# **ANGLER CONNECT**

**User Manual Document** 

Version 1.0

Developed By

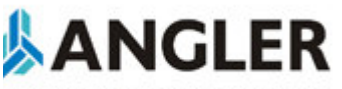

full Service Provider of e-Business

ANGLER Technologies India Pvt. Ltd. "Jupiter House", 8/1144 Trichy Road, Coimbatore – 641045, India

"Jupiter House", 8/1144 Trichy Road, Coimbatore – 641045, India Phone: 0091-422-2312707 / 2313938 Fax: 0091-422-2313936 www.angleritech.com info@angleritech.com

## **Document Release Notice**

| Documen    | Document Details |                                                   |     |                         |  |  |  |  |  |  |  |
|------------|------------------|---------------------------------------------------|-----|-------------------------|--|--|--|--|--|--|--|
| Doc ID     | ANG              | LER/User Manual/ANGLER/Apr/2006                   | 1.0 | .0 Date 20, Apr<br>2006 |  |  |  |  |  |  |  |
| Client     |                  | ANGLER Technologies                               |     |                         |  |  |  |  |  |  |  |
| Project N  | ame              | ANGLER CONNECT                                    |     |                         |  |  |  |  |  |  |  |
| Doc. Title | !                | User Manual Document for ANGLER CONNECT           |     |                         |  |  |  |  |  |  |  |
| Doc. Туре  | e                | User Manual Document                              |     |                         |  |  |  |  |  |  |  |
| Security   |                  | Confidential. Unauthorized copying is prohibited. |     |                         |  |  |  |  |  |  |  |
| File Name  |                  | ANGLERCONNECT_Usermanual.doc                      |     |                         |  |  |  |  |  |  |  |
| Doc Ref    |                  | 2.4: EIT/D 01/1.0                                 |     |                         |  |  |  |  |  |  |  |

| Revision History |                                   |                          |  |  |  |  |  |  |  |  |  |
|------------------|-----------------------------------|--------------------------|--|--|--|--|--|--|--|--|--|
| Version No.      | Author                            | Description of Revisions |  |  |  |  |  |  |  |  |  |
| 1.0              | Angler Technologies India Pvt Ltd |                          |  |  |  |  |  |  |  |  |  |
|                  |                                   |                          |  |  |  |  |  |  |  |  |  |
|                  |                                   |                          |  |  |  |  |  |  |  |  |  |
|                  |                                   |                          |  |  |  |  |  |  |  |  |  |

| Submission To                     |                    |                           |  |  |  |  |  |  |  |  |  |
|-----------------------------------|--------------------|---------------------------|--|--|--|--|--|--|--|--|--|
| Company Name                      | Person name        | Mail id                   |  |  |  |  |  |  |  |  |  |
|                                   |                    |                           |  |  |  |  |  |  |  |  |  |
|                                   |                    |                           |  |  |  |  |  |  |  |  |  |
| Angler Technologies India Pvt Ltd | Mr. Jayanthra, CEO | jayanthra@angleritech.com |  |  |  |  |  |  |  |  |  |
| Angler Technologies India Pvt Ltd | Mr. Giridhar, CTO  | giridhar@angleritech.com  |  |  |  |  |  |  |  |  |  |

## **Table of Contents**

| 1.    | Welcome to ANGLER CONNECT                     | 5 |
|-------|-----------------------------------------------|---|
| 1.1.  | About this manual                             | 5 |
| 2.    | About ANGLER CONNECT                          | 5 |
| 3.    | Getting Started with ANGLER CONNECT           | 6 |
| 3.1.  | Technical Requirements                        | 6 |
| 3.2.  | Log in Information                            | 6 |
| 4.    | Accessing ANGLER CONNECT                      | 6 |
| 4.1.  | To log in to ANGLER CONNECT                   | 7 |
| 4.2.  | If you cannot log in                          | 7 |
| 4.3.  | Security Timeout                              | 7 |
| 4.4.  | Managing Your Password                        | 8 |
| 4.5.  | To change your password                       | 8 |
| 5.    | The User Interface                            | 8 |
| 6.    | Modules and Sub-modules 1                     | 0 |
| 7.    | Home 1                                        | 1 |
| 8.    | Accounts 1                                    | 1 |
| 8.1   | New Accounts 1                                | 1 |
| 8.2   | My Accounts 1                                 | 3 |
| 9.    | Contacts 1                                    | 4 |
| 9.1   | New Contact 1                                 | 5 |
| 9.2   | My Contacts 1                                 | 5 |
| 10.   | Opportunities 1                               | 6 |
| 10.1  | New Opportunity 1                             | 6 |
| 10.2  | My Opportunity 1                              | 7 |
| 11.   | Activities 1                                  | 9 |
| 11.4. | . Edit Activity 2                             | 1 |
| 11.5. | New Activity 2                                | 2 |
| 11.6. | . My Activity Log 2                           | 3 |
| 12.   | Leads 2                                       | 4 |
| 12.1. | New Lead 2                                    | 4 |
| 12.2. | . My Leads                                    | 5 |
| 13.   | Forecasts 2                                   | 6 |
| 13.1. | Sales Reports                                 | 6 |
| 13.2. | . Target Vs Actual – Period Wise 2            | 6 |
| 13.3. | . Target Vs Actual – Opportunity Group Wise 2 | 6 |

| 13.4.    | Forecast vs Actual – Period Wise             | 27 |
|----------|----------------------------------------------|----|
| 13.5.    | Forecast vs. Actual – Opportunity Group Wise | 28 |
| 14. I    | Reports                                      | 28 |
| 14.1.    | Accounts and Contact Reports                 | 28 |
| 14.1.1.  | Report on Active Accounts                    | 28 |
| 14.1.2.  | Report on Neglected Accounts                 | 29 |
| 14.1.3.  | Report on Accounts by User                   | 30 |
| 14.1.4.  | Mailing List                                 | 31 |
| 14.1.5.  | New Accounts                                 | 32 |
| 14.1.6.  | Accounts by Industry                         | 32 |
| 14.1.7.  | Accounts by Location                         | 33 |
| 14.2.    | Opportunity Reports                          | 34 |
| 14.2.1.  | Opportunities by Accounts                    | 34 |
| 14.2.2.  | Opportunities by Pipeline                    | 35 |
| 14.2.3.  | Opportunities by Category                    | 36 |
| 14.2.4.  | Stuck Opportunities                          | 37 |
| 14.2.5.  | Closed Opportunities                         | 37 |
| 14.2.6.  | Opportunities by Location                    | 38 |
| 14.2.7.  | Opportunities by User                        | 38 |
| 14.2.8.  | Opportunities by Type                        | 39 |
| 14.2.9.  | Opportunities by Industry                    | 39 |
| 14.2.10. | Opportunities by Sources                     | 40 |
| 14.2.11. | Opportunities History                        | 40 |
| 14.3.    | Activity Reports                             | 41 |
| 14.3.1.  | Activities by Account                        | 41 |
| 14.3.2.  | Lead Wise                                    | 42 |
| 14.3.3.  | Opportunity Wise                             | 43 |
| 14.3.4.  | User Wise                                    | 44 |
| 14.4.    | Lead Reports                                 | 45 |
| 14.4.1.  | Neglected Leads                              | 45 |
| 14.4.2.  | Leads by Source                              | 46 |
| 14.4.3.  | Leads by Status                              | 47 |
| 14.4.4.  | Leads by Users                               | 48 |
| 15. l    | _ogout                                       | 49 |

## 1. Welcome to ANGLER CONNECT

Thank you for using ANGLER CONNECT, created by Angler Technologies India Pvt Ltd. ANGLER CONNECT, an easy-to-use Customer Relationship Management service designed for the web. Customer Relationship Management (CRM) is the overall process of Marketing, Sales and Service & Support within any Organization.

## 1.1. About this manual

This ANGLER CONNECT User manual is designed for users who are new to the ANGLER CONNECT application, the areas of customer relationship management and web-based applications generally. Users are not required to have any programming or software development knowledge, but should be generally familiar with the use of a personal computer, and Internet browser software such as Microsoft Internet Explorer.

This ANGLER CONNECT User manual provides information for two groups of application users – Users (ANGLER Business Development Executives + Administrators) who wish to record and track company activities and outcomes. ANGLER administrator who manage user access to the application.

## 2. About ANGLER CONNECT

ANGLER CONNECT application enables ANGLER to efficiently organize and maintain information on all aspects of the customer relationship. The application seamlessly blends all of the functionality required to manage information on many ANGLER related business aspects into an intuitive and friendly tabbed user interface.

The core features of ANGLER CONNECT application are:

- 1. Accounts and Contacts Management
  - a. Customers creation and management with any number of Contacts associated with each Customer

## 2. Opportunities Management

a. The opportunities details for ANGLER will be maintained in this module.

## 3. Activities Management

a. User can maintain the customer visit details and the issue details during the customer visit.

#### 4. Leads Management

**a.** A lead is a prospect or potential opportunity - a person you met at a conference who expressed interest or someone who filled out a form the company's web

site. You can enter leads manually in the Leads section, or the administrator can import leads or set up Online Lead Capture to gather information from the company's web site.

## 3. Getting Started with ANGLER CONNECT

This user manual assumes that the resources you need to access the application are available and that you are familiar with how to use them. If you are not sure how to use a web browser (mainly IE), please talk to the ANGLER CONNECT administrator.

## 3.1. Technical Requirements

Before using ANGLER CONNECT, ensure that you have the appropriate software installed and configured on your system. All you will need is

- 1. A web browser, Internet Explorer 6.0 recommended.
- JavaScript and cookies support enabled in your web browser (If you encounter problems accessing the application, check your browser configuration to ensure both JavaScript support and cookies support are enabled. (See *Tools > Internet Options >Privacy* and *Security* tabs in Internet Explorer)
- 3. The application dynamically creates the screens displayed by the web browser when you click certain buttons. Using 'Back' and 'Forward' buttons can cause problems displaying these dynamically generated pages. For this reason, we do not recommend using these controls on your browser when operating the application.
- 4. The application is designed for a minimum 1024x768-pixel screen display resolution.

## 3.2. Log in Information

ANGLER CONNECT application administrator assigns log in information – a user name and password – to every user. If you have not received your user name and password combination, please contact your application administrator.

If you do not provide the correct user name and password, ANGLER CONNECT application will not allow you to access the application.

## 4. Accessing ANGLER CONNECT

To access ANGLER CONNECT application, type the URL <u>www.anglerconnect.com</u> into your web browser's address bar, so that you can get into the ANGLER CONNECT. You should see a screen similar to the one shown in Figure 1.

| 🚰 ANGLER CRM - Microsoft Internet Explorer         |                               |                        | _ (B)                               |
|----------------------------------------------------|-------------------------------|------------------------|-------------------------------------|
| Eile Edit View Favorites Iools Help                |                               |                        |                                     |
| ↔ → → ③ ② ☆<br>Back Forward Stop Refresh Home      | Search Favorites History Mail | Print Edit Discuss     | s Research                          |
| Address 🚳 http://www.anglerconnect.com/login.php   |                               |                        | ▼ 🖓 Go Links                        |
| ANGLER CONNECT<br>Customer Relationship Management |                               |                        | Full Service Provider of e-Business |
| ANGLER CRM                                         | nt.                           |                        |                                     |
|                                                    | Empowering e-Business         | by ANGLEH Technologies |                                     |

Figure 1: ANGLER CONNECT application log in screen

This is the ANGLER CONNECT application log in screen. If you do not see a log in screen, verify that you have entered the URL correctly. If you did not make a typing mistake, contact your ANGLER CONNECT administrator to verify that you have the correct URL. To proceed, you must log in to the application by providing a valid user name and password.

## 4.1. To log in to ANGLER CONNECT

In the ANGLER CONNECT application log in screen, please provide the below information.

- 1. Type your username in the User Name box.
- 2. Type your password in the Password box.
- 3. Click the Login button.

## 4.2. If you cannot log in

- 1. Verify that your user name and password were entered correctly, including any capital letters. User name and password are case sensitive.
- 2. Contact your system administrator to verify that you have the correct username and password combination.
- 3. Your account may have been disabled. Contact your system administrator.

## 4.3. Security Timeout

For security reasons, the application will automatically log you out of the application if you do not perform any tasks for a period of time. By default, the application will not log you out until 30 minutes have elapsed without any activity.

When you are ready to resume working with the application, click any button on the screen. The application will automatically load the log in page for you. You can also close all web browser windows and reload the log in page manually.

## 4.4. Managing Your Password

When you have given the privilege to access the application, your ANGLER CONNECT administrator will provide you the user name with a password. For security reason, you may change this password to another one as only you know. Ensure that you choose a password that is easy for you to remember, but difficult for another person to guess. You can change your password at any time. It will be better by changing your password occasionally.

## 4.5. To change your password

Figure 2 shows Change password screen. You can move to this screen by clicking the Setup tab. Refer Figure 3.

- 1. Click the Change Password link
- 2. In the Change Password screen, your username will be displaying. Type your current password in the Old Password field, and type your new password in the New Password box and again type the new password once again in Confirm Password box to confirm your new password.
- 3. Click the Save button.
- 4. Your password will be changed.

| Setup Change Password |                      |
|-----------------------|----------------------|
|                       |                      |
| User Name : a         | dmin@angleritech.com |
| Old password :        |                      |
| New password:         |                      |
| Verify New password:  |                      |
| Save                  | Reset                |

Figure 2: Change Password screen

## 5. The User Interface

The first thing you will see after logging into the application is the Home tab, as shown below in Figure 3.

| Home Accounts Contacts Opportunities Activities [ | s Leads Forecasts Reports                                                                                                    | Setup Logout     |
|---------------------------------------------------|----------------------------------------------------------------------------------------------------|------------------|
|                                                   |                                                                                                    |                  |
| Welcome Mr. Admin                                 | Apr '06         3         'r (Apr - Jun) '06           Target         Achievem         get         Achievement           0         1999000         0         1999000 | 2 April 21, 2006 |
| Search                                            | Activities New 6<br>Due Date Activity Account / Company Contact                                                                                                    | Select T 7       |
| News                                              | There are no Activi                                                                                                    | ties.            |
| Promotio 5<br>Useful Line                         |                                                                                                    |                  |
| » <u>Edit Messages &amp; Links</u>                |                                                                                                    |                  |
| Home   Accour                                     | ts   Contacts   Opportunities   Activities   Campaigns   Leads   Forecasts   Reports                                                                                 |                  |
|                                                   | Empowering é-Busi 8 IGLER Lechnologies                                                                                                    |                  |

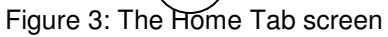

The various key elements of the screen layout are highlighted on Figure 3, as follows:

- 1. Navigation Tabs: Click to choose the desired module
- 2. Date: The current login date will be displayed
- 3. **Target vs. Achievement**: The Target and Actual Achievement of the logged in user for the current month and the current financial quarter will be displayed.
- 4. **Search Component**: Search the required records by using this Search component. This component is available in all the screens. In each page, the search component will be available in the right side top of the page.
- 5. **News, Promotions and useful Links**: The latest news, Promotions and Useful links will be available in the Home page itself.
- 6. Activities: The current day visit details for the logged in users (for Customer Owners) will be displayed. Using the Insert button, the user can create new customer visit
- Select: Using this select option, user can know the Overdue, Today+Overdue, Next 7 Days + Overdue, This Month visit reports can be viewed.
- 8. Footer: Similar to the navigation tabs.

## 6. Modules and Sub-modules

From the Home tab, you can access any module with which you want to work, by clicking on the tab which bears its name. Modules help you work more efficiently by grouping the tools and functions you need to perform specific tasks. Each module has one or more sub-modules available in it.

Note:

- Modules tabs are not privilege based. That is, all the modules (tabs) will be displayed to all the user levels.
- Sub-modules are privilege based. That is, based on the assigned user level privileges by the ANGLER administrator, the sub-modules will be displayed to the logged in users.

The list of modules and sub-modules are as follows:

- 1. Home
- 2. Accounts
  - New Account
  - My Accounts
- 3. Contacts
  - New Contact
  - My Contacts
- 4. Opportunities
  - New Opportunity
  - My Opportunities
- 5. Activities
  - New Activity
  - My Activities
  - My Activity Log
- 6. Leads
  - New Lead
  - My Leads
- 7. Forecasts
  - View Target & Achievement
- 8. Reports
  - Account and Contact Reports
  - Opportunity Reports
  - Activity Reports
  - Lead Reports
- 9. Setup
  - Change Password

10. Logout

## 7. Home

The Home module is explained in detail in the section 5 (please refer above).

## 8. Accounts

Accounts related information will be maintained in this module. This module has 2 sub-modules. They are: New Account and My Accounts. Figure 4 shows the default page of Accounts module.

|                      | Search               |                       |                                        |
|----------------------|----------------------|-----------------------|----------------------------------------|
| Accounts My Accounts |                      |                       | Accounts JSearch >                     |
|                      |                      |                       |                                        |
| Account Name Al 💌    | City All             | Industry 📶 💌          | Phone Email                            |
| Test10               | test city8           | Professional Services | 913333356456 test10@angleritech.com    |
| Test100              | test city23          | Professional Services | 913333356456 test100@angleritech.com   |
| Test1000             | test city23          | Professional Services | 913333356456 test1000@angleritech.com  |
| Test1001             | test city24          | Software              | 913333356456 test1001@angleritech.com  |
| Test1002             | test city25          | Financial             | 913333356456 test1002@angleritech.com  |
| Test1003             | test city1           | Professional Services | 913333356456 test1003@angleritech.com  |
| Test1004             | test city2           | Software              | 913333356456 test1004@angleritech.com  |
| Test1005             | test city3           | Financial             | 913333356456 test1005@angleritech.com  |
| Test1006             | test city4           | Professional Services | 913333356456 test1006@angleritech.com  |
| Test1007             | test city5           | Software              | 913333356456 test1007@angleritech.com  |
| Test1008             | test city6           | Financial             | 9133333356456 test1008@angleritech.com |
| Test1009             | test city7           | Professional Services | 913333356456 test1009@angleritech.com  |
| Test101              | test city24          | Software              | 913333356456 test101@angleritech.com   |
| Test1010             | test city8           | Software              | 913333356456 test1010@angleritech.com  |
| Test1011             | test city9           | Financial             | 913333356456 test1011@angleritech.com  |
| Test1012             | test city10          | Professional Services | 913333356456 test1012@angleritech.com  |
| Test1013             | test city11          | Software              | 913333356456 test1013@angleritech.com  |
| Test1014             | test city12          | Financial             | 913333356456 test1014@angleritech.com  |
| Test1015             | test city13          | Professional Services | 913333356456 test1015@angleritech.com  |
| Test1016             | test city14          | Software              | 913333356456 test1016@angleritech.com  |
|                      |                      |                       |                                        |
| Page 1 2 3           | 4 5 6 7 8 9 10       | 11 12 13 14 15 16 17  | 18 19 20 21 22 23 24 25                |
| 26 27 28             | 29 30 31 32 33 34 35 | <u> </u>              | 43 44 45 46 47 48 49 50                |
|                      |                      |                       |                                        |

Figure 4: Accounts module default screen – My Accounts page

*Note:* If the logged in user has the privilege to create new accounts details then the sub-modules Create New Accounts Detail links will be available. Otherwise, it won't display. This will be controlled by the ANGLER CONNECT administrator. This privilege will be applicable to all the modules.

## 8.1 New Accounts

This sub-module is privilege based. Through this sub-module, users can create New Accounts details like Name of the Account, Account Held By, Account Owner, Account Alias Name, Account Site, Industry, Annual Turnover and also the contact detail of the Account Owner. Figure 5 shows the Create Customer Profile screen.

To create a New Account, click the link New Account. By default in the Created By field, the logged in user will be displayed. Then please enter the detail for the fields, Account Held by,

Account Owner, Account Alias Name, Account Site and select Industry here we can also select more than two types, and then give tab to enter Annual Turnover, Phone, Fax, E-Mail, Website, Employee, then select Ownership and Category from drop down list box and in Address Information enter the fields like Street, City, State, Zip / Postal Code and select Country from drop down box and also enter the Description and Products & Services. After entering all those fields please check the option box based on the Account, if the account is Client then select the field Whether Client, if the account is not client then select it as Private.

| Account Information:                                              |                                                |                          |          |  |
|-------------------------------------------------------------------|------------------------------------------------|--------------------------|----------|--|
| Account monilation.                                               |                                                |                          |          |  |
| Created By:                                                       | Admin                                          | Phone:                   |          |  |
| Account Held by <sup>*</sup> :                                    | Select Location 💌                              | Fax                      |          |  |
| Account Owner <sup>*</sup> :                                      | Admin 💌                                        | Email:                   |          |  |
| Account Name <sup>*</sup> :                                       |                                                | Website:                 |          |  |
| Account Alias Name:<br>(Account Name to be display in<br>Reports) |                                                | Ownership <sup>*</sup> : | Select   |  |
| Account Site:                                                     |                                                | Employees:               |          |  |
| Industry <sup>*</sup> :                                           | Financial<br>Professional Services<br>Software | Category:                | Select - |  |
| Annual Turnover:                                                  |                                                |                          |          |  |
| Address Information:                                              |                                                |                          |          |  |
| Street                                                            | ×                                              |                          |          |  |
| City:                                                             |                                                |                          |          |  |
| State:                                                            |                                                |                          |          |  |
| Zip / Postal Code:                                                |                                                |                          |          |  |
| Country:                                                          | India                                          |                          |          |  |
|                                                                   |                                                |                          |          |  |
| Description:                                                      |                                                | ×                        |          |  |
| Products & Services:                                              |                                                | ×                        |          |  |
| Whether Client? :                                                 |                                                |                          |          |  |
|                                                                   |                                                |                          |          |  |

Figure 5: New Account screen

After entering all the values in all fields then give Save to get Save or if you need to create another Customer Profile then give Save & New or click the Reset button to clear the values in all the field and reset to its original state or if we want to move to the previous page then by giving Back we can move to previous page.

### 8.2 My Accounts

In this module, logged-in user can view accounts details allocated to them. View a paginated Account list. A maximum of 20 records (Accounts Links) will be displayed per page. Refer Figure 4. Dropdowns are available for the fields like Account Name, City and Industry, here You can list the records based on the dropdown selection. By clicking on a specific account link you can view the account in detailed manner as like in the below figure. This view is called as detailed view. Figure 5 shows the screen of it. From a specific account record, you may link to related contacts. Also you can create new contacts and can add notes for the customer.

| ccount Information:                             |                                                                  |            |                         |
|-------------------------------------------------|------------------------------------------------------------------|------------|-------------------------|
| Created By:                                     | Admin                                                            | Phone:     | 9133333356456           |
| Account Held With:                              | Los Angeles                                                      | Fax        | 9333333876987           |
| Account Owner:                                  | Admin                                                            | Email:     | test100@angleritech.com |
| Account Name:                                   | Test100                                                          | Website:   | www.test100.com         |
| Account Alias Name:<br>(For display in Reports) | aname100                                                         | Ownership: | Private                 |
| Account Site:                                   | test site                                                        | Employees: | 8988                    |
| Industry:                                       | Professional Services                                            | Category:  |                         |
| Annual Turnover:                                | 912223333787                                                     |            |                         |
| ddress Information:                             |                                                                  |            |                         |
| Address:                                        | test street,<br>test city23,<br>test state23,<br>625 002,<br>USA |            |                         |
|                                                 |                                                                  |            |                         |
| Description:                                    | This account is created by testing dept                          |            |                         |
| Products & Services:                            |                                                                  |            |                         |
| Whether Client? :                               | x                                                                |            |                         |
| Private:                                        | x                                                                |            |                         |

Figure 5: Customer record – Detailed view screen

Also there is provision to edit and delete account in the same page. If the account record is related with any contacts, it can't be able to delete. The sharing violation error message shown in Figure 6 will appear.

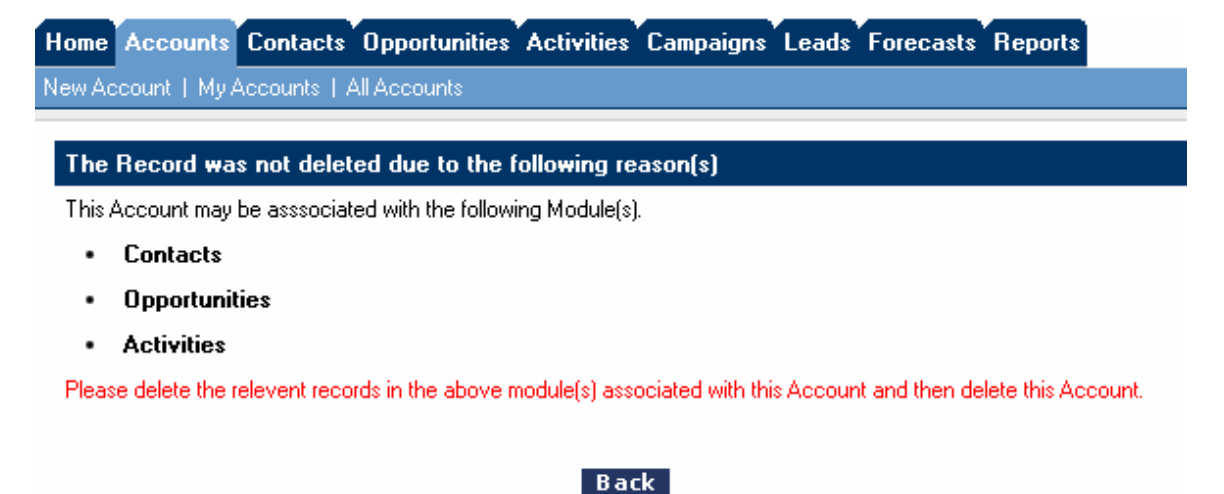

Figure 6: Sharing violation error message

## 9. Contacts

Accounts wise contact person information can be maintained in this module. This module has 2 sub-modules. They are: New Contact and My Contacts. The below figure shows the default page of contacts module.

|                      |                   |           |          |       |          |          |           |                            |           |                 | Search    |           |           |                          |                          |                          |           |                 |           |           |           |           |  |
|----------------------|-------------------|-----------|----------|-------|----------|----------|-----------|----------------------------|-----------|-----------------|-----------|-----------|-----------|--------------------------|--------------------------|--------------------------|-----------|-----------------|-----------|-----------|-----------|-----------|--|
| Contacts My Cont     | tacts             |           |          |       |          |          |           |                            |           |                 |           |           |           |                          | ſ                        | Accoun                   | lts       | •               |           |           | Se        | arch∣∗    |  |
| Contact Name All 💌   |                   | Acco      | unt Nai  | me Al | •        |          | Pho       | ne                         |           |                 |           | м         | obile     |                          |                          |                          |           | Email           |           |           |           |           |  |
| Mr. Test Contact10   |                   | Test10    | )        |       |          |          | 9133      | 913333356456 989898765544  |           |                 |           |           |           |                          | test10@angleritech.com   |                          |           |                 |           |           |           |           |  |
| Mr. Test Contact100  |                   | Test10    | )0       |       |          |          | 9133      | 333356                     | 456       |                 |           | 98        | 989876    | 5544                     |                          |                          |           | test100(        | @anglei   | ritech.co | m         |           |  |
| Mr. Test Contact1000 |                   | Test10    | )00      |       |          |          | 9133      | 333356                     | 456       |                 |           | 98        | 989876    | 5544                     |                          |                          |           | test1000        | )@angl    | eritech.c | :om       |           |  |
| Mr. Test Contact1001 |                   | Test10    | )01      |       |          |          | 9133      | 333356                     | 456       |                 |           | 98        | 989876    | 5544                     |                          |                          |           | test1001        | 1@angl    | eritech.c | :om       |           |  |
| Mr. Test Contact1002 |                   | Test10    | )02      |       |          |          | 9133      | 333356                     | 456       |                 |           | 98        | 989876    | 5544                     |                          |                          |           | test1002        | 2@angl    | eritech.c | :om       |           |  |
| Mr. Test Contact1003 |                   | Test10    | )03      |       |          |          | 9133      | 333356                     | 456       |                 |           | 98        | 989876    | 5544                     |                          |                          |           | test1000        | 3@angl    | eritech.c | :om       |           |  |
| Mr. Test Contact1004 |                   | Test10    | )04      |       |          |          | 9133      | 333356                     | 456       |                 |           | 98        | 989876    | 5544                     |                          |                          |           | test100/        | 4@angl    | eritech.c | :om       |           |  |
| Mr. Test Contact1005 |                   | Test10    | )05      |       |          |          | 9133      | 913333356456 989898765544  |           |                 |           |           |           | 5544                     |                          | test1005@angle           |           |                 |           |           | :om       |           |  |
| Mr. Test Contact1006 |                   | Test10    | )06      |       |          |          | 9133      | 913333356456 989898765544  |           |                 |           |           |           |                          | test1006@angleritech.com |                          |           |                 |           |           |           |           |  |
| Mr. Test Contact1007 |                   | Test10    | )07      |       |          |          | 9133      | 913333356456 989898765544  |           |                 |           |           |           | test1007@angleritech.com |                          |                          |           |                 |           |           |           |           |  |
| Mr. Test Contact1008 |                   | Test10    | )08      |       |          |          | 9133      | 913333356456 989898765544  |           |                 |           |           |           | test1008@angleritech.com |                          |                          |           |                 |           |           |           |           |  |
| Mr. Test Contact1009 |                   | Test10    | )09      |       |          |          | 9133      | 9133333356456 989898765544 |           |                 |           |           |           | test1009@angleritech.com |                          |                          |           |                 |           |           |           |           |  |
| Mr. Test Contact101  |                   | Test10    | )1       |       |          |          | 9133      | 913333356456 989898765544  |           |                 |           |           |           | test101@angleritech.com  |                          |                          |           |                 |           |           |           |           |  |
| Mr. Test Contact1010 |                   | Test10    | )10      |       |          |          | 9133      | 9133333356456 989898765544 |           |                 |           |           |           | test1010@angleritech.com |                          |                          |           |                 |           |           |           |           |  |
| Mr. Test Contact1011 |                   | Test10    | )11      |       |          |          | 9133      | 913333356456 989898765544  |           |                 |           |           |           |                          | test1011@angleritech.com |                          |           |                 |           |           |           |           |  |
| Mr. Test Contact1012 |                   | Test10    | )12      |       |          |          | 9133      | 913333356456 989898765544  |           |                 |           |           |           | test1012@angleritech.com |                          |                          |           |                 |           |           |           |           |  |
| Mr. Test Contact1013 |                   | Test10    | )13      |       |          |          | 9133      | 333356                     | 456       |                 |           | 98        | 989876    | 5544                     |                          | test1013@angleritech.com |           |                 |           |           |           |           |  |
| Mr. Test Contact1014 |                   | Test10    | )14      |       |          |          | 9133      | 333356                     | 456       |                 |           | 98        | 989876    | 5544                     |                          |                          |           | <u>test101/</u> | 4@angl    | eritech.c | :om       |           |  |
| Mr. Test Contact1015 |                   | Test10    | )15      |       |          |          | 9133      | 333356                     | 456       |                 |           | 98        | 989876    | 5544                     | test1015@angleritech.com |                          |           |                 |           |           |           |           |  |
| Mr. Test Contact1016 |                   | Test10    | 116      |       |          |          | 9133      | 333356                     | 456       | 56 989898765544 |           |           |           |                          |                          | test1016@angleritech.com |           |                 |           |           |           |           |  |
|                      |                   |           |          |       |          |          |           |                            |           |                 |           |           |           |                          |                          |                          |           |                 |           |           |           |           |  |
| Page 1 <u>2</u>      | <u>3</u> <u>4</u> | <u>5</u>  | <u>6</u> | 2     | <u>8</u> | <u>9</u> | <u>10</u> | <u>11</u>                  | <u>12</u> | <u>13</u>       | <u>14</u> | <u>15</u> | <u>16</u> | <u>17</u>                | <u>18</u>                | <u>19</u>                | <u>20</u> | <u>21</u>       | <u>22</u> | <u>23</u> | <u>24</u> | <u>25</u> |  |
| 26 27                | 28 29             | <u>30</u> | 31       | 32    | 33       | 34       | 35        | 36                         | 37        | 38              | 39        | 40        | 41        | 42                       | 43                       | 44                       | 45        | 46              | 47        | 48        | 49        | <u>50</u> |  |

Figure 9: Contact screen – default page

Searc

#### 9.1 New Contact

This sub-module is privilege based. Through this sub-module, users can create contact person details like contact person name, their job title, phone number, email-id and other important details. The screenshot for Add Contact page is mentioned in Figure 10.

| Contacts Add Contact               |                             |            |          |                      | Acco |
|------------------------------------|-----------------------------|------------|----------|----------------------|------|
| Contact Information:               |                             |            |          |                      |      |
| Created By: Admir                  | n                           |            |          | Birthdate:           | 8    |
| Contact Owner <sup>*</sup> : Mr.Ac | dmin 💌                      |            |          | Phone <sup>*</sup> : |      |
| Salutation: Mr.                    | •                           |            |          | Home Phone:          |      |
| First Name <sup>*</sup> :          |                             |            |          | Mobile:              | ]    |
| Last Name:                         |                             |            |          | Other Phone:         | ]    |
| Contact Category: None             | •                           | I          |          | Fax:                 | j    |
| Is a Decision Maker? : 🗖           |                             |            |          | Email:               | ]    |
| Account <sup>*</sup> : Selec       | ot 🔽                        |            |          | Assistant:           | J    |
| Job Title :                        |                             |            |          | Asst. Phone:         |      |
| Address Information: Copy Add      | ress Information            |            |          |                      |      |
| Street:                            |                             |            | *        |                      |      |
| City:                              |                             |            |          |                      |      |
| State:                             |                             |            |          |                      |      |
| Zip / Postal Code:                 |                             |            |          |                      |      |
| Country: India                     | •                           |            |          |                      |      |
| Description:                       |                             |            | <u>×</u> |                      |      |
| Send Periodic Mailers: 🔲 E         | lectronic<br>Ion-electronic |            |          |                      |      |
| Private: 🕅                         |                             |            |          |                      |      |
|                                    | Save                        | Save & New | Reset    | Back                 |      |

Figure 10: Create Contact Profile screen

## 9.2 My Contacts

Through this page we can view the Contacts associated with the logged in users. The display of contact records privilege is similar to the My Accounts page. You can click on a specific contact record to zoom in on the Contact – Detail view. Figure 11 shows the screen of it.

| Contacts Mr. Test C    | ontact1000                                                                |              |                          |
|------------------------|---------------------------------------------------------------------------|--------------|--------------------------|
| Contact Information:   |                                                                           |              |                          |
| Created By:            | Admin                                                                     | Phone:       | 9133333356456            |
| Contact Owner:         | Admin                                                                     | Home Phone:  |                          |
| Name:                  | Mr. Test Contact1000                                                      | Mobile:      | 989898765544             |
| Contact Category:      | Influencer                                                                | Other Phone: |                          |
| Is a Decision Maker? : | x                                                                         | Fax:         | 9333333876987            |
| Account:               | Test1000                                                                  | Email:       | test1000@angleritech.com |
| Job Title :            | Test Job1000                                                              | Assistant:   |                          |
| Birthdate:             |                                                                           | Asst. Phone: |                          |
| Address Information:   |                                                                           |              |                          |
| Address:               | test street1000,<br>test city1000,<br>test state1000,<br>625 002,<br>USA. |              |                          |
|                        |                                                                           |              |                          |
| Description:           | This contact is created by testing dept                                   |              |                          |
| Send Periodic Mailers: | Electronic: X<br>Non-electronic: X                                        |              |                          |
| Private:               | х                                                                         |              |                          |
|                        | Edit De                                                                   | lete Back    |                          |

Figure 11: My Contacts - Detail view screen

In this module we also have the Provision to Add notes.

## 10. Opportunities

The opportunities details for ANGLER CONNECT can be maintained in this module.

#### 10.1 New Opportunity

If the Admin has given the privilege to the User then he can Add Opportunity using the New Opportunity. Through this link we can create an Opportunity so that in future if we want to know about a project status then we can get a complete detail of a project through retrieving this page. The mandatory fields in this page are Opportunity Owner, Opportunity Number, Opportunity Group, Opportunity Type, Account Name, Contacts, Lead Source, Opportunity Value, Currency, Expected Close Date, Sales Stage, Probability, and Status.

To create the Opportunity click the link New Opportunity then the link gets open now select the Opportunity Owner in the drop down box and give Tab to enter Opportunity Name and give tab to select Opportunity Category, Opportunity Group, Opportunity Type and Account Name from the drop down list and based on the Account Name the Contacts will be display and select even more than one in this list box. Then move next field Description and enter the description of the opportunity, then give tab to select Include for Forecast, this field is specifically if you are going to select and specify the Opportunity Value then this will be uploaded in the Forecast module on the date which you specified as Expected Closing Date in same page. Then select Private field if login users lower level executive should not view it. Select Lead Source, Currency, and Sales

Stage from the drop down list then enter the Reference Number and select the Status from the drop down list box.

| ortunity Information:                      |                                     |
|--------------------------------------------|-------------------------------------|
| Created By : Admin                         | Lead Source <sup>*</sup> : Select   |
| Opportunity Owner <sup>*</sup> : Admin 💌   | Opportunity Value*:                 |
| Opportunity Name <sup>*</sup> :            | Currency <sup>*</sup> : Select -    |
| Opportunity Category <sup>*</sup> : Select | Expected Close Date <sup>*</sup> :  |
| Opportunity Group: None 💌                  | Sales Stage <sup>*</sup> : Select 👤 |
| Opportunity Type <sup>*</sup> : Select     | Probability (%) <sup>*</sup> :      |
| Account Name <sup>*</sup> : Select         | Next Sales Stage: Select            |
| Contact(s) :                               | Status <sup>*</sup> : Select        |
| Description:                               |                                     |
| Include for Forecast:                      | <u> </u>                            |
| Private:                                   |                                     |
| Save Save                                  | e & New Reset Back                  |

Figure 13: Add Opportunity screen

Finally after entering all fields give Save so that the Project get saved or else if you want to delete the values then give Reset so that all the values gets cleared and it will empty then again you can star it from first or if you want to add another opportunity then give Save & New, so that the current record will get save and another new record will get open, if you want to move to previous page then give Back to move to the previous page.

## 10.2 My Opportunity

Through this page we can view the My Opportunity.

| Opport     | unitie               | es         | Mv Opr          | oortun    | ities           |                 |                 |                 |                 |           |              |           |           |           |                 |                 |                  | I           | Account         | s         | •            |               |                 | Se           | arch≯           |
|------------|----------------------|------------|-----------------|-----------|-----------------|-----------------|-----------------|-----------------|-----------------|-----------|--------------|-----------|-----------|-----------|-----------------|-----------------|------------------|-------------|-----------------|-----------|--------------|---------------|-----------------|--------------|-----------------|
| Opportun   | iity Na              | ame        | Opportu<br>All  | nity Cal  | tegory          | Орро            | rtunity         | Group           | Accou           | int Name  | e Ind<br>All | ustry     |           | •         |                 | S               | ales SI<br>All   | age         |                 | Opp       | portuni<br>A | ty Value<br>▽ | : () E1         | kp. Clo<br>∆ | se Date<br>▽    |
| Test Oppor | rtunity"             | <u>10</u>  | Desktop         |           |                 | iexte           | NSIONS          | CRM             | Test10          |           | Prof         | essional  | Service   | s         |                 | F               | roposal          | / Price (   | Juote           | 100       | 0            |               | 22              | -Apr-20      | )6              |
| Test Oppor | rtunity"             | 100        | Desktop         |           |                 | iEXTE           | NSIONS          | CRM             | Test10          | )         | Prof         | essional  | l Service | s         |                 | F               | Proposal         | / Price (   | Juote           | 100       | 0            |               | 22              | Apr-201      | )6              |
| Test Oppor | rtunity"             | 1000       | Desktop         |           |                 | iEXTE           | NSIONS          | CRM             | Test10          | 00        | Prof         | essional  | Service   | s         |                 | P               | Proposal         | / Price (   | Juote           | 100       | 0            |               | 22              | Apr-200      | )6              |
| Test Oppor | rtunity"             | 1001       | Web             |           |                 | BLUE            | CRM             |                 | Test10          | 01        | Soft         | ware      |           |           |                 | N               | legotiatio       | on / Rev    | view            | 100       | 0            |               | 22              | Apr-201      | )6              |
| Test Oppor | rtunity"             | 1002       | Wireless        |           |                 | CRM o           | on the G        | D               | Test10          | 02        | Fina         | ncial     |           |           |                 | C               | losed W          | on          |                 | 100       | 0            |               | 22              | Apr-201      | )6              |
| Test Oppor | rtunity"             | 1003       | Desktop         |           |                 | iEXTE           | NSIONS          | CRM             | Test10          | 03        | Prof         | essional  | l Service | s         |                 | C               | losed Lo         | ist         |                 | 100       | 0            |               | 22              | Apr-201      | )6              |
| Test Oppor | rtunity"             | 1004       | Web             |           |                 | BLUE            | CRM             |                 | Test10          | 04        | Soft         | ware      |           |           |                 | D               | emo)             |             |                 | 100       | 0            |               | 22              | Apr-201      | )6              |
| Test Oppor | rtunity"             | 1005       | Wireless        |           |                 | CRM o           | in the G        | D               | Test10          | 05        | Fina         | ncial     |           |           |                 | F               | Proposal         | / Price (   | Juote           | 100       | 0            |               | 22              | Apr-201      | )6              |
| Test Oppor | rtunity <sup>-</sup> | 1006       | Desktop         |           |                 | iEXTE           | NSIONS          | CRM             | Test10          | 06        | Prof         | essional  | l Service | s         |                 | N               | legotiatio       | on / Rev    | view            | 100       | 0            |               | 22              | Apr-201      | )6              |
| Test Oppor | rtunity <sup>-</sup> | 1007       | Web             |           |                 | BLUE            | CRM             |                 | Test10          | 07        | Soft         | ware      |           |           |                 | C               | losed W          | on          |                 | 100       | 0            |               | 22              | Apr-201      | )6              |
| Test Oppor | rtunity"             | 008        | Wireless        |           |                 | CRM o           | in the G        | D               | Test10          | 08        | Fina         | ncial     |           |           |                 | C               | losed Lo         | ist         |                 | 100       | 0            |               | 22              | Apr-201      | )6              |
| Test Oppor | rtunity"             | 1009       | Desktop         |           |                 | iEXTE           | NSIONS          | CRM             | Test10          | 09        | Prof         | essional  | Service   | s         |                 | D               | emo)             |             |                 | 100       | 0            |               | 22              | -Apr-20      | )6              |
| Test Oppor | rtunity"             | 101        | Web             |           |                 | BLUE            | CRM             |                 | Test10          | 1         | Soft         | ware      |           |           |                 | N               | legotiatio       | n / Rev     | view            | 100       | 0            |               | 22              | -Apr-20      | )6              |
| Test Oppor | rtunity"             | 1010       | Web             |           |                 | BLUE            | CRM             |                 | Test10          | 10        | Soft         | ware      |           |           |                 | P               | Proposal         | / Price (   | Juote           | 100       | 0            |               | 22              | -Apr-20      | )6              |
| Test Oppor | rtunity"             | 1011       | Wireless        |           |                 | CRM o           | in the G        | 0               | Test10          | 11        | Fina         | ncial     |           |           |                 | N               | legotiatio       | n / Rev     | view            | 100       | 0            |               | 22              | -Apr-20      | )6              |
| Test Oppor | rtunity"             | 1012       | Desktop         |           |                 | iEXTE           | NSIONS          | CRM             | Test10          | 12        | Prof         | essional  | Service   | s         |                 | C               | losed W          | on          |                 | 100       | 0            |               | 22              | -Apr-200     | )6              |
| Test Oppor | rtunity"             | 1013       | Web             |           |                 | BLUE            | CRM             |                 | Test10          | 13        | Soft         | ware      |           |           |                 | C               | losed Lo         | ist         |                 | 100       | 0            |               | 22              | -Apr-20      | )6              |
| Test Oppor | rtunity"             | 1014       | Wireless        |           |                 | CRM o           | in the G        | D               | Test10          | 14        | Fina         | ncial     |           |           |                 | D               | emo)             |             |                 | 100       | 0            |               | 22              | -Apr-200     | )6              |
| Test Oppor | rtunity"             | 1015       | Desktop         |           |                 | iEXTE           | NSIONS          | CRM             | Test10          | 15        | Prof         | essional  | Service   | s         |                 | F               | roposal          | / Price (   | Juote           | 100       | 0            |               | 22              | -Apr-20      | )6              |
| Test Oppor | rtunity"             | 1016       | Web             |           |                 | BLUE            | CRM             |                 | Test10          | 16        | Soft         | ware      |           |           |                 | N               | legotiatio       | n / Rev     | view            | 100       | 0            |               | 22              | -Apr-20      | )6              |
|            |                      |            |                 |           |                 |                 |                 |                 |                 |           |              |           |           |           |                 |                 |                  |             |                 |           |              |               |                 |              |                 |
| Page       | 1                    | 2          | 3               | 4         | 5               | 6               | 7               | 8               | q               | 10        | 11           | 12        | 13        | 14        | 15              | 16              | 17               | 18          | 19              | 20        | 21           | 22            | 23              | 24           | 25              |
| . ugo      | 26                   | _=<br>27   | ⊻<br>28         |           | 30<br>≚         | ≚<br>21         | ÷<br>32         | 22<br>22        | .≍<br>34        | 35        | 36           | 37        | 28        | 30        | <u>10</u>       | <u>10</u><br>/1 | <u></u><br>42    | 13          | 10              | 45        | 46           | <u></u><br>17 | 48              | 10           | 50              |
|            | <u></u>              | <u>с</u> , | <u>20</u><br>50 | <u>LJ</u> | <u>50</u><br>FF | <u>J1</u><br>FC | <u>JC</u><br>F7 | <u>JJ</u><br>F0 | <u>J7</u><br>F0 | <u>55</u> | <u>50</u>    | <u></u>   | <u>50</u> | 55        | <u>-u</u><br>cr | -11             | <u> 76</u><br>67 | <u></u><br> | <u>רר</u><br>00 | 70        | 71           | 70            | <u>טר</u><br>70 | 73           | <u>30</u><br>20 |
|            | <u>51</u>            | <u>52</u>  | <u>53</u>       | <u>54</u> | <u>55</u>       | <u>50</u>       | <u>57</u>       | <u>58</u>       | <u>59</u>       | <u>60</u> | <u>61</u>    | <u>62</u> | <u>63</u> | <u>64</u> | <u>65</u>       | <u>66</u>       | <u>67</u>        | <u>60</u>   | <u>69</u>       | <u>70</u> | <u>//</u>    | 12            | <u>73</u>       | <u>74</u>    | <u>75</u>       |
|            |                      |            |                 |           |                 |                 |                 |                 | Figu            | ire 14    | l: M         | y Op      | oport     | unity     | y Sci           | reen            | l                |             |                 |           |              |               |                 |              |                 |

If the Admin has given the privilege to the User then he can view the Opportunities of Him or otherwise, if Project Manager is login then he can view his opportunity status through My Opportunity. If you click the My Opportunity then My Opportunity page gets open, there each and every opportunity has link in Opportunity Name, if you click the Opportunity Name then the particular opportunity page gets open and there you can get a complete detail of the particular opportunity.

#### Opportunities Test Opportunity100

| Opportunity Information: |                     |                      |                        |
|--------------------------|---------------------|----------------------|------------------------|
| Created By :             | Admin               | Lead Source:         | Direct Mailers         |
| Opportunity Owner:       | Admin               | Opportunity Value:   | 1000                   |
| Opportunity Name:        | Test Opportunity100 | Currency:            | USD                    |
| Opportunity Category:    | Desktop             | Expected Close Date: | 22-Apr-2006            |
| Opportunity Group:       | iEXTENSIONS CRM     | Sales Stage:         | Proposal / Price Quote |
| Opportunity Type:        | Repeat Business     | Probability (%):     | 50                     |
| Account Name:            | Test100             | Next Sales Stage:    | Negotiation / Review   |
| Contact(s):              | Mr. Test Contact100 | Reference No.        |                        |
|                          |                     | Status:              | Hot                    |
|                          |                     |                      |                        |
| Description:             |                     |                      |                        |
| Include for Forecast:    | ×                   |                      |                        |
| Private:                 | x                   |                      |                        |

EditDeleteBackFigure 15: Opportunity – Detailed view

## 11. Activities

The User can plan his / her activity and the same can be entered in the Activities Module and the completed Activities will be displayed in the Completed Activity log. The Open Activities are displayed as in figure 17.

|          |            |            |            |            |            |            |            |                                      |            |            |            |            |            |            |            |                    |                    |            | Search     | 1          |            |            |            |            |            |
|----------|------------|------------|------------|------------|------------|------------|------------|--------------------------------------|------------|------------|------------|------------|------------|------------|------------|--------------------|--------------------|------------|------------|------------|------------|------------|------------|------------|------------|
| Activit  | ies        | My O       | pen A      | ctiviti    | es         |            |            |                                      |            |            |            |            |            |            |            |                    |                    | [          | Accoun     | ts         | -          |            |            | Se         | arch⇒      |
| Select   | Today      | 1          |            | -          | ocatio     | n: All     |            | <b>.</b> u                           | Iser: A    |            | Activity   | Туре:      | All        |            |            | • G                | o                  |            |            |            |            |            |            |            |            |
| Due Da   | te         | Act        | tivity T   | уре        |            |            | A          | ccount                               | / Comp     | any        |            |            | Contac     | :t         |            |                    | Dpportu            | inity      |            |            |            |            |            |            |            |
| 22-Apr-2 | 006        | <u>Adn</u> | ninistrati | on !       |            |            | Te         | est3                                 |            |            |            |            | Test Co    | ntact3     |            |                    | Test Opp           | ortunity   | 3          |            |            |            |            |            |            |
| 22-Apr-2 | 006        | Adn        | ninistrati | on !       |            |            | Te         | est6                                 |            |            |            |            | Test Co    | ntact6     |            |                    | Test Opp           | ortunity   | 6          |            |            |            |            |            |            |
| 22-Apr-2 | 006        | <u>Adr</u> | ninistrati | on !       |            |            | Te         | est9                                 |            |            |            |            | Test Co    | ntact9     |            |                    | Test Opp           | ortunity!  | Э          |            |            |            |            |            |            |
| 22-Apr-2 | 006        | <u>Adn</u> | ninistrati | on !       |            |            | Te         | est12                                |            |            |            |            | Test Co    | ntact12    |            |                    | Test Opp           | ortunity   | 12         |            |            |            |            |            |            |
| 22-Apr-2 | 006        | Adn        | ninistrati | on !       |            |            | Te         | est15                                |            |            |            |            | Test Co    | ntact15    |            |                    | Test Opp           | ortunity   | ly15       |            |            |            |            |            |            |
| 22-Apr-2 | 006        | Adn        | ninistrati | on !       |            |            | Te         | st18<br>st21<br>st24<br>st27<br>st30 |            |            |            |            | Test Co    | ntact18    |            |                    | Test Opp           | ortunity   | 18         |            |            |            |            |            |            |
| 22-Apr-2 | 006        | <u>Adn</u> | ninistrati | on !       |            |            | Te         | est21                                |            |            |            |            | Test Co    | ntact21    |            |                    | Test Opp           | ortunity   | 21         |            |            |            |            |            |            |
| 22-Apr-2 | 006        | <u>Adn</u> | ninistrati | on !       |            |            | Te         | est24                                |            |            |            |            | Test Co    | ntact24    |            |                    | Test Opp           | ortunity   | 24         |            |            |            |            |            |            |
| 22-Apr-2 | 006        | Adn        | ninistrati | on !       |            |            | Te         | est27                                |            |            |            |            | Test Co    | ntact27    |            |                    | Test Opp           | ortunity   | 27         |            |            |            |            |            |            |
| 22-Apr-2 | 006        | <u>Adn</u> | ninistrati | on !       |            |            | Te         | est30                                |            |            |            |            | Test Co    | ntact30    |            |                    | Test Opp           | ortunity   | 30         |            |            |            |            |            |            |
| 22-Apr-2 | 006        | Adn        | ninistrati | on !       |            |            | Te         | est33                                |            |            |            |            | Test Co    | ntact33    |            | Test Opportunity33 |                    |            |            |            |            |            |            |            |            |
| 22-Apr-2 | 006        | <u>Adn</u> | ninistrati | on !       |            |            | Te         | Test36                               |            |            |            | Test Co    | ntact36    |            |            | Test Opp           | ortunity           | 36         |            |            |            |            |            |            |            |
| 22-Apr-2 | 006        | <u>Adr</u> | ninistrati | on !       |            |            | Te         | Test39                               |            |            |            | Test Co    | ntact39    |            |            | Test Opp           | ortunity           | 39         |            |            |            |            |            |            |            |
| 22-Apr-2 | 006        | <u>Adn</u> | ninistrati | on !       |            |            | Te         | Test42                               |            |            |            | Test Co    | ntact42    |            |            | Test Opp           | ortunity           | 42         |            |            |            |            |            |            |            |
| 22-Apr-2 | 006        | Adn        | ninistrati | on !       |            |            | Te         | est45                                |            |            |            |            | Test Co    | ntact45    |            |                    | Test Opportunity45 |            |            |            |            |            |            |            |            |
| 22-Apr-2 | 006        | <u>Adn</u> | ninistrati | on !       |            |            | Te         | est48                                |            |            |            |            | Test Co    | ntact48    |            |                    | Test Opportunity48 |            |            |            |            |            |            |            |            |
| 22-Apr-2 | 006        | Adn        | ninistrati | on !       |            |            | Te         | est51                                |            |            |            |            | Test Co    | ntact51    |            |                    | Test Opp           | ortunity!  | 51         |            |            |            |            |            |            |
| 22-Apr-2 | 006        | <u>Adn</u> | ninistrati | on !       |            |            | Te         | est54                                |            |            |            |            | Test Co    | ntact54    |            |                    | Test Opp           | ortunity!  | 54         |            |            |            |            |            |            |
| 22-Apr-2 | 006        | Adn        | ninistrati | on !       |            |            | Te         | est57                                |            |            |            |            | Test Co    | ntact57    |            |                    | Test Opp           | ortunity!  | 57         |            |            |            |            |            |            |
| 22-Apr-2 | 006        | Adn        | ninistrati | on !       |            |            | Te         | est60                                |            |            |            |            | Test Co    | ntact60    |            |                    | Test Opp           | ortunity   | 60         |            |            |            |            |            |            |
|          |            |            |            |            |            |            |            |                                      |            |            |            |            |            |            |            |                    |                    |            |            |            |            |            |            |            |            |
| Page     | 1          | <u>2</u>   | <u>3</u>   | <u>4</u>   | <u>5</u>   | <u>6</u>   | Z          | <u>8</u>                             | <u>9</u>   | <u>10</u>  | <u>11</u>  | <u>12</u>  | <u>13</u>  | <u>14</u>  | <u>15</u>  | <u>16</u>          | <u>17</u>          | <u>18</u>  | <u>19</u>  | <u>20</u>  | <u>21</u>  | <u>22</u>  | <u>23</u>  | <u>24</u>  | <u>25</u>  |
|          | <u>26</u>  | <u>27</u>  | <u>28</u>  | <u>29</u>  | <u>30</u>  | <u>31</u>  | <u>32</u>  | <u>33</u>                            | <u>34</u>  | <u>35</u>  | <u>36</u>  | <u>37</u>  | <u>38</u>  | <u>39</u>  | <u>40</u>  | <u>41</u>          | <u>42</u>          | <u>43</u>  | <u>44</u>  | <u>45</u>  | <u>46</u>  | <u>47</u>  | <u>48</u>  | <u>49</u>  | <u>50</u>  |
|          | <u>51</u>  | <u>52</u>  | <u>53</u>  | <u>54</u>  | <u>55</u>  | <u>56</u>  | <u>57</u>  | <u>58</u>                            | <u>59</u>  | <u>60</u>  | <u>61</u>  | <u>62</u>  | <u>63</u>  | <u>64</u>  | <u>65</u>  | <u>66</u>          | <u>67</u>          | <u>68</u>  | <u>69</u>  | <u>70</u>  | <u>71</u>  | <u>72</u>  | <u>73</u>  | <u>74</u>  | <u>75</u>  |
|          | <u>76</u>  | <u>77</u>  | <u>78</u>  | <u>79</u>  | <u>80</u>  | <u>81</u>  | <u>82</u>  | <u>83</u>                            | <u>84</u>  | <u>85</u>  | <u>86</u>  | <u>87</u>  | <u>88</u>  | <u>89</u>  | <u>90</u>  | <u>91</u>          | <u>92</u>          | <u>93</u>  | <u>94</u>  | <u>95</u>  | <u>96</u>  | <u>97</u>  | <u>98</u>  | <u>99</u>  | <u>100</u> |
|          | <u>101</u> | <u>102</u> | <u>103</u> | <u>104</u> | <u>105</u> | <u>106</u> | <u>107</u> | <u>108</u>                           | <u>109</u> | <u>110</u> | <u>111</u> | <u>112</u> | <u>113</u> | <u>114</u> | <u>115</u> | <u>116</u>         | <u>117</u>         | <u>118</u> | <u>119</u> | <u>120</u> | <u>121</u> | <u>122</u> | <u>123</u> | <u>124</u> | <u>125</u> |
|          | <u>126</u> | <u>127</u> | <u>128</u> | <u>129</u> | <u>130</u> | <u>131</u> | <u>132</u> | <u>133</u>                           | <u>134</u> | <u>135</u> | <u>136</u> | <u>137</u> | <u>138</u> | <u>139</u> | <u>140</u> | <u>141</u>         | <u>142</u>         | <u>143</u> | <u>144</u> | <u>145</u> | <u>146</u> | <u>147</u> | <u>148</u> | <u>149</u> | <u>150</u> |
|          | <u>151</u> | <u>152</u> | <u>153</u> | <u>154</u> | <u>155</u> | <u>156</u> | <u>157</u> | <u>158</u>                           | <u>159</u> | <u>160</u> | <u>161</u> | <u>162</u> | <u>163</u> | <u>164</u> | <u>165</u> | <u>166</u>         | <u>167</u>         | <u>168</u> | <u>169</u> | <u>170</u> | <u>171</u> | <u>172</u> | <u>173</u> | <u>174</u> | <u>175</u> |
|          | <u>176</u> | <u>177</u> | <u>178</u> | <u>179</u> | <u>180</u> | <u>181</u> | <u>182</u> | <u>183</u>                           | <u>184</u> | <u>185</u> | <u>186</u> | <u>187</u> | <u>188</u> | <u>189</u> | <u>190</u> | <u>191</u>         | <u>192</u>         | <u>193</u> | <u>194</u> | <u>195</u> | <u>196</u> | <u>197</u> | <u>198</u> | <u>199</u> | <u>200</u> |
|          |            |            |            |            |            |            |            |                                      |            |            |            |            |            |            |            |                    |                    |            |            |            |            |            |            |            |            |

Figure 17: Activities

In this page the Due Date, Activity Type, Account / Company, Contact and Opportunity were displayed for that particular login user. To edit or delete a particular Project Activity, click the link on the Activity Type. It takes to the View Activity Page as shown in Figure 18 where the user can delete or edit a particular Activity.

| Activities View Acti | vity           |             |              |                   |
|----------------------|----------------|-------------|--------------|-------------------|
|                      |                |             |              |                   |
| Assigned By:         | Admin          |             | Priority:    | High              |
| Assigned To:         | Admin          |             | Account:     | Test3             |
| Activity Type:       | Administration |             | Contact:     | Test Contact3     |
| Due Date:            | 22-Apr-2006    |             | Opportunity: | Test Opportunity3 |
| Completed:           | ×              |             | Start Time:  |                   |
| Completed Date:      |                |             | End Time:    |                   |
| Next Activity:       |                |             |              |                   |
| Next Activity Type:  |                |             | Start Time:  |                   |
| Due Date:            |                |             |              |                   |
|                      |                |             |              |                   |
| Description:         |                |             |              |                   |
| Manager's Remarks:   |                |             |              |                   |
| Private:             | ×              |             |              |                   |
|                      |                | Edit Delete | Back         |                   |

Figure 18: View Activity

In this page, the detailed description of the Activity was displayed. To delete the activity, click the Delete link at the bottom of the page. It asks the confirmation message from the user whether to delete the activity or not.

## 11.4. Edit Activity

To edit a particular Activity, click on the Edit link. It paves to a new Edit Activity page as shown in Figure 6.2. The details of the particular activity are displayed in the textboxes. The User can edit / change the details of the Activity. After the changes have been made, the user has to click the save button to save the changes.

| Activities Edit Activity              | Searcl<br>Accour                 |
|---------------------------------------|----------------------------------|
| Assigned By: Admin                    | Priority <sup>*</sup> : High 💽   |
| Assigned To": Admin 💌                 | Account                          |
| Activity Type *: Administration       | Contact <sup>*</sup> :           |
| Due Date <sup>*</sup> : 22-Apr-2006 😽 | Opportunity: Test Opportunity3 💌 |
| Completed:                            | Start Time: HH 💌 Hr : Min 💌 Min  |
| Completed Date:                       | End Time: HH 💌 Hr : Min 💌 Min    |
| Next Activity:                        |                                  |
| Next Activity Type: Select            | Start Time: HH 💌 Hr : Min 💌 Min  |
| Due Date:                             |                                  |
|                                       |                                  |
| Description                           |                                  |
| Manager's Remarks:                    |                                  |
| Send Notification E-mail              |                                  |
| Private:                              |                                  |
| Save Save & New                       | Reset Back                       |
| * - Mandatory Fields                  |                                  |

Figure 19: Edit Activity

### 11.5. New Activity

To add a New Activity, the User can click the link **New Activity** in the **Activities**. This leads to **Add Activity Page**, as shown in Figure 6.3. It adds activities Project wise.

| Activities Add               | Activity          |                 |                                 | Sea<br>Acc |
|------------------------------|-------------------|-----------------|---------------------------------|------------|
| Assigned By:                 | Admin             |                 | Priority*: Select 💌             |            |
| Assigned To <sup>*</sup> :   | Admin 💌           |                 | Account*                        |            |
| Activity Type <sup>*</sup> : | Select            | ×               | Contact <sup>*</sup> :          |            |
| Due Date <sup>*</sup> :      |                   | 1               | Opportunity: Select 💌           |            |
| Completed:                   |                   |                 | Start Time: HH 💌 Hr : Min 💌 Min |            |
| Completed Date:              |                   | <b>1</b>        | End Time: HH 💌 Hr : Min 💌 Min   |            |
| Next Activity:               |                   |                 |                                 |            |
| Next Activity Type:          | Select            | •               | Start Time: HH 💌 Hr : Min 💌 Min |            |
| Due Date:                    |                   | 1               |                                 |            |
| Description:                 |                   | 2               | A                               |            |
| Manager's Remarks:           |                   |                 | A                               |            |
|                              | Send Notification | E-mail          |                                 |            |
| Private:                     |                   |                 |                                 |            |
|                              |                   | Save Save & New | w Reset Back                    |            |
| * - Mandatory Fields         |                   |                 |                                 |            |

Figure 20: Add Activity

## 11.6. My Activity Log

The completed activities are displayed in the My Completed Activity Log Page. The completed activities are displayed as in figure 21. Here we can view the My Activity Log as Day wise, Location wise, User wise and Activity Type. If there is no record then the alert message will raise as there are no Activities as like in the figure 21.

|                                                                    | Search     |
|--------------------------------------------------------------------|------------|
| Activities My Activity Log                                         | Accounts 💽 |
| Select Today 🔹 Location: All 💌 User: All 🔹 Activity Type: All 💌 Go |            |
| There are no Activities.                                           |            |
|                                                                    |            |

Figure 21: My Activity Log

If the admin has given the privilege to the user to edit or delete a particular Activity Log, click the link on the Activity Type. It takes to the View Activity Page, where the user can delete or edit a particular completed activity log.

In this page, the detailed description of the completed activity was displayed. To delete the completed activity, click the Delete link at the bottom of the page. It asks the confirmation message from the user whether to delete the completed activity or not.

## 12. Leads

The Leads page has three sub modules and they are New Lead, My Leads and All Leads and if the admin has given the privilege then through this Leads we can add a new lead and also we can view my leads and all leads.

### 12.1. New Lead

This sub-module is privilege based. Through this sub-module, users can create a new lead details like Lead Owner, First Name, Last Name, Company, Lead Source, Industry, Lead Status and Rating. The Figure 23 shows the New Lead page.

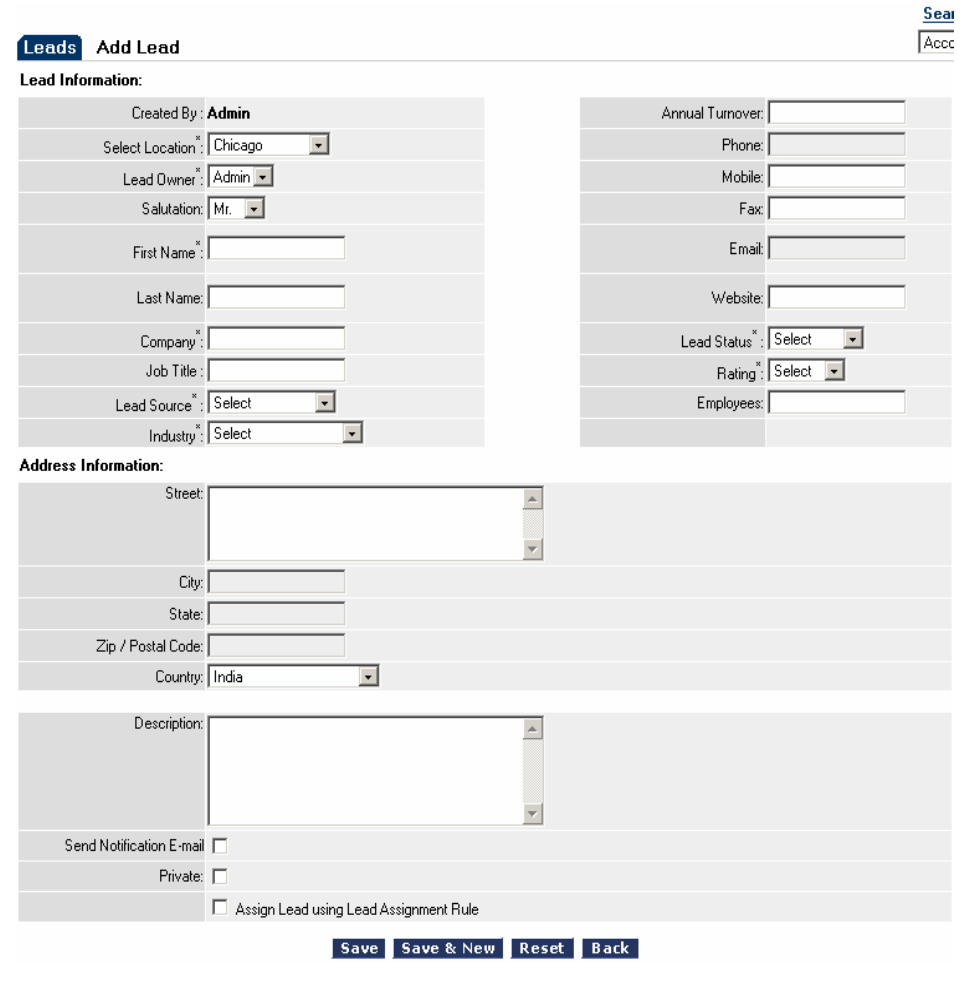

Figure 23: New Lead

### 12.2. My Leads

If the admin has given the privilege then we can view the my leads here we can view it by Lead Name wise and Company wise, then by clicking the Lead Name we can move to the Edit page of Lead and here we can edit, delete and by giving Back we can move to View page of a particular lead here we can convert the lead into a account by clicking the Convert button. We can convert a lead into account by clicking the convert in view page so that it moves to next page and there also we can edit more things if it is required and finally if we give Convert then the lead converts as an account and it will be added to the account page. In a page only 20 leads will be display and so other leads will be in next page. In bottom of the page the page numbers will be displayed we can also view by clicking page number links. The below figure shows the My Leads page.

|                 |        |           |    |    |                 |         |            |    | Search    | 1                         |                           |           |           |    |              |         |      |    |                        |         |                          |                         |                |          |        |  |  |
|-----------------|--------|-----------|----|----|-----------------|---------|------------|----|-----------|---------------------------|---------------------------|-----------|-----------|----|--------------|---------|------|----|------------------------|---------|--------------------------|-------------------------|----------------|----------|--------|--|--|
| Leads           | My     | Lead      | ls |    |                 |         |            |    |           |                           |                           |           |           |    |              |         |      | ſ  | Accoun                 | ts      | -                        |                         |                | Se       | arch∣⇒ |  |  |
| Lead N          | ame 🗚  | . 🗾       | -  |    | Comp            | any Al  | •          |    |           | Pho                       | ne                        |           |           |    | м            | obile   |      |    |                        |         | Email                    |                         |                |          |        |  |  |
| <u>Mr. Test</u> | Lead10 |           |    |    | Test A          | .cc10   |            |    |           | 9123                      | 3455666                   | 65        |           |    | 09           | 876543  | 2322 |    |                        |         | test10@                  | anglerit                | igleritech.com |          |        |  |  |
| Mr. Test        | Lead10 | D         |    |    | Test A          | .cc100  |            |    |           | 9123                      | 3455666                   | 65        |           |    | 09           | 876543  | 2322 |    |                        |         | test100                  | test100@angleritech.com |                |          |        |  |  |
| <u>Mr. Test</u> | Lead10 | <u>00</u> |    |    | Test A          | cc1000  |            |    |           | 9123                      | 3455666                   | 65        |           |    | 09           | 1876543 | 2322 |    | test1000@angleritech.c |         |                          |                         |                |          |        |  |  |
| Mr. Test        | Lead10 | <u>D1</u> |    |    | Test A          | .cc1001 |            |    |           | 9123                      | 3455666                   | 65        |           |    | 09           | 876543  | 2322 |    |                        |         | test100                  | 1@angl                  | eritech.c      | <u>m</u> |        |  |  |
| Mr. Test        | Lead10 | <u>02</u> |    |    | Test A          | cc1002  |            |    |           | 9123                      | 3455666                   | 65        |           |    | 09           | 1876543 | 2322 |    |                        |         | test100                  | est1002@angleritech.com |                |          |        |  |  |
| Mr. Test        | Lead10 | <u>D3</u> |    |    | Test A          | .cc1003 |            |    |           | 9123                      | 3455666                   | 65        |           |    | 09           | 876543  | 2322 |    |                        |         | test100                  | st1003@angleritech.com  |                |          |        |  |  |
| Mr. Test        | Lead10 | <u>D4</u> |    |    | Test A          | cc1004  |            |    |           | 9123                      | 3455666                   | 665       |           |    | 09           | 1876543 | 2322 |    |                        |         | test100                  | 4@angl                  | eritech.c      | m        |        |  |  |
| Mr. Test        | Lead10 | <u>05</u> |    |    | Test A          | .cc1005 |            |    |           | 9123                      | 3455666                   | 65        |           |    | 09           | 876543  | 2322 |    |                        |         | test1005@angleritech.com |                         |                |          |        |  |  |
| <u>Mr. Test</u> | Lead10 | <u>06</u> |    |    | Test A          | cc1006  |            |    |           | 912345566665 098765432322 |                           |           |           |    |              |         |      |    |                        |         | test100                  | 6@angl                  | m              |          |        |  |  |
| Mr. Test        | Lead10 | <u>07</u> |    |    | Test A          | cc1007  |            |    |           | 9123                      | 912345566665 098765432322 |           |           |    |              |         |      |    |                        | test100 | 7@angl                   | eritech.c               | m              |          |        |  |  |
| Mr. Test        | Lead10 | <u>08</u> |    |    | Test A          | cc1008  |            |    |           | 9123                      | 3455666                   | 665       |           |    | 09           | 1876543 | 2322 |    |                        |         | test100                  | 8@angl                  | eritech.c      | m        |        |  |  |
| Mr. Test        | Lead10 | <u>09</u> |    |    | Test A          | .cc1009 |            |    |           | 9123                      | 3455666                   | 65        |           |    | 098765432322 |         |      |    |                        |         |                          | 9@angl                  | eritech.c      | <u>m</u> |        |  |  |
| Mr. Test        | Lead10 | 1         |    |    | Test A          | cc101   |            |    |           | 9123                      | 3455666                   | 665       |           |    | 09           | 1876543 | 2322 |    |                        |         | test101@angleritech.com  |                         |                |          |        |  |  |
| Mr. Test        | Lead10 | <u>10</u> |    |    | Test A          | .cc1010 |            |    |           | 9123                      | 3455666                   | 65        |           |    | 09           | 1876543 | 2322 |    |                        |         | test1010@angleritech.com |                         |                |          |        |  |  |
| Mr. Test        | Lead10 | <u>11</u> |    |    | Test A          | cc1011  |            |    |           | 9123                      | 3455666                   | 65        |           |    | 09           | 1876543 | 2322 |    |                        |         | test101                  | 1@angl                  | eritech.c      | m        |        |  |  |
| Mr. Test        | Lead10 | 12        |    |    | Test A          | .cc1012 |            |    |           | 9123                      | 3455666                   | 65        |           |    | 09           | 876543  | 2322 |    |                        |         | test101                  | 2@angl                  | eritech.c      | om       |        |  |  |
| Mr. Test        | Lead10 | <u>13</u> |    |    | Test A          | cc1013  |            |    |           | 9123                      | 3455666                   | 65        |           |    | 09           | 1876543 | 2322 |    |                        |         | test101                  | 3@angl                  | eritech.c      | m        |        |  |  |
| Mr. Test        | Lead10 | 14        |    |    | Test A          | .cc1014 |            |    |           | 9123                      | 3455666                   | 65        |           |    | 09           | 1876543 | 2322 |    |                        |         | test101                  | 4@angl                  | eritech.c      | m        |        |  |  |
| Mr. Test        | Lead10 | 15        |    |    | Test A          | cc1015  |            |    |           | 9123                      | 3455666                   | 65        |           |    | 09           | 1876543 | 2322 |    |                        |         | test101                  | 5@angl                  | eritech.c      | m        |        |  |  |
| <u>Mr. Test</u> | Lead10 | <u>16</u> |    |    | Test A          | .cc1016 |            |    |           | 9123                      | 3455666                   | 65        |           |    | 09           | 1876543 | 2322 |    |                        |         | <u>test101</u>           | 6@angl                  | eritech.c      | <u></u>  |        |  |  |
| Page            | 1      | 2         | 3  | 4  | 5               | 6       | 7          | 8  | 9         | 10                        | _11                       | 12        | 13        | 14 | 15           | 16      | 17   | 18 | 19                     | 20      | 21                       | 22                      | 23             | 24       | 25     |  |  |
|                 | 26     | 27        | 28 | 29 | 30              | 31      | 32         | 33 | 34        | 35                        | 36                        | 37        | 38        | 39 | 40           | 41      | 42   | 43 | 44                     | 45      | 46                       | 47                      | 48             | 49       | 50     |  |  |
|                 | 51     | 52        | 53 | 54 | 55              | 56      | 57         | 58 | 59        | 60                        | 61                        | 62        | 63        | 64 | 65           | 66      | 67   | 68 | 69                     | 70      | 71                       | 72                      | 73             | 74       | 75     |  |  |
|                 | 76     | 77        | 70 | 70 | <u>55</u><br>00 | 01      | 02         | 00 | 04        | 00<br>0E                  | 00                        | 07        | 00        | 01 | 00           | 01      | 07   | 00 | 0.4                    | 0C      | 00                       | 07                      | 00             | 00       | 100    |  |  |
|                 | 10     | <u></u>   | 10 | 73 | 00              | 01      | <u> UZ</u> | 00 | <u>04</u> | 00                        | <u>00</u>                 | <u>07</u> | <u>00</u> | 03 | <u> 30</u>   | 31      | 37   | 33 | <u> 34</u>             | 33      | 30                       | 37                      | <u> 30</u>     | 22       | 100    |  |  |
|                 |        |           |    |    |                 |         |            |    |           |                           |                           |           |           |    |              |         |      |    |                        |         |                          |                         |                |          |        |  |  |

Figure 24: My Leads

## 13. Forecasts

### 13.1. Sales Reports

#### 13.2. Target Vs Actual – Period Wise

This report displays the Target Values and Actual Values for selected financial Year. The Target vs. Actual – Period Wise Reports page is shown as Figure 25.

|                                      |                |            |                     |                   |                                    |                                  | Search         |                  |
|--------------------------------------|----------------|------------|---------------------|-------------------|------------------------------------|----------------------------------|----------------|------------------|
| Reports Target vs Actual -           | Period wis     | e          |                     |                   |                                    |                                  | Accounts 💽     | Search ⇒         |
| Report Options                       |                |            |                     |                   |                                    |                                  |                |                  |
| Select Year Select Month Select      | t Location S   | elect User | Display             |                   |                                    |                                  |                |                  |
| 2005-2006 💌 🗛ril 💌 🗚                 | <b>.</b> A     | dl 🔽       | Branch C            | )nly 💽            |                                    |                                  |                |                  |
| 🛢 Generate Report 🛛 🖾 Exp            | ort to Excel   |            |                     |                   |                                    |                                  |                |                  |
|                                      |                |            |                     |                   |                                    |                                  |                |                  |
| Generated Report.                    |                |            |                     |                   |                                    |                                  |                | 📇 Print Report   |
| Year - 2005 - 2006, Month - April, L | ocation - All, | User - Al  | l, Displayi         | ing - Branch (    | ) nly                              |                                  |                |                  |
|                                      | Apri           | 1 2005     | Marc                | -b 2005           | L Otr ( Apr 2                      | 2005 - Jup 2005 J                | IV Otr ( Jap 2 | 005 - Mar 2005 1 |
|                                      | Tat.           | Acht.      | Tat.                | Acht.             | Tat.                               | Acht.                            | Tat.           | Acht.            |
| Total - Chicago                      | 0              | 0          | 0                   | 0                 | 0                                  | 0                                | 0              | 0                |
| Total - Los Angeles                  | 0              | 0          | 0                   | 0                 | 0                                  | 0                                | 0              | 0                |
| Total - New Jersey                   | 0              | 0          | 0                   | 0                 | 0                                  | 0                                | 0              | 0                |
| Total - Ne <del>w</del> york         | 0              | 0          | 0                   | 0                 | 0                                  | 0                                | 0              | 0                |
| Total                                | 0              | 0          | 0                   | 0                 | 0                                  | 0                                | 0              | 0                |
|                                      |                |            |                     |                   |                                    |                                  |                |                  |
|                                      |                |            |                     |                   |                                    |                                  |                |                  |
|                                      |                | Home   Acc | counts   <u>Cor</u> | ntacts   Opportur | <u>nities   Activities   Campa</u> | iigns   Leads   Forecasts   Repo | <u>arts</u>    |                  |
|                                      |                |            |                     |                   |                                    |                                  |                |                  |

Figure 25: Target vs Actual - Period Wise Report Page

The above report can be generated based on filtering the categories like Financial Year, Month, Location, Selected User and display with Branch also.

## 13.3. Target Vs Actual – Opportunity Group Wise

This report displays the Target Values and Actual Values for selected Opportunity Group Wise. The Target vs Actual – Opportunity Group Wise Reports page is shown as Figure 26.

| Reports         Target vs Actual - Grou           Report Options         Select Year | up wi           | se         |              |               |      |       |      |       |      |         |          | r        |         |         |
|--------------------------------------------------------------------------------------|-----------------|------------|--------------|---------------|------|-------|------|-------|------|---------|----------|----------|---------|---------|
| Report Options<br>Select Year Select Month Select Loc                                |                 |            |              |               |      |       |      |       |      | Account | ts 💌     |          | Se      | earch∣⇒ |
| Select Year Select Month Select Loc                                                  | - <b>b</b> in - |            |              |               |      |       |      |       |      |         |          |          |         |         |
|                                                                                      | auon            | Select Us  | er Display   |               |      |       |      |       |      |         |          |          |         |         |
| 2005-2006 V All V All                                                                | •               | All        | Branch Or    | ly 💌          |      |       |      |       |      |         |          |          |         |         |
| 📋 Generate Report 🛛 🔣 Export to                                                      | о Ехс           | el         |              |               |      |       |      |       |      |         |          |          |         |         |
|                                                                                      |                 |            |              |               |      |       |      |       |      |         |          |          |         |         |
|                                                                                      |                 |            |              |               |      |       |      |       |      |         |          |          |         |         |
| Generated Report.                                                                    |                 |            |              |               |      |       |      |       |      |         |          |          | 📇 Print | Report  |
| Year - 2005 - 2006, Month - All, Location                                            | n - All,        | User - All | , Displaying | - Branch Only |      |       |      |       |      |         |          |          |         |         |
| Opportunity Category                                                                 |                 |            | Desktop      |               |      | W     | /eb  |       |      | W       | /ireless |          | Т       | otal    |
| Opportunity Group                                                                    | N               | one        | iEXTEN       | SIONS CRM     | N    | one   | BLU  | E CRM | N    | one     | CRM o    | n the GO |         | All     |
|                                                                                      | Tgt.            | Acht.      | Tgt.         | Acht.         | Tgt. | Acht. | Tgt. | Acht. | Tgt. | Acht.   | Tgt.     | Acht.    | Tgt.    | Acht.   |
| Total - Chicago                                                                      | 0               | 0          | 0            | 0             | 0    | 0     | 0    | 0     | 0    | 0       | 0        | 0        | 0       | 0       |
| Total - Los Angeles                                                                  | 0               | 0          | 0            | 0             | 0    | 0     | 0    | 0     | 0    | 0       | 0        | 0        | 0       | 0       |
| Total - New Jersey                                                                   | 0               | 0          | 0            | 0             | 0    | 0     | 0    | 0     | 0    | 0       | 0        | 0        | 0       | 0       |
|                                                                                      | 0               | 0          | 0            | 0             | 0    | 0     | 0    | 0     | 0    | 0       | 0        | 0        | 0       | 0       |
| Total - New york                                                                     | 0               |            |              |               |      |       | 0    | n     | 0    | 0       | n        | n        | 0       | 0       |

Empowering e-Business by ANGLER Technologies

Figure 34: Target vs Actual - Opportunity Group Wise Report Page

The above report can be generated based on filtering the categories like Financial Year, Month, Location, Selected User and display with Branch also.

#### 13.4. Forecast vs Actual – Period Wise

This report displays the Forecast Values and Actual Values for selected financial year. The Forecast vs Actual – Period Wise Reports page is shown as Figure 27.

Search

| Reports Forecast vs.          | Actual - P    | eriod wise     |              |         |             |       |         |                | Accoun | ts 💌 |                      | Search  +   |
|-------------------------------|---------------|----------------|--------------|---------|-------------|-------|---------|----------------|--------|------|----------------------|-------------|
| Report Options                |               |                |              |         |             |       |         |                |        |      |                      |             |
| Select Year Select Month      | Select Loc    | ation Select L | lser Displa  | y       |             |       |         |                |        |      |                      |             |
| 2005-2006 • April •           | All           | - All -        | Branc        | h Only  | •           |       |         |                |        |      |                      |             |
| 🗐 Generate Report 🛛 🔣         | Export to     | D Excel        |              |         |             |       |         |                |        |      |                      |             |
|                               |               |                |              |         |             |       |         |                |        |      |                      |             |
| Generated Report.             |               |                |              |         |             |       |         |                |        |      |                      | rint Report |
| Year - 2005 - 2006, Month - a | April, Locati | on - All, User | - All, Displ | aying - | Branch Only |       |         |                |        |      |                      |             |
|                               |               |                |              |         |             |       |         |                |        |      |                      |             |
|                               |               | April 2005     |              |         | March 200   | )     | լ նեւ ( | Apr 2005 - Jun | 2005 J | IV ( | ltr ( Jan 2005 - Mai | 2005 J      |
|                               | Tgt.          | Forecast.      | Acht.        | Tgt.    | Forecast.   | Acht. | Tgt.    | Forecast.      | Acht.  | Tgt. | Forecast.            | Acht.       |
| Total - Bangalore             | 0             | 0              | 0            | 0       | 0           | 0     | 0       | 0              | 0      | 0    | 0                    | 0           |
| Total - Chennai               | 0             | 0              | 0            | 0       | 0           | 0     | 0       | 0              | 0      | 0    | 0                    | 0           |
| Total - Delhi                 | 20000         | 0              | 0 (0%)       | 0       | 0           | 0     | 20000   | 0              | 0 (0%) | 0    | 0                    | 0           |
| Total - Kolkata               | 0             | 0              | 0            | 0       | 0           | 0     | 0       | 0              | 0      | 0    | 0                    | 0           |
| Total - Mumbai                | 0             | 0              | 0            | 0       | 0           | 0     | 0       | 0              | 0      | 0    | 0                    | 0           |
| Total                         | 20000         | 0              | 0 (0%)       | 0       | 0           | 0     | 20000   | 0              | 0 (0%) | 0    | 0                    | 0           |

Home | Accounts | Contacts | Opportunities | Activities | Campaigns | Leads | Forecasts | Reports Empowering e-Business by ANGLER Technologies

Figure 27: Forecast vs Actual - Period Wise Report Page

The above report can be generated based on filtering the categories like Financial Year, Month, Location, Selected User and display with Branch also.

#### 13.5. Forecast vs. Actual – Opportunity Group Wise

This report displays the Forecast Values and Actual Values for selected Opportunity Group Wise. The Forecast vs Actual – Opportunity Group Wise Reports page is shown as Figure 28.

|                          |           |            |          |        |             |          |      |          |       |      |          |       |      |          | Sea   | rch   |           |       |      |            |       |
|--------------------------|-----------|------------|----------|--------|-------------|----------|------|----------|-------|------|----------|-------|------|----------|-------|-------|-----------|-------|------|------------|-------|
| Reports Forecast         | vs Ac     | tual - Gr  | oup v    | vise   |             |          |      |          |       |      |          |       |      |          | Acc   | ounts | •         |       |      | Sea        | rch∣⇒ |
| Report Options           |           |            |          |        |             |          |      |          |       |      |          |       |      |          |       |       |           |       |      |            |       |
| Select Year Select Mo    | onth S    | elect Loca | tion S   | elect  | User Disp   | lay      |      |          |       |      |          |       |      |          |       |       |           |       |      |            |       |
| 2005-2006 💌 🗚            | •         | dl         | •        | XII 💌  | Bran        | nch Only | y    | •        |       |      |          |       |      |          |       |       |           |       |      |            |       |
| 🗐 Generate Report        |           | Export to  | Exce     |        |             |          |      |          |       |      |          |       |      |          |       |       |           |       |      |            |       |
| Generated Report.        |           |            |          |        |             |          |      |          |       |      |          |       |      |          |       |       |           |       | E    | B Print Re | port  |
| Year - 2005 - 2006, Mont | th - All, | Location   | - All, l | Jser - | All, Displa | aying -  | Bran | ich Only |       |      |          |       |      |          |       |       |           |       |      |            |       |
| Opportunity Categor      | y         |            | Des      | ktor   | )           |          |      |          | w     | eb   |          |       |      |          | Wire  | eless | ;         |       |      | Total      |       |
| Opportunity Group        |           | None       |          | iEX.   | TENSIONS    | 6 CRM    |      | None     |       |      | BLUE CR  | м     |      | None     |       | CF    | RM on the | 60    |      | All        |       |
|                          | Tgt.      | Forecast   | Acht.    | Tgt.   | Forecast    | Acht.    | Tgt. | Forecast | Acht. | Tgt. | Forecast | Acht. | Tgt. | Forecast | Acht. | Tgt.  | Forecast  | Acht. | Tgt. | Forecast   | Acht. |
| Total - Chicago          | 0         | 0          | 0        | 0      | 0           | 0        | 0    | 0        | 0     | 0    | 0        | 0     | 0    | 0        | 0     | 0     | 0         | 0     | 0    | 0          | 0     |
| Total - Los Angeles      | 0         | 0          | 0        | 0      | 0           | 0        | 0    | 0        | 0     | 0    | 0        | 0     | 0    | 0        | 0     | 0     | 0         | 0     | 0    | 0          | 0     |
| Total - New Jersey       | 0         | 0          | 0        | 0      | 0           | 0        | 0    | 0        | 0     | 0    | 0        | 0     | 0    | 0        | 0     | 0     | 0         | 0     | 0    | 0          | 0     |
| Total - New york         | 0         | 0          | 0        | 0      | 0           | 0        | 0    | 0        | 0     | 0    | 0        | 0     | 0    | 0        | 0     | 0     | 0         | 0     | 0    | 0          | 0     |
| Total                    | 0         | 0          | 0        | 0      | 0           | 0        | 0    | 0        | 0     | 0    | 0        | 0     | 0    | 0        | 0     | 0     | 0         | 0     | 0    | 0          | 0     |
|                          |           |            |          |        |             |          |      |          |       |      |          |       |      |          |       |       |           |       |      |            |       |

Home | Accounts | Contacts | Opportunities | Activities | Campaigns | Leads | Forecasts | Reports Empowering e-Business by ANGLER Technologies

#### Figure 28: Forecast vs Actual - Opportunity Group Wise Report Page

The above report can be generated based on filtering the categories like Financial Year, Month, Location, Selected User and display with Branch also.

## 14. Reports

## 14.1. Accounts and Contact Reports

The data on Accounts and Contact Reports are displayed in various categories as follows:

#### 14.1.1. Report on Active Accounts

This report displays the list of Account Name, Account Category, City, Account Owner, Created Date and Last Activity of Active Accounts. The Active Reports page is shown as Figure 29.

| Report Ontions       | e necounts          |                   |                                        |                   |                 |                            |                |               |
|----------------------|---------------------|-------------------|----------------------------------------|-------------------|-----------------|----------------------------|----------------|---------------|
| View                 | Account Category    | Location          | Industry                               | Ownership         | Interval        |                            | Start Date     | End Date      |
| All Accounts         | • All •             | Chicago 💌         | Professional Services 💌                | Private 💌         | Created 💌       | Custom                     |                | •             |
| 🗐 Generate Rep       | ort 🔣 Export to     | Excel             |                                        |                   |                 |                            |                |               |
| Generated Rep        | ort.                |                   |                                        |                   |                 |                            |                | 📇 Print Repo  |
| Active Accounts      | (833 Records) Accou | nt Category - All | , Location - <mark>Chicago</mark> , Ir | ndustry - Profess | ional Services, | Ownership - Private, Accou | unts - All Acc | counts        |
| Account Name         | Account C           | ategory           | City                                   | Accourt           | t Owner         | Created Date               | L              | .ast Activity |
| Fest9838             |                     |                   | test city11                            | Mr. Admir         | n               | 20-Apr-2006                |                |               |
| est9850              |                     |                   | test city23                            | Mr. Admir         | n               | 20-Apr-2006                |                |               |
| est9862              |                     |                   | test city10                            | Mr. Admir         | n               | 20-Apr-2006                |                |               |
| est9874              |                     |                   | test city22                            | Mr. Admir         | n               | 20-Apr-2006                |                |               |
| est9886              |                     |                   | test city9                             | Mr. Admir         | n               | 20-Apr-2006                |                |               |
| est9898              |                     |                   | test city21                            | Mr. Admir         | n               | 20-Apr-2006                |                |               |
| est9910              |                     |                   | test city8                             | Mr. Admir         | n               | 20-Apr-2006                |                |               |
| est9922              |                     |                   | test city20                            | Mr. Admir         | n               | 20-Apr-2006                |                |               |
| est9934              |                     |                   | test city7                             | Mr. Admir         | n               | 20-Apr-2006                |                |               |
| est994               |                     |                   | test city17                            | Mr. Admir         | n               | 20-Apr-2006                |                |               |
| fest9946             |                     |                   | test city19                            | Mr. Admir         | n               | 20-Apr-2006                |                |               |
| est9958              |                     |                   | test city6                             | Mr. Admir         | n               | 20-Apr-2006                |                |               |
|                      |                     |                   | test city18                            | Mr. Admir         | n               | 20-Apr-2006                |                |               |
| est9970              |                     |                   | test city5                             | Mr. Admir         | n               | 20-Apr-2006                |                |               |
| Fest9970<br>Fest9982 |                     |                   |                                        |                   |                 |                            |                |               |

Empowering e-Business by ANGLER Technologies

Figure 29: Active Accounts Report Page

The above report can be generated based on filtering the categories like View, Account Category, Location, Industry, Ownership, Interval and Date also.

#### 14.1.2. Report on Neglected Accounts

This report displays the list of Account Name, Account Category, City, Account Owner, Last Updated Date and Location of Neglected Accounts. The Neglected Reports page is shown as Figure 30.

|                                                                                                    |                        |                   |                                                                                                    |                                                                                                    |                    | Search                                                                                                    |                                                                                                    |
|----------------------------------------------------------------------------------------------------|------------------------|-------------------|----------------------------------------------------------------------------------------------------|----------------------------------------------------------------------------------------------------|--------------------|----------------------------------------------------------------------------------------------------|----------------------------------------------------------------------------------------------------|
| Reports Negleo                                                                                                    | cted Accounts          |                   |                                                                                                    |                                                                                                    |                    | Accounts                                                                                                    | Search                                                                                                    |
| Report Options                                                                                                    |                        |                   |                                                                                                    |                                                                                                    |                    |                                                                                                    |                                                                                                    |
| View                                                                                                    | Account Category Loc   | ation Ind         | lustry                                                                                                    | Ownership                                                                                                    | No Activity since  |                                                                                                    |                                                                                                    |
| All Accounts                                                                                                    | All                    | s Angeles 💌 🏼 Pro | ofessional Services 💌                                                                                                    | Private 💌                                                                                                    |                    | B                                                                                                    |                                                                                                    |
| 📋 Generate Repor                                                                                                    | t 🔣 Export to Exc      | el                |                                                                                                    |                                                                                                    |                    |                                                                                                    |                                                                                                    |
|                                                                                                    |                        |                   |                                                                                                    |                                                                                                    |                    |                                                                                                    |                                                                                                    |
| Generated Repor                                                                                                    | t.                     |                   |                                                                                                    |                                                                                                    |                    |                                                                                                    | 📇 Print Report                                                                                             |
| Neglected Accourt                                                                                                    | nts (833 Records) Acco | unt Category - 🗚  | II, Location - Chicag                                                                                                    | jo, Industry - Pr                                                                                                 | ofessional Service | , Ownership - <mark>Private</mark> , Acc                                                                                            | ounts - All Accounts                                                                                       |
| Account Name                                                                                                    | Account Categ          | ory               | City                                                                                                    | Account                                                                                                    | Owner              | Last Updated Date                                                                                                    | Location                                                                                                   |
| Test9850                                                                                                    |                        |                   | test city23                                                                                                    | Mr. Admin                                                                                                    |                    | 20-Apr-2006                                                                                                    | Chicago                                                                                                    |
| Test9862                                                                                                    |                        |                   | test city10                                                                                                    | Mr. Admin                                                                                                    |                    | 20-Apr-2006                                                                                                    | Chicago                                                                                                    |
| Test9874                                                                                                    |                        |                   | test city22                                                                                                    | Mr. Admin                                                                                                    |                    | 20-Apr-2006                                                                                                    | Chicago                                                                                                    |
|                                                                                                    |                        |                   | test citu9                                                                                                    | Mr. Admin.                                                                                                    |                    | 20.4-+ 2000                                                                                                    |                                                                                                    |
| Test9886                                                                                                    |                        |                   | test cityo                                                                                                    | Mr. Aumin                                                                                                    |                    | 20-Apr-2006                                                                                                    | Chicago                                                                                                    |
| Test9886<br>Test9898                                                                                                 |                        |                   | test city21                                                                                                    | Mr. Admin                                                                                                    |                    | 20-Apr-2006                                                                                                    | Chicago<br>Chicago                                                                                         |
| Test9886<br>Test9898<br>Test9910                                                                                     |                        |                   | test city21<br>test city8                                                                                                    | Mr. Admin<br>Mr. Admin                                                                                            |                    | 20-Apr-2006<br>20-Apr-2006<br>20-Apr-2006                                                                                           | Chicago<br>Chicago<br>Chicago                                                                              |
| Test9886<br>Test9898<br>Test9910<br>Test9922                                                                         |                        |                   | test city21<br>test city8<br>test city20                                                                                                    | Mr. Admin<br>Mr. Admin<br>Mr. Admin<br>Mr. Admin                                                                  |                    | 20-Apr-2006<br>20-Apr-2006<br>20-Apr-2006<br>20-Apr-2006                                                                            | Chicago<br>Chicago<br>Chicago<br>Chicago                                                                   |
| Test9886<br>Test9898<br>Test9910<br>Test9922<br>Test9934                                                             |                        |                   | test city21<br>test city21<br>test city8<br>test city20<br>test city7                                                                          | Mr. Admin<br>Mr. Admin<br>Mr. Admin<br>Mr. Admin<br>Mr. Admin                                                     |                    | 20-Apr-2006<br>20-Apr-2006<br>20-Apr-2006<br>20-Apr-2006<br>20-Apr-2006                                                             | Chicago<br>Chicago<br>Chicago<br>Chicago<br>Chicago                                                        |
| Test9886<br>Test9898<br>Test9910<br>Test9922<br>Test9934<br>Test994                                                  |                        |                   | test city3<br>test city21<br>test city8<br>test city20<br>test city7<br>test city17                                                            | Mr. Admin<br>Mr. Admin<br>Mr. Admin<br>Mr. Admin<br>Mr. Admin<br>Mr. Admin                                        |                    | 20-Apr-2006<br>20-Apr-2006<br>20-Apr-2006<br>20-Apr-2006<br>20-Apr-2006<br>20-Apr-2006                                              | Chicago<br>Chicago<br>Chicago<br>Chicago<br>Chicago<br>Chicago                                             |
| Test9886<br>Test9898<br>Test9910<br>Test9922<br>Test9934<br>Test994<br>Test9946                                      |                        |                   | test city3<br>test city21<br>test city8<br>test city20<br>test city7<br>test city17<br>test city19                                             | Mr. Admin<br>Mr. Admin<br>Mr. Admin<br>Mr. Admin<br>Mr. Admin<br>Mr. Admin                                        |                    | 20-Apr-2006<br>20-Apr-2006<br>20-Apr-2006<br>20-Apr-2006<br>20-Apr-2006<br>20-Apr-2006<br>20-Apr-2006                               | Chicago<br>Chicago<br>Chicago<br>Chicago<br>Chicago<br>Chicago<br>Chicago                                  |
| Test9886<br>Test9898<br>Test9910<br>Test9922<br>Test9934<br>Test994<br>Test9946<br>Test9958                          |                        |                   | test city21<br>test city21<br>test city20<br>test city20<br>test city17<br>test city19<br>test city19<br>test city6                            | Mr. Admin<br>Mr. Admin<br>Mr. Admin<br>Mr. Admin<br>Mr. Admin<br>Mr. Admin<br>Mr. Admin                           |                    | 20-Apr-2006<br>20-Apr-2006<br>20-Apr-2006<br>20-Apr-2006<br>20-Apr-2006<br>20-Apr-2006<br>20-Apr-2006<br>20-Apr-2006                | Chicago<br>Chicago<br>Chicago<br>Chicago<br>Chicago<br>Chicago<br>Chicago<br>Chicago<br>Chicago            |
| Test9886<br>Test9898<br>Test9910<br>Test9922<br>Test9934<br>Test994<br>Test9946<br>Test9958<br>Test9970              |                        |                   | test city21<br>test city21<br>test city20<br>test city20<br>test city7<br>test city17<br>test city19<br>test city18                            | Mr. Admin<br>Mr. Admin<br>Mr. Admin<br>Mr. Admin<br>Mr. Admin<br>Mr. Admin<br>Mr. Admin<br>Mr. Admin              |                    | 20-Apr-2006<br>20-Apr-2006<br>20-Apr-2006<br>20-Apr-2006<br>20-Apr-2006<br>20-Apr-2006<br>20-Apr-2006<br>20-Apr-2006                | Chicago<br>Chicago<br>Chicago<br>Chicago<br>Chicago<br>Chicago<br>Chicago<br>Chicago<br>Chicago<br>Chicago |
| Test9886<br>Test9898<br>Test9910<br>Test9922<br>Test9934<br>Test9946<br>Test9958<br>Test9958<br>Test9970<br>Test9982 |                        |                   | test city3<br>test city21<br>test city20<br>test city7<br>test city7<br>test city17<br>test city19<br>test city18<br>test city18<br>test city5 | Mr. Admin<br>Mr. Admin<br>Mr. Admin<br>Mr. Admin<br>Mr. Admin<br>Mr. Admin<br>Mr. Admin<br>Mr. Admin<br>Mr. Admin |                    | 20-Apr-2006<br>20-Apr-2006<br>20-Apr-2006<br>20-Apr-2006<br>20-Apr-2006<br>20-Apr-2006<br>20-Apr-2006<br>20-Apr-2006<br>20-Apr-2006 | Chicago<br>Chicago<br>Chicago<br>Chicago<br>Chicago<br>Chicago<br>Chicago<br>Chicago<br>Chicago<br>Chicago |

Home | Accounts | Contacts | Opportunities | Activities | Campaigns | Leads | Forecasts | Reports Empowering e-Business by ANGLER Technologies

#### Figure 30: Neglected Accounts Report Page

The above report can be generated based on filtering the categories like View, Account Category, Location, Industry, Ownership and last activity also.

#### 14.1.3. Report on Accounts by User

This report displays the list of Account Name, Account Category, City, Ownership, Last Updated Date and Location of the Accounts for the Selected Owner. The Accounts by User Reports page is shown as Figure 31.

|                                                    |                         |                   |                     |           |          |           | Search            |          |             |
|----------------------------------------------------|-------------------------|-------------------|---------------------|-----------|----------|-----------|-------------------|----------|-------------|
| Reports A                                          | ccounts by User         |                   |                     |           |          |           | Accounts 💽        |          | Search 🗧    |
| Report Optic                                       | Ins                     |                   |                     |           |          |           |                   |          |             |
| Select User                                        | Account Category        | Location          | Industry            | Ownership | Interval |           | Start Date        | End Date |             |
| Admin<br>John Smith<br>Robert Smith<br>Sheila Jone | Al 💌                    | All               | All                 | All       | Created  | Custom    | ×                 | 8        |             |
| ∎ Generate I                                       | Report 📓 Exp            | ort to Excel      |                     |           |          |           |                   |          |             |
| Generated R                                        | eport.                  |                   |                     |           |          |           |                   | E P      | rint Report |
| Report Summari                                     | zed by Account Ow       | ner               |                     |           |          |           |                   |          |             |
| Account Catego                                     | ory - All, Location - A | All, Industry - A | II, Ownership - All |           |          |           |                   |          |             |
| Admin (9997                                        | Records)                |                   |                     |           |          |           |                   |          |             |
| Account Name                                       | Account                 | Category          | Industry            |           | City     | Ownership | Last Updated Date | Locati   | on          |

ANGLER Technologies India Pvt Ltd - confidential-"Jupiter House", 8/1144 Trichy Road, Cbe – 45, India Ph: 91-422-2312707 / 2313938 Fax: 91-422-2313936

| Test9986 | Softv | ware              | test city9  | Private | 20-Apr-2006 | Chicago     |
|----------|-------|-------------------|-------------|---------|-------------|-------------|
| Test9987 | Finar | ncial             | test city10 | Private | 20-Apr-2006 | New Jersey  |
| Test9988 | Profe | essional Services | test city11 | Private | 20-Apr-2006 | New york    |
| Test9989 | Softv | ware              | test city12 | Private | 20-Apr-2006 | Los Angeles |
| Test999  | Finar | ncial             | test city22 | Private | 20-Apr-2006 | New Jersey  |
| Test9990 | Finar | ncial             | test city13 | Private | 20-Apr-2006 | Chicago     |
| Test9991 | Profe | essional Services | test city14 | Private | 20-Apr-2006 | New Jersey  |
| Test9992 | Softv | ware              | test city15 | Private | 20-Apr-2006 | New york    |
| Test9993 | Finar | ncial             | test city16 | Private | 20-Apr-2006 | Los Angeles |
| Test9994 | Profe | essional Services | test city17 | Private | 20-Apr-2006 | Chicago     |
| Test9995 | Softv | ware              | test city18 | Private | 20-Apr-2006 | New Jersey  |
| Test9996 | Finar | ncial             | test city19 | Private | 20-Apr-2006 | New york    |
| Test9997 | Profe | essional Services | test city20 | Private | 20-Apr-2006 | Los Angeles |
| Test9998 | Softv | ware              | test city21 | Private | 20-Apr-2006 | Chicago     |
| Test9999 | Finar | ncial             | test city22 | Private | 20-Apr-2006 | New Jersey  |

Home | Accounts | Contacts | Opportunities | Activities | Campaigns | Leads | Forecasts | Reports Empowering e-Business by ANGLER Technologies

Figure 31: Accounts by User Report Page

The above report can be generated based on filtering the categories like User, Account Category, Location, Industry, Ownership, Interval and Date also.

#### 14.1.4. Mailing List

This report displays the list of Name, Job Title, Contact Category, Mobile, Fax, Email\_id, Address, Contact Owner and Account of the Contact Person. The Mailing List page is shown as Figure 32.

| Reports     Mailing List     Accounts     Image: Contact Category       View     Location     Contact Category       All Contacts     Image: All Image: Contact Category       Image: Generate Report     Image: Export to Excel                                                                                                    | Search >    |
|----------------------------------------------------------------------------------------------------|-------------|
| Report Options         View       Location       Contact Category         All Contacts       Image: All Image: All Image                                                | nt Report   |
| View     Location     Contact Category       All Contacts     All     Image: All Image: All Image: Al | nt Report   |
| All Contacts  All  All  All  All  All  All  All  Al                                                                                                    | nt Report   |
| Generate Report     K Export to Excel                                                                                                    | nt Report   |
| 📋 Generate Report 🗧 🔯 Export to Excel                                                                                                    | nt Report   |
|                                                                                                    | nt Report   |
|                                                                                                    | int Report  |
| Generated Report.                                                                                                    |             |
| Mailing List (9997 Records) Contacts - All Contacts, Location - All, Contact Category - All                                                                                                    |             |
| Name Jah Tilla Diskdata Castast Categori Dione Mekilo Eau Email Street Citu Location State Deal                                                                                                    | al Codo, Co |
| Name Jub Title bitrituate Contact Category Frione Mublie Fax Emain Street City Lucation State Fust                                                                                                    |             |
| Mr. Test         Top Mgmt         9133333356456         989898765544         9333333876987         test9990@angleritech.com         test         test         Chicago         test         6           Contact9990         Job9990         street9990         street9990         state9990         state                                                                                                    | 25 002      |
| Mr. Test         Test         Executive / General         9133333356456         989898765544         933333876987         test991@angleritech.com         test         test         New         test         6           Contact9991         Job9991         Staff         Staff         street9991         city9991         Jersey         stafe991                                                                                                    | 25 002      |
| Mr. Test Test Influencer 913333356456 989898765544 933333376987 test9992@angleritech.com test test New york test 6<br>Contact9992 Job9992 city9992 city9992 state9992                                                                                                    | 25 002      |
| Mr. Test Test Technical 913333356456 989898765544 933333876987 test9993@angleritech.com test test Los test 6<br>Contact9993 Job9993                                                                                                    | 25 002      |
| Mr. Test Test Top Mgmt 913333356456 989898765544 933333876987 test9994@angleritech.com test test Chicago test 6<br>Contact9994 Job9994                                                                                                    | 25 002      |
| Mr. Test     Test     Executive / General     913333356456     989898765544     933333876987     test9995@angleritech.com     test     test     New     test     6       Contact9995     Job9995     Staff     Staff     St                                                                                                    | 25 002      |
| Mr. Test Test Influencer 913333356456 989898765544 933333876987 test9996@angleritech.com test test New york test 6<br>Contact3996 Job9996 street3996 city9996 state3996                                                                                                    | 25 002      |
| Mr. Test Test Contact3997 Job9997                                                                                                    | 25 002      |
| Mr. Test Test Top Mgmt 913333356456 989898765544 933333876987 test9998@angleritech.com test test Chicago test 6 state9998 city9998 state9998                                                                                                    | 25 002      |
| Mr. Test Test Executive / General 913333356456 989898765544 933333876987 test9999@angleritech.com test test New test 6<br>Contact9999 Job9999 Staff                                                                                                    | 25 002      |

Home | Accounts | Contacts | Opportunities | Activities | Campaigns | Leads | Forecasts | Reports

Empowering e-Business by ANGLER Technologies

Figure 32: Mailing List Report Page

The above report can be generated based on filtering the categories like View, Location and Contact Category also.

#### 14.1.5. New Accounts

This report displays the list of Account Name, Account Category, Industry, City, Account Owner, Ownership, Last Updated Date and Location of the Newly created Accounts. The New Accounts Reports page is shown as Figure 33.

|                                  |                        |                             |                              |                      |                        |                   |                    | Search                     |                        |
|----------------------------------|------------------------|-----------------------------|------------------------------|----------------------|------------------------|-------------------|--------------------|----------------------------|------------------------|
| Reports Ne                       | w Accounts             |                             |                              |                      |                        |                   |                    | Accounts 💽                 | Search 🗧               |
| Report Option                    | IS                     |                             |                              |                      |                        |                   |                    |                            |                        |
| View .                           | Account Category       | Location                    | Industry                     | 0                    | wnership               | Created since     |                    |                            |                        |
|                                  |                        |                             | ,                            |                      |                        |                   |                    |                            |                        |
| All Accounts                     |                        | All                         | All                          | • A                  | All 💌                  |                   | 8                  |                            |                        |
| 📋 Generate R                     | eport 🔣 Export to      | Excel                       |                              |                      |                        |                   |                    |                            |                        |
|                                  |                        |                             |                              |                      |                        |                   |                    |                            |                        |
| Generated Re                     | port.                  |                             |                              |                      |                        |                   |                    |                            | 📇 Print Report         |
| New Accounts                     | (9997 Records) Account | t Category - Al             | I, Location - All,           | Industry - /         | All, Ownershi          | p - All, Accounts | - All Accounts     |                            |                        |
| Account Name                     | Account Category       | Indust                      | try                          | City                 | Acc                    | ount Owner        | Ownership          | Last Updated Date          | Location               |
| Test9984                         |                        | Financi                     | ial                          | test cit             | y7 Mr. A               | dmin              | Private            | 20-Apr-2006                | New york               |
| Test9985                         |                        | Profess                     | ional Services               | test cit             | y8 Mr. A               | dmin              | Private            | 20-Apr-2006                | Los Angeles            |
| Test9986                         |                        | Softwa                      | re                           | test cit             | y9 Mr. A               | dmin              | Private            | 20-Apr-2006                | Chicago                |
| Test9987                         |                        | Financi                     | ial                          | test cit             | y10 Mr. A              | dmin              | Private            | 20-Apr-2006                | New Jersey             |
| Test9988                         |                        | Profess                     | ional Services               | test cit             | y11 Mr. A              | dmin              | Private            | 20-Apr-2006                | New york               |
| Test9989                         |                        | Softwa                      | re                           | test cit             | y12 Mr. A              | dmin              | Private            | 20-Apr-2006                | Los Angeles            |
| Test999                          |                        | Financi                     | ial                          | test cit             | y22 Mr. 4              | dmin              | Private            | 20-Apr-2006                | New Jersey             |
| Test9990                         |                        | Financi                     | ial                          | test cit             | y13 Mr. A              | dmin              | Private            | 20-Apr-2006                | Chicago                |
| Test9991                         |                        | Profess                     | ional Services               | test cit             | y14 Mr. A              | dmin              | Private            | 20-Apr-2006                | New Jersey             |
| Test9992                         |                        | Softwa                      | re                           | test cit             | y15 Mr. A              | dmin              | Private            | 20-Apr-2006                | New york               |
| Test9993                         |                        | Financi                     | ial                          | test cit             | y16 Mr. A              | dmin              | Private            | 20-Apr-2006                | Los Angeles            |
| Test9994                         |                        | Profess                     | ional Services               | test cit             | y17 Mr. 4              | dmin              | Private            | 20-Apr-2006                | Chicago                |
| Tect9995                         |                        | Softwa                      | re                           | test cit             | y18 Mr. A              | dmin              | Private            | 20-Apr-2006                | New Jersey             |
| 10303333                         |                        |                             |                              | test oit             | u19 Mr./               | dmin              | Private            | 20-Apr-2006                | New york               |
| Test9996                         |                        | Financi                     | al                           | (ESC DI              | y10 101.7              |                   |                    |                            |                        |
| Test9996<br>Test9997             |                        | Financi<br>Profess          | ial<br>sional Services       | test cit             | y20 Mr. 4              | dmin              | Private            | 20-Apr-2006                | Los Angeles            |
| Test9996<br>Test9997<br>Test9998 |                        | Financ<br>Profess<br>Softwa | iai<br>sional Services<br>re | test cit<br>test cit | y20 Mr. 4<br>y21 Mr. 4 | .dmin<br>.dmin    | Private<br>Private | 20-Apr-2006<br>20-Apr-2006 | Los Angeles<br>Chicago |

Home | Accounts | Contacts | Opportunities | Activities | Campaigns | Leads | Forecasts | Reports

Empowering e-Business by ANGLER Technologies

Figure 33: New Accounts Report Page

The above report can be generated based on filtering the categories like View, Account Category, Location, Industry, Ownership and last created also.

#### 14.1.6. Accounts by Industry

This report displays the list of Account Name, Account Category, City, Account Owner, Ownership, Last Updated Date and Location of the Accounts from selected Industry. The Accounts by Industry Report page is shown as Figure 34.

| Reports Acco                                                                                                    | unts by Industry                                                   |                                              |                                                                                                    |                                                                                                    |                                                                                          |                                                                                                    |                                                                                                  |                                                                     | Accour                                                                                                    | nts 💌      |                                                                                        | s                                                                                                    | earch |
|----------------------------------------------------------------------------------------------------|--------------------------------------------------------------------|----------------------------------------------|----------------------------------------------------------------------------------------------------|----------------------------------------------------------------------------------------------------|------------------------------------------------------------------------------------------|----------------------------------------------------------------------------------------------------|--------------------------------------------------------------------------------------------------|---------------------------------------------------------------------|----------------------------------------------------------------------------------------------------|------------|----------------------------------------------------------------------------------------|----------------------------------------------------------------------------------------------------|-------|
| Report Options                                                                                                    |                                                                    |                                              |                                                                                                    |                                                                                                    |                                                                                          |                                                                                                    |                                                                                                  |                                                                     |                                                                                                    |            |                                                                                        |                                                                                                    |       |
| Industry                                                                                                    | Account Category                                                   | Location                                     | View                                                                                                    |                                                                                                    | Ownership                                                                                | Interval                                                                                                    |                                                                                                  |                                                                     |                                                                                                    | Start Date |                                                                                        | End Date                                                                                                    |       |
|                                                                                                    |                                                                    |                                              |                                                                                                    |                                                                                                    |                                                                                          |                                                                                                    |                                                                                                  |                                                                     |                                                                                                    |            |                                                                                        |                                                                                                    |       |
| All<br>Financial<br>Professional Services<br>Software                                                                                                    |                                                                    | All                                          | All Accounts                                                                                                    | •                                                                                                    | All                                                                                      | Created                                                                                                    | <b>.</b> C.                                                                                      | ustom                                                               |                                                                                                    |            |                                                                                        |                                                                                                    |       |
| 🗆 Show Graphica                                                                                                    | al Report also.                                                    |                                              |                                                                                                    |                                                                                                    |                                                                                          |                                                                                                    |                                                                                                  |                                                                     |                                                                                                    |            |                                                                                        |                                                                                                    |       |
| 🗐 Generate Rep                                                                                                    | ort 🔣 Export to                                                    | Excel                                        |                                                                                                    |                                                                                                    |                                                                                          |                                                                                                    |                                                                                                  |                                                                     |                                                                                                    |            |                                                                                        |                                                                                                    |       |
| Generated Rep                                                                                                    | ort.                                                               |                                              |                                                                                                    |                                                                                                    |                                                                                          |                                                                                                    |                                                                                                  |                                                                     |                                                                                                    |            |                                                                                        | 📇 Print Re                                                                                                    | port  |
| Report Summarized                                                                                                    | by Industry                                                        |                                              |                                                                                                    |                                                                                                    |                                                                                          |                                                                                                    |                                                                                                  |                                                                     |                                                                                                    |            |                                                                                        |                                                                                                    |       |
|                                                                                                    |                                                                    |                                              |                                                                                                    |                                                                                                    |                                                                                          |                                                                                                    |                                                                                                  |                                                                     |                                                                                                    |            |                                                                                        |                                                                                                    |       |
| Account Category -                                                                                                    | All, Location - All, Own                                           | nership - <mark>All</mark> , Ac              | counts - All Acc                                                                                                    | ounts                                                                                                    |                                                                                          |                                                                                                    |                                                                                                  |                                                                     |                                                                                                    |            |                                                                                        |                                                                                                    |       |
| Account Category -                                                                                                    | All, Location - All, Ow                                            | nership - <mark>All</mark> , Ad              | counts - All Acc                                                                                                    | ounts                                                                                                    |                                                                                          |                                                                                                    |                                                                                                  |                                                                     |                                                                                                    |            |                                                                                        |                                                                                                    |       |
| Account Category -<br>Professional Se                                                                                                    | All, Location - All, Own                                           | nership - <mark>All</mark> , Ac              | counts - All Acc                                                                                                    | ounts                                                                                                    |                                                                                          |                                                                                                    |                                                                                                  |                                                                     |                                                                                                    |            |                                                                                        |                                                                                                    |       |
| Account Category -<br>Professional Se<br>Account Name                                                                                                    | All, Location - All, Own<br>rvices (3332 Records<br>Account Catego | nership - <mark>All</mark> , Ac<br>;)<br>ory | counts - All Acc                                                                                                    | ounts                                                                                                    | ount Owner                                                                               | Own                                                                                                    | nership                                                                                          | Las                                                                 | t Updated D                                                                                                    | ate        | La                                                                                     | ocation                                                                                                    |       |
| Account Category -<br>Professional Se<br>Account Name<br>Test9952                                                                                                    | All, Location - All, Own<br>rvices (3332 Records<br>Account Catego | nership - <mark>All</mark> , Ac<br>:)<br>ory | City<br>test city25                                                                                                    | ounts<br>Acco<br>Mr. A                                                                                                    | ount Owner<br>dmin                                                                       | <b>Owr</b><br>Priva                                                                                                    | nership                                                                                          | Las<br>20.4                                                         | t Updated D<br>.pr-2006                                                                                                    | ate        | La                                                                                     | ocation<br>ew york                                                                                                    |       |
| Account Category -<br>Professional Se<br>Account Name<br>Test3952<br>Test3955                                                                                                    | All, Location - All, Owr<br>rvices (3332 Records<br>Account Catego | nership - <mark>All</mark> , Ac<br>;)<br>ory | City<br>test city25<br>test city3                                                                                                    | Acco<br>Mr. A<br>Mr. A                                                                                                    | o <b>unt Owner</b><br>dmin<br>dmin                                                       | <mark>Own</mark><br>Priva<br>Priva                                                                                                | nership<br>ate                                                                                   | Las<br>20.4<br>20.4                                                 | t Updated D<br>.pr-2006<br>.pr-2006                                                                                                    | ate        | Lo<br>Ne<br>Ne                                                                         | ocation<br>aw york<br>aw Jersey                                                                                                    |       |
| Account Category -<br>Professional Se<br>Account Name<br>Test9952<br>Test9955<br>Test9958                                                                                                    | All, Location - All, Own<br>rvices (3332 Records<br>Account Catego | nership - <mark>All</mark> , Ac<br>:)<br>ory | City<br>test city25<br>test city3<br>test city6                                                                                                    | Acco<br>Mr. A<br>Mr. A<br>Mr. A                                                                                                    | o <b>unt Owner</b><br>dmin<br>dmin<br>dmin                                               | Owr<br>Priva<br>Priva<br>Priva                                                                                                    | n <mark>ership</mark><br>ate<br>ate<br>ate                                                       | Las<br>20:4<br>20:4<br>20:4                                         | t Updated D<br>.pr-2006<br>.pr-2006<br>.pr-2006                                                                                                    | ate        | La<br>Ne<br>Ch                                                                         | ocation<br>wyork<br>wyorky<br>icago                                                                                                    |       |
| Account Category -<br>Professional Se<br>Account Name<br>Test9952<br>Test9955<br>Test9958<br>Test9951                                                                                                    | All, Location - All, Own<br>rvices (3332 Records<br>Account Catego | nership - <mark>All</mark> , Ac<br>;]<br>ory | City<br>test city25<br>test city3<br>test city6<br>test city9                                                                                                    | Acco<br>Mr. A<br>Mr. A<br>Mr. A<br>Mr. A                                                                                                | b <b>unt Owner</b><br>dmin<br>dmin<br>dmin<br>dmin                                       | Owr<br>Priva<br>Priva<br>Priva<br>Priva                                                                                           | nership<br>ate<br>ate<br>ate                                                                     | Las<br>20.4<br>20.4<br>20.4<br>20.4<br>20.4                         | t Updated D<br>.pr-2006<br>.pr-2006<br>.pr-2006<br>.pr-2006                                                                                                    | ate        | La<br>Ne<br>Ch<br>Lo                                                                   | o <mark>cation</mark><br>aw york<br>aw Jersey<br>iicago<br>s Angeles                                                                                                    |       |
| Account Category -<br>Professional Se<br>Account Name<br>Tes19952<br>Tes19955<br>Tes19956<br>Tes19964                                                                                                    | All, Location - All, Own<br>rvices (3332 Records<br>Account Catego | nership - <mark>All</mark> , Ac<br>:)<br>ory | City<br>test city25<br>test city25<br>test city6<br>test city6<br>test city9<br>test city12                                                                                                    | Acco<br>Mr. A<br>Mr. A<br>Mr. A<br>Mr. A<br>Mr. A                                                                                       | o <mark>unt Owner</mark><br>dmin<br>dmin<br>dmin<br>dmin<br>dmin                         | Own<br>Priva<br>Priva<br>Priva<br>Priva<br>Priva                                                                                  | n <mark>ership</mark><br>ate<br>ate<br>ate<br>ate<br>ate                                         | Las<br>20.4<br>20.4<br>20.4<br>20.4<br>20.4<br>20.4                 | t Updated D<br>.pr-2006<br>.pr-2006<br>.pr-2006<br>.pr-2006<br>.pr-2006<br>.pr-2006                                                                                              | ate        | La<br>Ne<br>Ch<br>Lo<br>Ne                                                             | exation<br>ew york<br>ew Jersey<br>licago<br>is Angeles<br>ew york                                                                                                    |       |
| Account Category -<br>Professional Se<br>Account Name<br>Test9352<br>Test9355<br>Test9356<br>Test9361<br>Test9364<br>Test9367                                                                                                    | All, Location - All, Own<br>rvices (3332 Records<br>Account Catego | nership - <mark>All</mark> , Ac              | City<br>test city25<br>test city25<br>test city3<br>test city6<br>test city9<br>test city12<br>test city15                                                                                                    | Acco<br>Mr. A<br>Mr. A<br>Mr. A<br>Mr. A<br>Mr. A<br>Mr. A                                                                              | b <mark>unt Owner</mark><br>dmin<br>dmin<br>dmin<br>dmin<br>dmin<br>dmin                 | Own<br>Priva<br>Priva<br>Priva<br>Priva<br>Priva<br>Priva                                                                         | n <mark>ership</mark><br>ate<br>ate<br>ate<br>ate<br>ate<br>ate                                  | Las<br>20.4<br>20.4<br>20.4<br>20.4<br>20.4<br>20.4<br>20.4         | t Updated D<br>pr-2006<br>pr-2006<br>pr-2006<br>pr-2006<br>pr-2006<br>pr-2006<br>pr-2006                                                                                         | ate        | La<br>Ne<br>Ch<br>Lo<br>Ne                                                             | ication<br>www.york<br>www.Jersey<br>iicago<br>is Angeles<br>www.york<br>www.Jersey                                                                                                    |       |
| Account Category -<br>Professional Se<br>Account Name<br>Tes19952<br>Tes19958<br>Tes19964<br>Tes1997                                                                                                    | All, Location - All, Own<br>rvices (3332 Records<br>Account Catego | nership - All, Ac                            | City<br>test city25<br>test city3<br>test city4<br>test city4<br>test city4<br>test city12<br>test city15<br>test city15<br>test city20                                                                                                    | Acco<br>Mr. A<br>Mr. A<br>Mr. A<br>Mr. A<br>Mr. A<br>Mr. A<br>Mr. A                                                                     | punt Owner<br>dmin<br>dmin<br>dmin<br>dmin<br>dmin<br>dmin                               | Own<br>Priva<br>Priva<br>Priva<br>Priva<br>Priva<br>Priva<br>Priva                                                                | nership<br>ate<br>ate<br>ate<br>ate<br>ate<br>ate<br>ate                                         | Las<br>20:4<br>20:4<br>20:4<br>20:4<br>20:4<br>20:4<br>20:4<br>20:4 | t Updated D<br>pr-2006<br>pr-2006<br>pr-2006<br>pr-2006<br>pr-2006<br>pr-2006<br>pr-2006<br>pr-2006                                                                              | ate        | La<br>Ne<br>Ch<br>Lo<br>Ne<br>Ne<br>Lo                                                 | ecation<br>wyyork<br>wyyork<br>wyyork<br>s Angeles<br>wyyork<br>wyyork<br>wyyork<br>s Angeles                                                                                                    |       |
| Account Category -<br>Professional Se<br>Account Name<br>Test9952<br>Test9958<br>Test9951<br>Test9961<br>Test9964<br>Test9970<br>Test9970                                                                                                    | All, Location - All, Own<br>rvices (3332 Records<br>Account Catego | nership - All, Ac                            | City<br>test city25<br>test city3<br>test city6<br>test city6<br>test city9<br>test city12<br>test city15<br>test city20<br>test city20<br>test city20                                                                                                    | Acco<br>Mr. A<br>Mr. A<br>Mr. A<br>Mr. A<br>Mr. A<br>Mr. A<br>Mr. A<br>Mr. A                                                            | o <mark>unt Owner</mark><br>dmin<br>dmin<br>dmin<br>dmin<br>dmin<br>dmin<br>dmin         | Owr<br>Priva<br>Priva<br>Priva<br>Priva<br>Priva<br>Priva<br>Priva<br>Priva                                                       | nership<br>ate<br>ate<br>ate<br>ate<br>ate<br>ate<br>ate<br>ate                                  | Las<br>20.4<br>20.4<br>20.4<br>20.4<br>20.4<br>20.4<br>20.4<br>20.4 | t Updated D<br>pr-2006<br>pr-2006<br>pr-2006<br>pr-2006<br>pr-2006<br>pr-2006<br>pr-2006<br>pr-2006<br>pr-2006                                                                   | ate        | La<br>Ne<br>Ch<br>Lo<br>Ne<br>Lo<br>Ch                                                 | ication<br>wyork<br>wyork<br>wyork<br>s Angeles<br>wyork<br>wyork<br>wyork<br>s Angeles<br>icago                                                                                                    |       |
| Account Category -<br>Professional Se<br>Account Name<br>Test9952<br>Test9955<br>Test9956<br>Test9956<br>Test9964<br>Test9977<br>Test9977<br>Test9973                                                                                                    | All, Location - All, Own<br>rvices (3332 Records<br>Account Catego | nership - All, Ac                            | City<br>test city25<br>test city3<br>test city6<br>test city9<br>test city12<br>test city12<br>test city12<br>test city15<br>test city20<br>test city18<br>test city18                                                                                                    | Acco<br>Mr. A<br>Mr. A<br>Mr. A<br>Mr. A<br>Mr. A<br>Mr. A<br>Mr. A<br>Mr. A<br>Mr. A                                                   | unt Owner<br>dmin<br>dmin<br>dmin<br>dmin<br>dmin<br>dmin<br>dmin<br>dmin                | Owr<br>Priva<br>Priva<br>Priva<br>Priva<br>Priva<br>Priva<br>Priva<br>Priva                                                       | nership<br>ate<br>ate<br>ate<br>ate<br>ate<br>ate<br>ate<br>ate<br>ate                           | Las<br>20.4<br>20.4<br>20.4<br>20.4<br>20.4<br>20.4<br>20.4<br>20.4 | t Updated D<br>.pr-2006<br>.pr-2006<br>.pr-2006<br>.pr-2006<br>.pr-2006<br>.pr-2006<br>.pr-2006<br>.pr-2006<br>.pr-2006                                                          | ate        | La<br>Ne<br>Ch<br>Lo<br>Ne<br>Lo<br>Ch                                                 | exation<br>ew york<br>ew Jersey<br>iicago<br>s Angeles<br>ew york<br>ew Jersey<br>s Angeles<br>iicago<br>s Angeles                                                                                                    |       |
| Account Category -<br>Professional Se<br>Account Name<br>Tes19952<br>Tes19955<br>Tes19951<br>Tes19961<br>Tes19964<br>Tes19967<br>Tes19977<br>Tes19970<br>Tes19976                                                                                                    | All, Location - All, Own<br>rvices (3332 Records<br>Account Catego | nership - All, Ac                            | City<br>test city25<br>test city25<br>test city3<br>test city6<br>test city9<br>test city12<br>test city12<br>test city12<br>test city20<br>test city20<br>test city21<br>test city21<br>test city21                                                                                                    | Acco<br>Mr. A<br>Mr. A<br>Mr. A<br>Mr. A<br>Mr. A<br>Mr. A<br>Mr. A<br>Mr. A<br>Mr. A<br>Mr. A                                          | o <mark>unt Owner</mark><br>dmin<br>dmin<br>dmin<br>dmin<br>dmin<br>dmin<br>dmin<br>dmin | Owr<br>Prive<br>Prive<br>Prive<br>Prive<br>Prive<br>Prive<br>Prive<br>Prive                                                       | nership<br>ate<br>ate<br>ate<br>ate<br>ate<br>ate<br>ate<br>ate<br>ate                           | Las<br>20.4<br>20.4<br>20.4<br>20.4<br>20.4<br>20.4<br>20.4<br>20.4 | Updated D<br>pr-2006<br>pr-2006<br>pr-2006<br>pr-2006<br>pr-2006<br>pr-2006<br>pr-2006<br>pr-2006<br>pr-2006                                                                     | ate        | Lo<br>Ne<br>Ch<br>Lo<br>Ne<br>Lo<br>Ch<br>Lo<br>Ne                                     | extion<br>wyork<br>wyork<br>wyork<br>s Angeles<br>wyork<br>wyork<br>s Angeles<br>iicago<br>s Angeles<br>s Angeles<br>wyork                                                                                                    |       |
| Account Category -<br>Professional Se<br>Account Name<br>Test9952<br>Test9955<br>Test9956<br>Test9961<br>Test9967<br>Test9977<br>Test9970<br>Test9973<br>Test9979                                                                                                    | All, Location - All, Own<br>rvices (3332 Records<br>Account Catego | nership - All, Ac                            | City<br>test city25<br>test city25<br>test city3<br>test city6<br>test city12<br>test city12<br>test city12<br>test city12<br>test city12<br>test city20<br>test city20<br>test city21<br>test city21<br>test city24<br>test city24                                                                                                    | Acco<br>Mr. A<br>Mr. A<br>Mr. A<br>Mr. A<br>Mr. A<br>Mr. A<br>Mr. A<br>Mr. A<br>Mr. A<br>Mr. A<br>Mr. A                                 | o <mark>unt Owner</mark><br>dmin<br>dmin<br>dmin<br>dmin<br>dmin<br>dmin<br>dmin<br>dmin | Own<br>Priva<br>Priva<br>Priva<br>Priva<br>Priva<br>Priva<br>Priva<br>Priva<br>Priva<br>Priva                                     | nership<br>ate<br>ate<br>ate<br>ate<br>ate<br>ate<br>ate<br>ate<br>ate<br>ate                    | Las<br>20.4<br>20.4<br>20.4<br>20.4<br>20.4<br>20.4<br>20.4<br>20.4 | t Updated D<br>pr2006<br>pr2006<br>pr2006<br>pr2006<br>pr2006<br>pr2006<br>pr2006<br>pr2006<br>pr2006<br>pr2006<br>pr2006                                                        | ate        | Lo<br>Ne<br>Ch<br>Lo<br>Ne<br>Lo<br>Ch<br>Lo<br>Ne<br>Ne                               | Intervention<br>Intervention<br>In |       |
| Account Category -<br>Professional Se<br>Account Name<br>Test9952<br>Test9955<br>Test9956<br>Test9967<br>Test9967<br>Test9977<br>Test9970<br>Test9977<br>Test9976<br>Test9979<br>Test9979<br>Test9979                                                                                                    | All, Location - All, Own<br>rvices (3332 Records<br>Account Catego | nership - All, Ac                            | City<br>test city25<br>test city3<br>test city3<br>test city6<br>test city6<br>test city12<br>test city12<br>test city12<br>test city15<br>test city20<br>test city18<br>test city21<br>test city24<br>test city24<br>test city24<br>test city24                                                                                                    | Acco<br>Mr. A<br>Mr. A<br>Mr. A<br>Mr. A<br>Mr. A<br>Mr. A<br>Mr. A<br>Mr. A<br>Mr. A<br>Mr. A<br>Mr. A                                 | sunt Owner<br>dmin<br>dmin<br>dmin<br>dmin<br>dmin<br>dmin<br>dmin<br>dmin               | Own<br>Priva<br>Priva<br>Priva<br>Priva<br>Priva<br>Priva<br>Priva<br>Priva<br>Priva<br>Priva<br>Priva<br>Priva                   | nership<br>ate<br>ate<br>ate<br>ate<br>ate<br>ate<br>ate<br>ate<br>ate<br>ate                    | Las<br>20.4<br>20.4<br>20.4<br>20.4<br>20.4<br>20.4<br>20.4<br>20.4 | Updated D<br>pr-2006<br>pr-2006<br>pr-2006<br>pr-2006<br>pr-2006<br>pr-2006<br>pr-2006<br>pr-2006<br>pr-2006<br>pr-2006<br>pr-2006<br>pr-2006                                    | ate        | La<br>Ne<br>Ch<br>Lo<br>Ne<br>Lo<br>Ch<br>Lo<br>Ch<br>Lo<br>Ch                         | Intervention<br>Intervention<br>In |       |
| Account Category -<br>Professional Se<br>Account Name<br>Test9952<br>Test9955<br>Test9956<br>Test9961<br>Test9967<br>Test9977<br>Test9977<br>Test9977<br>Test9976<br>Test9976<br>Test9979<br>Test9979<br>Test9979<br>Test9979<br>Test9979                                                                                                    | All, Location - All, Own<br>rvices (3332 Records<br>Account Catego | nership - All, Ac                            | City<br>test city25<br>test city3<br>test city6<br>test city6<br>test city12<br>test city12<br>test city12<br>test city15<br>test city15<br>test city21<br>test city21<br>test city21<br>test city21<br>test city24<br>test city2<br>test city2<br>test city2<br>test city2<br>test city2                                                                                                    | Acco<br>Mr. A<br>Mr. A<br>Mr. A<br>Mr. A<br>Mr. A<br>Mr. A<br>Mr. A<br>Mr. A<br>Mr. A<br>Mr. A<br>Mr. A<br>Mr. A                        | sunt Owner<br>dmin<br>dmin<br>dmin<br>dmin<br>dmin<br>dmin<br>dmin<br>dmin               | Own<br>Priva<br>Priva<br>Priva<br>Priva<br>Priva<br>Priva<br>Priva<br>Priva<br>Priva<br>Priva<br>Priva<br>Priva<br>Priva          | nership<br>ate<br>ate<br>ate<br>ate<br>ate<br>ate<br>ate<br>ate<br>ate<br>ate                    | Las<br>20.4<br>20.4<br>20.4<br>20.4<br>20.4<br>20.4<br>20.4<br>20.4 | t Updated D<br>pr-2006<br>pr-2006<br>pr-2006<br>pr-2006<br>pr-2006<br>pr-2006<br>pr-2006<br>pr-2006<br>pr-2006<br>pr-2006<br>pr-2006<br>pr-2006<br>pr-2006                       | ate        | La<br>Nee<br>Ch<br>Lo<br>Nee<br>Lo<br>Ch<br>Lo<br>Ch<br>Lo<br>Ch<br>Lo<br>Ch           | eation<br>w york<br>w Jersey<br>icago<br>s Angeles<br>w york<br>w Jersey<br>icago<br>s Angeles<br>w york<br>w Jersey<br>icago<br>s Angeles                                                                                                    |       |
| Account Category -<br>Professional Se<br>Account Name<br>Test9952<br>Test9958<br>Test9958<br>Test9961<br>Test9964<br>Test9977<br>Test9977<br>Test9977<br>Test9977<br>Test9977<br>Test9977<br>Test9977<br>Test9977<br>Test9977<br>Test9978<br>Test9982<br>Test9988                                                                                                    | All, Location - All, Own<br>rvices (3332 Records<br>Account Catego | nership - All, Ac                            | City<br>test city25<br>test city3<br>test city6<br>test city6<br>test city9<br>test city12<br>test city12<br>test city15<br>test city20<br>kest city18<br>test city21<br>test city21<br>test city24<br>test city24<br>test city24<br>test city24<br>test city24<br>test city24<br>test city24<br>test city24<br>test city24<br>test city64<br>test city86<br>test city86<br>test city87<br>test city87<br>test city87<br>test city86<br>test city87<br>test city87<br>test city87<br>test city87<br>test city86<br>test city86<br>test city87<br>test city86<br>test city87<br>test city86<br>test city87<br>test city86<br>test city86<br>tes | Acco<br>Mr. A<br>Mr. A<br>Mr. A<br>Mr. A<br>Mr. A<br>Mr. A<br>Mr. A<br>Mr. A<br>Mr. A<br>Mr. A<br>Mr. A<br>Mr. A<br>Mr. A               | punt Owner<br>dmin<br>dmin<br>dmin<br>dmin<br>dmin<br>dmin<br>dmin<br>dmin               | Owr<br>Priva<br>Priva<br>Priva<br>Priva<br>Priva<br>Priva<br>Priva<br>Priva<br>Priva<br>Priva<br>Priva<br>Priva<br>Priva          | nership<br>ate<br>ate<br>ate<br>ate<br>ate<br>ate<br>ate<br>ate<br>ate<br>ate                    | Las<br>20.4<br>20.4<br>20.4<br>20.4<br>20.4<br>20.4<br>20.4<br>20.4 | t Updated D<br>pr-2006<br>pr-2006<br>pr-2006<br>pr-2006<br>pr-2006<br>pr-2006<br>pr-2006<br>pr-2006<br>pr-2006<br>pr-2006<br>pr-2006<br>pr-2006<br>pr-2006<br>pr-2006            | ate        | La<br>Nee<br>Ch<br>Lo<br>Nee<br>Lo<br>Ch<br>Lo<br>Nee<br>Ch<br>Lo<br>Nee<br>Ch         | reation<br>w york<br>w Jersey<br>icago<br>s Angeles<br>w york<br>w Jersey<br>icago<br>s Angeles<br>w york<br>w Jersey<br>icago<br>s Angeles<br>w york<br>s Angeles<br>w york                                                                                                    |       |
| Account Category -<br>Professional Se<br>Account Name<br>Tes19952<br>Tes19955<br>Tes19956<br>Tes19964<br>Tes19964<br>Tes1997<br>Tes1997<br>Tes19970<br>Tes19970<br>Tes19975<br>Tes19975<br>Tes19975<br>Tes19975<br>Tes19975<br>Tes19975<br>Tes19975<br>Tes19982<br>Tes19988<br>Tes19988<br>Tes19981                                                                              | All, Location - All, Own<br>rvices (3332 Records<br>Account Catego | nership - All, Ac                            | City<br>test city25<br>test city3<br>test city6<br>test city6<br>test city12<br>test city12<br>test city12<br>test city12<br>test city20<br>test city20<br>test city20<br>test city20<br>test city20<br>test city20<br>test city20<br>test city20<br>test city20<br>test city20<br>test city20<br>test city20<br>test city20<br>test city20<br>test city20<br>test city20<br>test city20<br>test city21<br>test city20<br>test city20<br>test city20<br>test city21<br>test city20<br>test city21<br>test city20<br>test city21<br>test city20<br>test city21<br>test city21<br>test city20<br>test city21<br>test city20<br>test city21<br>test city21<br>test city21<br>test city21<br>test city21<br>test city24<br>test city21<br>test city44<br>test city12<br>test city12<br>test city24<br>test city14<br>test city14                                                                                                    | OUNTS<br>Mr. A.<br>Mr. A.<br>Mr. A.<br>Mr. A.<br>Mr. A.<br>Mr. A.<br>Mr. A.<br>Mr. A.<br>Mr. A.<br>Mr. A.<br>Mr. A.<br>Mr. A.<br>Mr. A. | ount Owner<br>dmin<br>dmin<br>dmin<br>dmin<br>dmin<br>dmin<br>dmin<br>dmin               | Own<br>Priva<br>Priva<br>Priva<br>Priva<br>Priva<br>Priva<br>Priva<br>Priva<br>Priva<br>Priva<br>Priva<br>Priva<br>Priva          | nership<br>ate<br>ate<br>ate<br>ate<br>ate<br>ate<br>ate<br>ate<br>ate<br>ate                    | Las<br>20.4<br>20.4<br>20.4<br>20.4<br>20.4<br>20.4<br>20.4<br>20.4 | t Updated D<br>pr-2006<br>pr-2006<br>pr-2006<br>pr-2006<br>pr-2006<br>pr-2006<br>pr-2006<br>pr-2006<br>pr-2006<br>pr-2006<br>pr-2006<br>pr-2006<br>pr-2006<br>pr-2006<br>pr-2006 | ate        | La<br>Nee<br>Ch<br>Lo<br>Nee<br>Lo<br>Ch<br>Lo<br>Nee<br>Ch<br>Lo<br>Nee<br>Nee<br>Nee | ecation<br>w york<br>w Jersey<br>icago<br>s Angeles<br>w york<br>w Jersey<br>icago<br>s Angeles<br>w york<br>w Jersey<br>icago<br>s Angeles<br>w york<br>w Jersey<br>icago                                                                                                    |       |
| Account Category -<br>Professional Se<br>Account Name<br>Test9952<br>Test9955<br>Test9956<br>Test9964<br>Test9964<br>Test9977<br>Test9977<br>Test9977<br>Test9977<br>Test9977<br>Test9977<br>Test9977<br>Test9979<br>Test9979<br>Test9979<br>Test9979<br>Test9979<br>Test9979<br>Test9979<br>Test99978<br>Test99978<br>Test99978<br>Test9998<br>Test9991<br>Test9991<br>Test9994 | All, Location - All, Own<br>rvices (3332 Records<br>Account Catego | nership - All, Ac                            | City<br>test city25<br>test city25<br>test city3<br>test city6<br>test city6<br>test city12<br>test city12<br>test city12<br>test city12<br>test city20<br>test city18<br>test city21<br>test city21<br>test city24<br>test city24<br>test city2<br>test city5<br>test city8<br>test city11<br>test city14<br>test city14                                                                                                    | Accor<br>Mr. A<br>Mr. A<br>Mr. A<br>Mr. A<br>Mr. A<br>Mr. A<br>Mr. A<br>Mr. A<br>Mr. A<br>Mr. A<br>Mr. A<br>Mr. A<br>Mr. A              | aunt Owner<br>dmin<br>dmin<br>dmin<br>dmin<br>dmin<br>dmin<br>dmin<br>dmin               | Own<br>Priva<br>Priva<br>Priva<br>Priva<br>Priva<br>Priva<br>Priva<br>Priva<br>Priva<br>Priva<br>Priva<br>Priva<br>Priva<br>Priva | nership<br>Nership<br>Ne<br>Ne<br>Ne<br>Ne<br>Ne<br>Ne<br>Ne<br>Ne<br>Ne<br>Ne<br>Ne<br>Ne<br>Ne | Las<br>20.4<br>20.4<br>20.4<br>20.4<br>20.4<br>20.4<br>20.4<br>20.4 | t Updated D<br>pr-2006<br>pr-2006<br>pr-2006<br>pr-2006<br>pr-2006<br>pr-2006<br>pr-2006<br>pr-2006<br>pr-2006<br>pr-2006<br>pr-2006<br>pr-2006<br>pr-2006<br>pr-2006<br>pr-2006 | ate        | La<br>Nee<br>Ch<br>Lo<br>Nee<br>Lo<br>Ch<br>Lo<br>Ch<br>Lo<br>Ch<br>Lo<br>Nee<br>Ch    | ecation<br>w york<br>w Jersey<br>icago<br>s Angeles<br>w york<br>w Jersey<br>s Angeles<br>w york<br>w Jersey<br>icago<br>s Angeles<br>w york<br>w Jersey<br>icago                                                                                                    |       |

Home | Accounts | Contacts | Opportunities | Activities | Campaigns | Leads | Forecasts | Reports Empowering e-Business by ANGLER Technologies

Figure 34: Accounts by Industry Report Page

The above report can be generated based on filtering the categories like Industry, Account Category, Location, View, Ownership, Interval and Date also.

#### 14.1.7. Accounts by Location

This report displays the list of Account Name, City, Account Owner, Ownership, Last Updated Date and Location of the Accounts from selected Location. The Accounts by Location Report page is shown as Figure 35.

|                                                                                                    |                                                                                                    |                                                                                                    |                                                             |                                                                                        | S                                                                                            | earch   |            |                |
|----------------------------------------------------------------------------------------------------|----------------------------------------------------------------------------------------------------|----------------------------------------------------------------------------------------------------|-------------------------------------------------------------|----------------------------------------------------------------------------------------|----------------------------------------------------------------------------------------------|---------|------------|----------------|
| Benorts Accounts                                                                                                    | s hy location                                                                                                    |                                                                                                    |                                                             |                                                                                        | A                                                                                            | ccounts | •          | Search >       |
| Deports Accounts                                                                                                    | s by Location                                                                                                    |                                                                                                    |                                                             |                                                                                        |                                                                                              |         |            |                |
| Report Options                                                                                                    |                                                                                                    | a 1:                                                                                                 |                                                             |                                                                                        | o n .                                                                                        |         | <b>n</b> . |                |
| Account Category Sele                                                                                                    | ect Location Industry                                                                                              | Uwnership                                                                                            | Interval                                                    |                                                                                        | Start Date                                                                                   | End     | Date       |                |
| All • All • | Professional Ser<br>Angeles<br>w Jersey<br>w york                                                                  | vices                                                                                                | Created 💽 Cu                                                | stom 💽                                                                                 |                                                                                              |         | Ē          |                |
| 🔲 Show Graphical Re                                                                                                    | eport also.                                                                                                    |                                                                                                    |                                                             |                                                                                        |                                                                                              |         |            |                |
| 🗐 Generate Report                                                                                                    | 🔣 Export to Excel                                                                                                  |                                                                                                    |                                                             |                                                                                        |                                                                                              |         |            |                |
| Generated Report.                                                                                                    |                                                                                                    |                                                                                                    |                                                             |                                                                                        |                                                                                              |         |            | 📇 Print Report |
| Report Summarized by L                                                                                                    | Location                                                                                                    |                                                                                                    |                                                             |                                                                                        |                                                                                              |         |            |                |
| Account Category - All,                                                                                                    | Industry - Professional Ser                                                                                        | vices, Ownership - All                                                                               |                                                             |                                                                                        |                                                                                              |         |            |                |
| Chicago (833 Records                                                                                                    | s)                                                                                                    |                                                                                                    |                                                             |                                                                                        |                                                                                              |         |            |                |
| Account Name                                                                                                    | City                                                                                                    | Account Owner                                                                                        | Owr                                                         | ership La                                                                              | st Updated Da                                                                                | ite     |            | Location       |
| Test9814                                                                                                    | test city12                                                                                                    | Mr. Admin                                                                                            | Priva                                                       | te 20-                                                                                 | Apr-2006                                                                                     |         |            | Chicago        |
| Test982                                                                                                    | test city5                                                                                                    | Mr. Admin                                                                                            | Priva                                                       | te 20-                                                                                 | Apr-2006                                                                                     |         |            | Chicago        |
| Test9826                                                                                                    | test city24                                                                                                    | Mr. Admin                                                                                            | Priva                                                       | te 20-                                                                                 | Apr-2006                                                                                     |         |            | Chicago        |
| Test9838                                                                                                    | test city11                                                                                                    | Mr. Admin                                                                                            | Priva                                                       | te 20-                                                                                 | Apr-2006                                                                                     |         |            | Chicago        |
| Test9850                                                                                                    | test city23                                                                                                    | Mr. Admin                                                                                            | Priva                                                       | te 20-                                                                                 | Apr-2006                                                                                     |         |            | Chicago        |
| Test9862                                                                                                    | test city10                                                                                                    | Mr. Admin                                                                                            | Priva                                                       | te 20-                                                                                 | Apr-2006                                                                                     |         |            | Chicago        |
| Test9874                                                                                                    | test city22                                                                                                    | Mr. Admin                                                                                            | Priva                                                       | te 20-                                                                                 | Apr-2006                                                                                     |         |            | Chicago        |
| Test9886                                                                                                    | test city9                                                                                                    | Mr. Admin                                                                                            | Priva                                                       | te 20-                                                                                 | Apr-2006                                                                                     |         |            | Chicago        |
| Test9898                                                                                                    | test city21                                                                                                    | Mr. Admin                                                                                            | Priva                                                       | te 20-                                                                                 | Apr-2006                                                                                     |         |            | Chicago        |
| Test9910                                                                                                    | test city8                                                                                                    | Mr. Admin                                                                                            | Priva                                                       | te 20-                                                                                 | Apr-2006                                                                                     |         |            | Chicago        |
| Test9922                                                                                                    | test city20                                                                                                    | Mr. Admin                                                                                            | Priva                                                       | te 20-                                                                                 | Apr-2006                                                                                     |         |            | Chicago        |
| Test9934                                                                                                    | test city7                                                                                                    | Mr. Admin                                                                                            | Priva                                                       | te 20-                                                                                 | Apr-2006                                                                                     |         |            | Chicago        |
| Test994                                                                                                    | test city17                                                                                                    | Mr. Admin                                                                                            | Priva                                                       | te 20-                                                                                 | Apr-2006                                                                                     |         |            | Chicago        |
| Test9946                                                                                                    | test city19                                                                                                    | Mr. Admin                                                                                            | Priva                                                       | te 20-                                                                                 | Apr-2006                                                                                     |         |            | Chicago        |
| Test9958                                                                                                    | test city6                                                                                                    | Mr. Admin                                                                                            | Priva                                                       | te 20-                                                                                 | Apr-2006                                                                                     |         |            | Chicago        |
| Test9970                                                                                                    | test city18                                                                                                    | Mr. Admin                                                                                            | Priva                                                       | te 20-                                                                                 | Apr-2006                                                                                     |         |            | Chicago        |
| Test9982                                                                                                    | test city5                                                                                                    | Mr. Admin                                                                                            | Priva                                                       | te 20-                                                                                 | Apr-2006                                                                                     |         |            | Chicago        |
| Test9994                                                                                                    | test citv17                                                                                                    | Mr. Admin                                                                                            | Priva                                                       | te 20-                                                                                 | Apr-2006                                                                                     |         |            | Chicago        |
| 1 est3522<br>Test9934<br>Test9934<br>Test9946<br>Test9958<br>Test9950<br>Test9970<br>Test9992<br>Test9994                                                                                                    | test city20<br>test city7<br>test city19<br>test city19<br>test city18<br>test city18<br>test city5<br>test city17 | Mr. Admin<br>Mr. Admin<br>Mr. Admin<br>Mr. Admin<br>Mr. Admin<br>Mr. Admin<br>Mr. Admin<br>Mr. Admin | Priva<br>Priva<br>Priva<br>Priva<br>Priva<br>Priva<br>Priva | te 20,<br>te 20,<br>te 20,<br>te 20,<br>te 20,<br>te 20,<br>te 20,<br>te 20,<br>te 20, | арг-2006<br>Арг-2006<br>Арг-2006<br>Арг-2006<br>Арг-2006<br>Арг-2006<br>Арг-2006<br>Арг-2006 |         |            |                |

Home | Accounts | Contacts | Opportunities | Activities | Campaigns | Leads | Forecasts | Reports Empowering e-Business by ANGLER Technologies

Figure 35: Accounts by Location Report Page

The above report can be generated based on filtering the categories like Account Category, Location, Industry, Ownership, Interval and Date also.

## 14.2. Opportunity Reports

#### 14.2.1. Opportunities by Accounts

This report displays the list of Account Name, Account Category, City, Account Owner, Created Date and Last Activity of Active Accounts. The Active Reports page is shown as Figure 36.

| Reports                                                                        | Орро      | rtunities b  | y Account    |                    |                 |                         |         |             |                         |               | Accounts     | •            |                | Sear     |
|--------------------------------------------------------------------------------|-----------|--------------|--------------|--------------------|-----------------|-------------------------|---------|-------------|-------------------------|---------------|--------------|--------------|----------------|----------|
| Report O                                                                       | ptions    |              |              |                    |                 |                         |         |             |                         |               |              |              |                |          |
| Accounts                                                                       |           | Status       | Opp. Catego  | ry Sales Sta       | ige             | Opportuni               | ties    |             | Interval                |               |              | Start Date   | End            | Date     |
| fasd<br>fasfereqae<br>fdas<br>fdsfas<br>fsadfaffsdfa<br>GaneAcc<br>Govinda Acc | count     | Al           | Al           | All                | ×               | All Opportu             | nities  | •           | Exp. Close Date 💌       | Custom        | ×            |              |                |          |
| MuruganAco                                                                     | araphica  | l Report als | :0.          |                    |                 |                         |         |             |                         |               |              |              |                |          |
| 🗐 Genera                                                                       | ite Repo  | ort 🖾 I      | Export to Ex | cel                |                 |                         |         |             |                         |               |              |              |                |          |
| Generated                                                                      | l Report  |              |              |                    |                 |                         |         |             |                         |               |              |              | 昌 Print F      | leport   |
| Report Sum                                                                     | marized   | by Account   | <u>s</u>     |                    |                 |                         |         |             |                         |               |              |              |                |          |
| Sales Stage                                                                    | - All, Op | op. Status - | All, Opp. Ca | egory - All,       | Opportunities - | All Opport              | unities | 2           |                         |               | T            | <b>D</b>     |                |          |
| (3 Records                                                                     | )         |              |              |                    |                 |                         |         |             |                         |               | Type: N - Ne | W Business   | E - Existing B | usiness  |
| Opportunity                                                                    | Status    | Opp. Own     | er Opp. Cat  | Account            | Location        | Industry                | Туре    | Sales St    | age Lead Source         | Opp. Value () | Exp. Amount  | () Prob(%)   | Exp. Close Da  | ate Last |
| dsa                                                                            | Warm      | Mr. Admin    | Multimedia   | MuruganAcc         | ERODE           | Art<br>Industry2        | N       | Qualificati | on Lead Source<br>Three | 330000        | 33000        | 10           | 12-Apr-2006    | 25-Ap    |
| fasfas                                                                         | Warm      | Mr. Admin    | E-Biz        | GaneAcc            | ERODE           | Automotive<br>Industry3 | E       | Demo        | Lead Source<br>Three    | 3430000       | 514500       | 15           | 05-Apr-2006    | 25-A¢    |
| sdfa                                                                           | Inactive  | Mr. Admin    | Multimedia   | Govinda<br>Account | COIMBATORE      | Art<br>Industry2        | E       | Prospecti   | ng Lead Source<br>One   | 330000        | 16500        | 5            | 14-Apr-2006    | 25-Ar    |
| Total Opp. \                                                                   | √alue = 4 | 4090000 , E  | xpected Amo  | ount = 56400       | 00              |                         |         |             |                         |               |              |              |                |          |
| (3 Records)                                                                    | )         |              |              |                    |                 |                         |         |             |                         |               |              |              |                |          |
| Opportunity                                                                    | Status    | Opp. Own     | er Opp. Cat  | Account            | Location        | Industry                | Туре    | Sales St    | age Lead Source         | Opp. Value () | Exp. Amount  | () Prob(%)   | Exp. Close D.  | ate Last |
| dsa                                                                            | Warm      | Mr. Admin    | Multimedia   | MuruganAcc         | ERODE           | Art<br>Industry2        | N       | Qualificati | on Lead Source<br>Three | 330000        | 33000        | 10           | 12-Apr-2006    | 25-A¢    |
| fasfas                                                                         | Warm      | Mr. Admin    | E-Biz        | GaneAcc            | ERODE           | Automotive<br>Industry3 | E       | Demo        | Lead Source<br>Three    | 3430000       | 514500       | 15           | 05-Apr-2006    | 25-Ap    |
| sdfa                                                                           | Inactive  | Mr. Admin    | Multimedia   | Govinda<br>Account | COIMBATORE      | Art<br>Industry2        | E       | Prospecti   | ng Lead Source<br>One   | 330000        | 16500        | 5            | 14-Apr-2006    | 25-A¢    |
| Total Opp. \                                                                   | √alue = 4 | 4090000 , E  | xpected Amo  | ount = 56400       | )0              |                         |         |             |                         |               |              |              |                |          |
| [3 Records]                                                                    | )         |              |              |                    |                 |                         |         |             |                         |               |              |              |                |          |
| Opportunity                                                                    | Status    | Opp. Own     | er Opp. Cat  | Account            | Location        | Industry                | Туре    | Sales S     | age Lead Source         | Opp. Value () | Exp. Amount  | t () Prob(%) | Exp. Close D   | ate Last |
| dsa                                                                            | Warm      | Mr. Admin    | Multimedia   | MuruganAcc         | ERODE           | Art<br>Industry2        | N       | Qualificati | on Lead Source<br>Three | 330000        | 33000        | 10           | 12-Apr-2006    | 25-Ap    |
| fasfas                                                                         | Warm      | Mr. Admin    | E-Biz        | GaneAcc            | ERODE           | Automotive<br>Industry3 | E       | Demo        | Lead Source<br>Three    | 3430000       | 514500       | 15           | 05-Apr-2006    | 25-A¢    |
| sdfa                                                                           | Inactive  | Mr. Admin    | Multimedia   | Govinda<br>Account | COIMBATORE      | Art<br>Industry2        | E       | Prospecti   | ng Lead Source<br>One   | 330000        | 16500        | 5            | 14-Apr-2006    | 25-A¢    |

Figure 36: Opportunities by Accounts Report Page

#### 14.2.2. Opportunities by Pipeline

This report displays the list of Sales Stage, Location, Industry, Opp. Category, Opportunities, Interval, Start Date and End Date. The Opportunities by Pipeline Reports page is shown as Figure 37.

| Reports Opportunity Pipeline                                                                                   |                                          |             |                          |                   |                    |         |                      |                   |         |                  |             | •        |              |                |
|----------------------------------------------------------------------------------------------------|------------------------------------------|-------------|--------------------------|-------------------|--------------------|---------|----------------------|-------------------|---------|------------------|-------------|----------|--------------|----------------|
| Report Op                                                                                                    | ptions                                   |             |                          |                   |                    |         |                      |                   |         |                  |             |          |              |                |
| Sales Stage                                                                                                    | •                                        | Location    | Ind                      | lustry            |                    | Opp.    | . Category           | Opportunities     |         | Interval         |             |          | 9            | itart Date     |
| All<br>Prospecting<br>Qualification<br>Demo<br>Needs Analy<br>Id. Decision /<br>Proposal / Pr<br>Negotiation / | rsis<br>Makers<br>rice Quote<br>/ Review | All         | ▼ AI                     |                   | T                  | AI      | •                    | All Opportunities | ×       | Exp. Close Date  | Custom      |          | •            |                |
| 🗆 Show G                                                                                                    | ☐ Show Graphical Report also.            |             |                          |                   |                    |         |                      |                   |         |                  |             |          |              |                |
| 🗐 Generate Report 🛛 🖾 Export to Excel                                                                          |                                          |             |                          |                   |                    |         |                      |                   |         |                  |             |          |              |                |
| Generated                                                                                                    | Report.                                  |             |                          |                   |                    |         |                      |                   |         |                  |             |          |              | Print Report   |
| Report Sumr                                                                                                    | marized by Sa                            | ales Stage  |                          |                   |                    |         |                      |                   |         |                  |             |          |              |                |
| Location - A                                                                                                   | <mark>ll, Industry</mark> - a            | All, Opp. C | ategory - <mark>A</mark> | II, Opportunities | : - All Oppo       | rtuniti | ies                  |                   |         |                  | Гуре: N - N | ew Busii | ness E-Exi   | sting Business |
| Prospectir                                                                                                    | ng (2 Record                             | ls)         |                          |                   |                    |         |                      |                   |         |                  |             |          |              |                |
| Opportunity                                                                                                    | Opp. Owner                               | Opp. Cat    | Account                  | Location          | Industry 1         | Гуре    | Lead Sour            | ce Opp. Value ()  | Exp. Ar | nount () Prob(%) | Exp. Close  | e Date L | .ast Updated | Last Activity  |
| fasfa                                                                                                    | Mr. srinivasan<br>m                      | Multimedia  | fsadfaffsdfa             | COIMBATORE        | Art E<br>Industry2 | E       | Lead Source<br>Three | 9420000           | 171000  | 5                | 21-Apr-2006 | 6 2      | 5-Apr-2006   |                |
| sdfa                                                                                                    | Mr. Admin                                | Multimedia  | Govinda<br>Account       | COIMBATORE        | Art E<br>Industry2 | -       | Lead Source<br>One   | 330000            | 16500   | 5                | 14-Apr-2006 | 6 2      | 5-Apr-2006   |                |
| Total Opp. V                                                                                                   | Jalua - 3750                             |             | cted Amou                | pt - 197500       |                    |         |                      |                   |         |                  |             |          |              |                |

Figure 37: Opportunities by Pipeline Report Page

#### 14.2.3. Opportunities by Category

This report displays the list of Sales Stage, Location, Industry, Opp. Category, Opportunities, Interval, Start Date and End Date, here reports are display as selected category wise. The Opportunities by Category Reports page is shown as Figure 38.

| Reports Opportunities by Category             |                                     |                   |              |                         |                       |                   |            |                  |                 |                |                 |  |  |
|-----------------------------------------------|-------------------------------------|-------------------|--------------|-------------------------|-----------------------|-------------------|------------|------------------|-----------------|----------------|-----------------|--|--|
| Report Options                                |                                     |                   |              |                         |                       |                   |            |                  |                 |                |                 |  |  |
| Opp. Category                                 | Location                            | Sales Stage       |              | Industry                |                       | Opportunities     |            | Interval         |                 | :              | Start Date      |  |  |
| All<br>E-Biz<br>Multimedia<br>Products<br>Web | All                                 | ]  AII            | ×            | All                     |                       | All Opportunities | T          | Exp. Close Date  | Custom          |                |                 |  |  |
| 🔲 Show Gra                                    | phical Report als                   | 0.                |              |                         |                       |                   |            |                  |                 |                |                 |  |  |
| 🗐 Generate                                    | ⊜ Generate Report ⊠ Export to Excel |                   |              |                         |                       |                   |            |                  |                 |                |                 |  |  |
| Generated R                                   | eport.                              |                   |              |                         |                       |                   |            |                  |                 | 8              | Print Report    |  |  |
| <u>Report Summa</u>                           | rized by Opportu                    | ity Category      |              |                         |                       |                   |            |                  |                 |                |                 |  |  |
| Location - All,                               | Sales Stage - <mark>All</mark>      | Industry - All, C | ) pportuniti | es - All Oppo           | rtunities             |                   |            |                  |                 |                |                 |  |  |
|                                               |                                     |                   |              |                         |                       |                   |            | Т                | ype: N - New Bu | siness E - Exi | sting Business  |  |  |
| E-Biz (1 Reco                                 | ord)                                |                   |              |                         |                       |                   |            |                  |                 |                |                 |  |  |
| Opportunity S                                 | ales Stage Opp.                     | Owner Account     | Location     | Industry                | Type Lead Sou         | irce Opp. Value ( | () Exp. An | nount () Prob(%) | Exp. Close Date | Last Update    | d Last Activity |  |  |
| fasfas D                                      | emo Mr. Ac                          | min GaneAcc       | ERODE        | Automotive<br>Industry3 | E Lead Sourd<br>Three | ce 3430000        | 514500     | 15               | 05-Apr-2006     | 25-Apr-2006    |                 |  |  |
| Total Opp. Val                                | ue = 3430000 , E                    | xpected Amoun     | t = 514500   | )                       |                       |                   |            |                  |                 |                |                 |  |  |

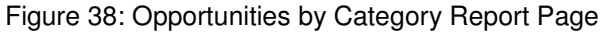

#### 14.2.4. Stuck Opportunities

This report displays the list of Sales Stage, Location, Industry, Opp. Category, Opportunities, Interval, Start Date and End Date. The Opportunities by Stuck Opportunities Reports page is shown as Figure 39.

| Reports Stuck Opportunities Accounts 🔽 Search 🗧                                                            |                                                        |              |                    |                  |                   |                         |                   |         |                 |          |            |           |          |               |
|----------------------------------------------------------------------------------------------------|--------------------------------------------------------|--------------|--------------------|------------------|-------------------|-------------------------|-------------------|---------|-----------------|----------|------------|-----------|----------|---------------|
| Report O                                                                                                   | ptions                                                 |              |                    |                  |                   |                         |                   |         |                 |          |            |           |          |               |
| Sales Stage                                                                                                | e                                                      | Location     | Ind                | ustry            |                   | Opp. Category           | Opportunities     |         | Not Updated sin | се       | No Activit | y since   |          |               |
| All<br>Prospecting<br>Qualification<br>Demo<br>Needs Analy<br>Id. Decision<br>Proposal / P<br>Negotiation. | <mark>/sis</mark><br>Makers<br>Yrice Quote<br>/ Review | All          | ▼ All              |                  |                   | All                     | All Opportunities | ×       |                 | <b>B</b> |            |           | <b>.</b> |               |
| 🗆 Show G                                                                                                   | Graphical Re                                           | port also.   |                    |                  |                   |                         |                   |         |                 |          |            |           |          |               |
| 🗐 Genera                                                                                                   | ite Report                                             | 🔣 Ехро       | ort to Exce        | el               |                   |                         |                   |         |                 |          |            |           |          |               |
| Generated                                                                                                  | l Report.                                              |              |                    |                  |                   |                         |                   |         |                 |          |            |           |          | Print Report  |
| Report Sum                                                                                                 | marized by S                                           | ales Stage   |                    |                  |                   |                         |                   |         |                 |          |            |           |          |               |
| Location - A                                                                                               | II, Industry -                                         | All, Opp. Ca | ategory - A        | II, Opportur     | nities - All Oppo | rtunities               |                   |         |                 |          |            |           |          |               |
|                                                                                                    |                                                        |              |                    |                  |                   |                         |                   |         | T,              | ype: N   | - New Bu   | siness E  | - Exis   | ting Business |
| Prospecti                                                                                                  | ng (2 Record                                           | ds)          |                    |                  |                   |                         |                   |         |                 |          |            |           |          |               |
| Opportunity                                                                                                | Opp. Owner                                             | Opp. Cat     | Account            | Industry         | Type Location     | Lead Sou                | rce Opp. Value () | Ехр. Ал | ount () Prob(%) | Ехр. С   | lose Date  | Last Up   | dated    | Last Activity |
| fasfa                                                                                                    | Mr. srinivasan<br>m                                    | Multimedia   | fsadfaffsdfa       | Art<br>Industry2 | E COIMBAT         | ORE Lead Sourc<br>Three | e 3420000         | 171000  | 5               | 21-Apr-  | 2006       | 25-Apr-20 | )06      |               |
| sdfa                                                                                                    | Mr. Admin                                              | Multimedia   | Govinda<br>Account | Art<br>Industry2 | E COIMBAT         | ORE Lead Sourc<br>One   | e 330000          | 16500   | 5               | 14-Apr-  | 2006       | 25-Apr-20 | )06      |               |
| Total Opp. V                                                                                               | Value = 3750                                           | 000 , Expec  | ted Amour          | nt = 187500      | )                 |                         |                   |         |                 |          |            |           |          |               |

Figure 39: Report Page for Stuck Opportunity

#### 14.2.5. Closed Opportunities

This report displays all closed opportunities and also it displays in two categories and they are Closed Won and Closed Lost. The Figure 40 shows the Closed Opportunities page.

| Reports      | Closed O            | pportun    | ities      |                                     |                               |                      |             |                |                 |                 |           | Ac                | counts  | •         |
|--------------|---------------------|------------|------------|-------------------------------------|-------------------------------|----------------------|-------------|----------------|-----------------|-----------------|-----------|-------------------|---------|-----------|
| Report Op    | otions              |            |            |                                     |                               |                      |             |                |                 |                 |           |                   |         |           |
| View         | Location            |            | Industry   |                                     | Acc. Catego                   | огу Орр.             | Category    | Opportun       | ities           | Interval        |           |                   |         | Start Dat |
| Closed Lost  | ► AI                | •          | All        | •                                   | All 🗸                         | All                  | •           | All Opport     | unities 💽       | Exp. Close Date | e 🔽 🖂 Cua | stom              | •       |           |
| 🗆 Show G     | raphical Rep        | oort also. |            |                                     |                               |                      |             |                |                 |                 |           |                   |         |           |
| 🗐 Genera     | te Report           | 🕅 Ex       | port to Ex | cel                                 |                               |                      |             |                |                 |                 |           |                   |         |           |
| Generated    | Report.             |            |            |                                     |                               |                      |             |                |                 |                 |           | E                 | Print   | Report    |
| Report Sum   | narized by Cl       | osed Opp   | ortunities |                                     |                               |                      |             |                |                 |                 |           |                   |         |           |
| Location - A | I, Account C        | ategory -  | All, Sales | Stage - <mark>All</mark> , Industry | , - <mark>All</mark> , Opp. ( | Category             | - All, Op   | oortunities    | - All Opportuni | ties            |           |                   |         |           |
|              |                     |            |            |                                     |                               |                      |             |                |                 | Туре            | : N - Nev | Business E - E    | kisting | Business  |
| Closed Lo    | st (O Record        | )          |            |                                     |                               |                      |             |                |                 |                 |           |                   |         |           |
| Opportunity  | Opp. Owner          | Opp. Ca    | t Account  | Account Category                    | Location In                   | dustry T             | ype Lea     | d Source (     | Opp. Value () E | xp. Amount () F | Prob(%)   | Exp. Close Date I | Last Uj | odated L  |
|              |                     |            |            |                                     |                               | N                    | o records   | matched.       |                 |                 |           |                   |         |           |
| Total Opp. V | 'alue = 0 , E:      | kpected /  | Amount = 0 |                                     |                               |                      |             |                |                 |                 |           |                   |         |           |
| Closed Wo    | on (1 Record        | ŋ          |            |                                     |                               |                      |             |                |                 |                 |           |                   |         |           |
| Opportunity  | Opp. Owner          | Opp. Ca    | t Account  | Account Category                    | Location In                   | dustry               | Type Le     | ad Source      | Opp. Value ()   | Exp. Amount ()  | Prob(%)   | Exp. Close Date   | Last I  | Jpdated   |
| test         | Mr. srinivasan<br>m | E-Biz      | GaneAcc    |                                     | ERODE Au<br>Inc               | itomotive<br>dustry3 | E Lea<br>On | ad Source<br>e | 200000000       | 20000000        | 100       | 21-Apr-2005       | 25-Apr  | -2006     |
| Total Opp. V | 'alue = 2000        | 00000 , E  | xpected A  | mount = 20000000                    | )                             |                      |             |                |                 |                 |           |                   |         |           |
|              |                     |            |            |                                     | _                             | _                    |             | <b>.</b> .     |                 |                 |           |                   |         |           |

Figure 40: Report Page for Closed Opportunity

#### 14.2.6. Opportunities by Location

This report displays the opportunities by Location wise as selected in the drop down. The Figure

| Reports Opp                               | ortunities by Locatic                    | Search the Web              |               |                    | Acc                   | counts 💌            | Search 🗧                  |
|-------------------------------------------|------------------------------------------|-----------------------------|---------------|--------------------|-----------------------|---------------------|---------------------------|
| Report Options                            | 6                                        |                             |               |                    |                       |                     |                           |
| Location                                  | Sales Stage                              | Industry                    | Opp. Category | Interval           |                       | Start Date          | End Date                  |
| AII<br>BANGALORE<br>CHENNAI<br>COIMBATORE | All                                      | All                         | All           | Exp. Close Date 💌  | Custom                |                     | <b>6</b>                  |
| ERODE<br>MANGALORE<br>SALEM               |                                          |                             |               |                    |                       |                     |                           |
| 🗌 Show Graphic                            | cal Report also.                         |                             |               |                    |                       |                     |                           |
| 🗐 Generate Re                             | port 🔣 Export to I                       | Excel                       |               |                    |                       |                     |                           |
| Generated Repo                            | ort.                                     |                             |               |                    |                       |                     | 📇 Print Report            |
| Report Summarize                          | d by Location                            |                             |               |                    |                       |                     |                           |
| Industry - All, Opp.                      | . Category - <mark>All</mark> , Sales St | age - All                   |               |                    |                       |                     |                           |
|                                           |                                          |                             |               |                    | I                     | Type: N - New Busin | ess E - Existing Business |
| BANGALURE (I                              | J Recordj                                |                             |               |                    |                       |                     |                           |
| Opportunity Opp.                          | Owner Opp. Cat Accou                     | unt Industry Type Sales Sta | ge Lead Sourc | e Opp. Value () Ex | cp. Amount () Prob(%) | Exp. Close Date La  | st Updated Last Activity  |
|                                           |                                          |                             | No record     | s matched.         |                       |                     |                           |
| Total Opp. Value :                        | = 0 , Expected Amount =                  | 0                           |               |                    |                       |                     |                           |
| CHENNAI (0 Re                             | cord)                                    |                             |               |                    |                       |                     |                           |

41 shows the Opportunities by Location wise page.

#### Figure 41: Opportunities by Location

#### 14.2.7. Opportunities by User

This report displays the list of Due Date, Account/Company, Contact, Opportunity, Start Time, End Time, Status and Completed Date of Activities for the selected User. The User Wise Reports page is shown as Figure 42.

| Reports                                                                                 | Opport            | unities by l       | Jser           |                         |       |               |                      |               |                 |         | Acc              | counts  | •          |         |             |
|-----------------------------------------------------------------------------------------|-------------------|--------------------|----------------|-------------------------|-------|---------------|----------------------|---------------|-----------------|---------|------------------|---------|------------|---------|-------------|
| Report C                                                                                | ptions            |                    |                |                         |       |               |                      |               |                 |         |                  |         |            |         |             |
| Users                                                                                   | L                 | ocation            | Sales Sta      | ge                      | In    | dustry        |                      | Opp. Categor  | y Interval      |         |                  | S       | itart Date | •       | 1           |
| abi abi<br>Admin<br>Ganesh<br>Govinda Sv<br>Murugan M<br>raje sh<br>srinivasan n<br>xyz | vamy g<br>ur<br>n | All                | All            |                         | •     | JI            |                      | All 🔹         | Exp. Close Date | Cus     | stom             | •       |            | ]       | <b>ii</b> ] |
| 🗆 Show                                                                                  | Graphical F       | Report also.       |                |                         |       |               |                      |               |                 |         |                  |         |            |         |             |
| 🗊 Genera                                                                                | ate Report        | Е 🔣 Ехр            | ort to Excel   |                         |       |               |                      |               |                 |         |                  |         | 🗐 Pri      | nt Repo | ort         |
| Benort Sur                                                                              | marized hy        | Annortunity        | Owner          |                         |       |               |                      |               |                 |         |                  |         |            |         |             |
| Location -                                                                              | All. Industru     | - All. Opp. C      | ategory - All. | Sales Stag              | - All |               |                      |               |                 |         |                  |         |            |         |             |
|                                                                                         |                   |                    |                |                         |       |               |                      |               |                 | Ту      | pe: N - New Busi | ness E  | - Existin  | g Busir | ness        |
| Admin (3                                                                                | Records)          |                    |                |                         |       |               |                      |               |                 |         |                  |         |            |         |             |
| Opportunity                                                                             | Opp. Cat          | Account            | Location       | Industry                | Туре  | Sales Stage   | Lead Source          | Opp. Value () | Exp. Amount ()  | Prob(%) | Exp. Close Date  | Last U  | pdated     | Last A  | ctivi       |
| dsa                                                                                     | Multimedia        | MuruganAcc         | ERODE          | Art<br>Industry2        | N     | Qualification | Lead Source<br>Three | 330000        | 33000           | 10      | 12-Apr-2006      | 25-Apr- | 2006       |         |             |
| fasfas                                                                                  | E-Biz             | GaneAcc            | ERODE          | Automotive<br>Industry3 | E     | Demo          | Lead Source<br>Three | 3430000       | 514500          | 15      | 05-Apr-2006      | 25-Apr- | 2006       |         |             |
| sdfa                                                                                    | Multimedia        | Govinda<br>Account | COIMBATORE     | Art<br>Industry2        | E     | Prospecting   | Lead Source<br>One   | 330000        | 16500           | 5       | 14-Apr-2006      | 25-Apr- | 2006       |         |             |
| Total Opp.                                                                              | Value = 40        | 90000 , Expe       | cted Amount    | = 564000                |       |               |                      |               |                 |         |                  |         |            |         |             |
| ANGL                                                                                    | ER Te             | chnolo             | aies Ind       | ia Pvt                  | Ltd   | - (           | confiden             | tial-         |                 |         |                  | Pa      | ae 38      | 3 of    | 49          |

ANGLER I echnologies India Pvt Ltd - confide "Jupiter House", 8/1144 Trichy Road, Cbe – 45, India Ph: 91-422-2312707 / 2313938 Fax: 91-422-2313936

#### Figure 42: Opportunities by User

#### 14.2.8. Opportunities by Type

This report displays the opportunities by Opportunity Type wise as selected in the drop down. The

Figure 43 shows the Opportunities by Type wise page.

| Reports Opportunities by Type                                                                                                    |               |                               |                             |              |           |            |               |              |               |                 |                    |                 |            |
|----------------------------------------------------------------------------------------------------|---------------|-------------------------------|-----------------------------|--------------|-----------|------------|---------------|--------------|---------------|-----------------|--------------------|-----------------|------------|
| Report Op                                                                                                    | otions        |                               |                             |              |           |            |               |              |               |                 |                    |                 |            |
| Opportunity                                                                                                    | Type Loc      | ation                         | Sales Stag                  | je           | Industry  |            |               | Opp. Catego  | ry Opportuni  | ties            | Interval           |                 |            |
| New Busines                                                                                                    | s 💽 All       | •                             | All                         | •            | All       |            | •             | All 💌        | All Opportu   | nities 💽        | Exp. Close Date 💌  | Custom          |            |
| 🗆 Show G                                                                                                    | iraphical Re  | port also.                    |                             |              |           |            |               |              |               |                 |                    |                 |            |
| 🗐 Generate Report 🛛 🔣 Export to Excel                                                                                              |               |                               |                             |              |           |            |               |              |               |                 |                    |                 |            |
| Generated                                                                                                    | Report.       |                               |                             |              |           |            |               |              |               |                 |                    | 📇 Prin          | t Report   |
| Report Summ                                                                                                    | narized by O  | pportunity Ty                 | pe                          |              |           |            |               |              |               |                 |                    |                 |            |
| Location - A                                                                                                    | II, Sales Sta | ge - <mark>All</mark> , Indus | try - <mark>All</mark> , Op | op. Category | All, Oppo | ortunities | - All Opportu | nities       |               |                 |                    |                 |            |
|                                                                                                    |               |                               |                             |              |           |            |               |              |               | Тур             | e: N - New Busine: | ss E - Existing | Business   |
| New Busin                                                                                                    | iess (1 Red   | ord)                          |                             |              |           |            |               |              |               |                 |                    |                 |            |
| Opportunity                                                                                                    | Sales Stage   | e Opp. Owner                  | Opp. Cat                    | Account      | Location  | Industry   | Lead Source   | e Opp. Value | e () Exp. Amo | ount () Prob(%) | Exp. Close Date    | Last Updated    | Last Activ |
| dsa Qualification Mr. Admin Multimedia MuruganAcc ERODE Art Lead Source 330000 33000 10 12-Apr-2006 25-Apr-2006<br>Industry2 Three |               |                               |                             |              |           |            |               |              |               |                 |                    |                 |            |
| Total Opp. Value = 330000 , Expected Amount = 33000                                                                                |               |                               |                             |              |           |            |               |              |               |                 |                    |                 |            |
|                                                                                                    |               |                               |                             | Figu         | e 43:     | Орро       | rtunities     | s by Typ     | e             |                 |                    |                 |            |

#### 14.2.9. Opportunities by Industry

This report displays the opportunities by Industry wise as selected in the drop down. The Figure 44 shows the Opportunities by Industry wise page.

| Reports Opportunities by Industry                                                                                                    |                     |                            |                |                         |                    |                            |                  |  |  |  |  |
|----------------------------------------------------------------------------------------------------|---------------------|----------------------------|----------------|-------------------------|--------------------|----------------------------|------------------|--|--|--|--|
| Report Options                                                                                                    |                     |                            |                |                         |                    |                            |                  |  |  |  |  |
| Industry                                                                                                    | Location            | Sales Stage                | Opp. Category  | Opportunities           | Interval           |                            | Start Date       |  |  |  |  |
| All<br>Agri & cultivation Industry1<br>Art Industry2<br>Automotive Industry3<br>Banking & Finance Industry4<br>Jewellers Industry6<br>Trade Fair & Events Industry 7 | All                 | All                        | All            | All Opportunities       | Exp. Close Date 💌  | Custom                     |                  |  |  |  |  |
| 🔲 Show Graphical Report a                                                                                                    | lso.                |                            |                |                         |                    |                            |                  |  |  |  |  |
| 🖹 Generate Report 🛛 🔣                                                                                                    | Export to Excel     |                            |                |                         |                    |                            |                  |  |  |  |  |
| Generated Report.                                                                                                    |                     |                            |                |                         |                    | 6                          | Print Report     |  |  |  |  |
| Report Summarized by Industry                                                                                                    | 2                   |                            |                |                         |                    |                            |                  |  |  |  |  |
| Location - All, Sales Stage - A                                                                                                    | II, Opp. Category - | All, Opportunities - All O | pportunities   |                         |                    |                            |                  |  |  |  |  |
|                                                                                                    |                     |                            |                |                         | Тур                | be: N - New Business E - E | xisting Business |  |  |  |  |
| Agri & cultivation Industry                                                                                                    | 1 (0 Record)        |                            |                |                         |                    |                            |                  |  |  |  |  |
| Opportunity Sales Stage Opp                                                                                                    | . Owner Opp. Cal    | Account Location Typ       | be Lead Source | e Opp. Value () Exp. Am | ount () Prob(%) Ex | p. Close Date Last Update  | d Last Activity  |  |  |  |  |
|                                                                                                    |                     |                            | No records     | matched.                |                    |                            |                  |  |  |  |  |
| Total Opp. Value = 0 , Expect                                                                                                    | ed Amount = 0       |                            |                |                         |                    |                            |                  |  |  |  |  |
| Art Industry2 (4 Records)                                                                                                    |                     |                            |                |                         |                    |                            |                  |  |  |  |  |

Figure 44: Opportunities by Industry

#### 14.2.10. Opportunities by Sources

This report displays the opportunities by Source wise as selected in the drop down. The Figure 45

shows the Opportunities by Source wise page.

| Reports                           | Opportur         | nities by Sou     | rce          |                    |                 |                  |          |               |                                  |             |               |                 | Acc           |
|-----------------------------------|------------------|-------------------|--------------|--------------------|-----------------|------------------|----------|---------------|----------------------------------|-------------|---------------|-----------------|---------------|
| Report O                          | ptions           |                   |              |                    |                 |                  |          |               |                                  |             |               |                 |               |
| Lead Sourc                        | e L              | ocation           | Opp. Cat     | egory Sales        | Stage           | Ind              | ustry    |               | Opportuniti                      | es          | Interval      |                 |               |
| All<br>Lead Source<br>Lead Source | e One<br>e Three | xii 💌             | All          | ▲ AI               |                 | ▼ All            |          |               | <ul> <li>All Opportun</li> </ul> | ities 💌     | Exp. Close D  | ate 💌 Custom    |               |
| 🗆 Show 6                          | Graphical Re     | port also.        |              |                    |                 |                  |          |               |                                  |             |               |                 |               |
| 🗐 Genera                          | te Report        | 📧 Export          | to Excel     |                    |                 |                  |          |               |                                  |             |               |                 | Print Report  |
| D i c                             | r Keport.        |                   |              |                    |                 |                  |          |               |                                  |             |               |                 | Fine Report   |
| Heport Sum                        | marized by L     | Ipportunity Sou   | rce          | _                  |                 |                  |          |               |                                  |             |               |                 |               |
| Location - A                      | II, Sales Sta    | ge - All, Industi | ry - All, Op | p. Category        | - All, Opportun | ities - A        | ll Oppor | tunities      |                                  | Tuna        | M. Manu Dur   | inese E. Evis   | ting Dusinger |
| Lead Sou                          | rce One (2       | Records)          |              |                    |                 |                  |          |               |                                  | туре        | . N - New Du  | Siness E - Exis | any business  |
| Opportunity                       | Sales Stag       | e Opp. Owner      | Opp. Cat     | Account            | Location        | Industr          | y Type   | Opp. Value () | Exp. Amount ()                   | Prob(%) Exp | o. Close Date | Last Updated    | Last Activity |
| sda                               | Qualification    | Mr. abi abi       | Web          | MuruganAcc         | ERODE           | Art<br>Industry  | 2 E      | 3430000       | 343000                           | 10 074      | \pr-2006      | 25-Apr-2006     |               |
| sdfa                              | Prospecting      | Mr. Admin         | Multimedia   | Govinda<br>Account | COIMBATORE      | Art<br>Industry: | 2 E      | 330000        | 16500                            | 5 144       | Apr-2006      | 25-Apr-2006     |               |
| Total Opp. \                      | Value = 376      | 0000 , Expected   | d Amount =   | 359500             |                 |                  |          |               |                                  |             |               |                 |               |

Figure 45: Opportunities by Sources

#### 14.2.11. Opportunities History

This report displays the History of the Opportunity as selected in the drop down. The Figure 46 shows the Opportunities History page.

| Reports Oppo                        | rtunity History              | /                                       |                      |         |            |               | Accounts 👤    | Search  +                      |
|-------------------------------------|------------------------------|-----------------------------------------|----------------------|---------|------------|---------------|---------------|--------------------------------|
| <b>Report Options</b>               |                              |                                         |                      |         |            |               |               |                                |
| Accounts                            | Opportunities !              | Sales Stage                             |                      | S       | tart Date  | End Date      |               |                                |
| GaneAcc 💌                           | All<br>sss<br>test<br>fasfas | All 💌                                   | Custom               |         |            | 8             | - <b>1</b>    |                                |
| Generate Report<br>Generated Report | rt 🔣 Expo                    | ort to Excel                            |                      |         |            |               |               | 📇 Print Report                 |
| Report Summarized I                 | by Opportunity               |                                         |                      |         |            |               |               |                                |
| Account - Ganeáco                   | Sales Stage -                | AII                                     |                      |         |            |               |               |                                |
| Account adminute,                   | Suice stuge P                |                                         |                      |         |            |               | Type: N - Nev | Business E - Existing Business |
| fasfas (1 Record),                  | Opp. Category -              | E-Biz, Type - E, Lead S                 | ource - Lead Source  | e Three |            |               |               |                                |
| Opp. Owner                          | Sales Stage                  | Opp. Value                              | Exp. Amont           | Prob(%  | ) Exp. Cle | ose Date      | Last Updated  | Account Category               |
| Mr. Admin                           | Demo                         | 3430000                                 | 514500               | 15      | 05-Apr-20  | 006           | 25-Apr-2006   |                                |
| sss (1 Record), Opp                 | o. Category - Mu             | <mark>ultimedia, Type - E, Lea</mark> c | l Source - Lead Sour | rce One |            |               |               |                                |
| Opp. Owner                          | Sales Stage                  | Opp. Valu                               | e Exp. Amont         | P       | rob(%) Exp | ). Close Date | Last Updated  | Account Category               |
| Mr. Ganesh 1                        | Negotiation / Revie          | ew 120000                               | 96000                | 80      | ) 24-4     | Apr-2006      | 25-Apr-2006   |                                |

Figure 46: Opportunity History

### 14.3. Activity Reports

The data on the Project Activities are displayed in various categories as follows:

#### 14.3.1. Activities by Account

This report displays the list of Due Date, Activity Type, Contact, Opportunity, Activity Owner, Start Time, End Time, Status and Completed Date of Activities for the selected Account. The Activities by Account Reports page is shown as Figure 47.

|                                                                                                    |                                                                                                    |                                                                                        |                                                                                                    |                                                                                     |                                  | Search                     |                                              |                                              |
|----------------------------------------------------------------------------------------------------|----------------------------------------------------------------------------------------------------|----------------------------------------------------------------------------------------|----------------------------------------------------------------------------------------------------|-------------------------------------------------------------------------------------|----------------------------------|----------------------------|----------------------------------------------|----------------------------------------------|
| Reports Ac                                                                                                    | tivities by Account                                                                                                    |                                                                                        |                                                                                                    |                                                                                     |                                  | Accounts                   | -                                            | Search >                                     |
| Report Optio                                                                                                    | ns                                                                                                    |                                                                                        |                                                                                                    |                                                                                     |                                  |                            |                                              |                                              |
| Select Account                                                                                                    | Activity Type                                                                                                    | Status                                                                                 | Interval                                                                                                    | Start Date                                                                          | End Date                         |                            |                                              |                                              |
| Test10<br>Test100<br>Test1000<br>Test1002<br>Test1003<br>Test1004<br>Test1005                                                                                                    | All                                                                                                    | All                                                                                    | Custom 💌                                                                                                    | ]                                                                                   |                                  | 8                          |                                              |                                              |
| 🗆 Show Grap                                                                                                    | hical Report also.                                                                                                    |                                                                                        |                                                                                                    |                                                                                     |                                  |                            |                                              |                                              |
| 📋 Generate F                                                                                                    | leport 🔣 Export (                                                                                                    | to Excel                                                                               |                                                                                                    |                                                                                     |                                  |                            |                                              |                                              |
| Generated R                                                                                                    | eport.                                                                                                    |                                                                                        |                                                                                                    |                                                                                     |                                  |                            |                                              | 📇 Print Report                               |
| Report Summari                                                                                                    | zed by Account                                                                                                    |                                                                                        |                                                                                                    |                                                                                     |                                  |                            |                                              |                                              |
| Activity Type - A                                                                                                    | II, Status - <mark>All</mark>                                                                                                    |                                                                                        |                                                                                                    |                                                                                     |                                  |                            |                                              |                                              |
| Test10 (1 Rec                                                                                                    | ord)                                                                                                    |                                                                                        |                                                                                                    |                                                                                     |                                  | Status:                    | X - Not Con                                  | npleted 🗸 - Completed                        |
| Due Date                                                                                                    | Activity Type                                                                                                    | Contact                                                                                | Opportunity                                                                                                    | Activity Owner                                                                      | Start Time                       | End Time                   | Status                                       | Completed Date                               |
| Test10 (1 Rec                                                                                                    | ord)                                                                                                    |                                                                                        |                                                                                                    |                                                                                     |                                  |                            |                                              |                                              |
|                                                                                                    |                                                                                                    |                                                                                        |                                                                                                    |                                                                                     |                                  |                            |                                              |                                              |
| Due Date                                                                                                    | Activity Type                                                                                                    | Contact                                                                                | Opportunity                                                                                                    | Activity Owner                                                                      | Start Time                       | End Time                   | Status                                       | Completed Date                               |
| Due Date<br>22-Apr-2006                                                                                                    | Activity Type<br>Appointment Request                                                                                                    | Contact<br>Test Contact10                                                              | Opportunity<br>Test Opportunity10                                                                                                    | Activity Owner<br>Admin                                                             | Start Time                       | End Time                   | Status<br>X                                  | Completed Date                               |
| Due Date<br>22:Apr-2006<br>Total Time = 0                                                                                                    | Activity Type<br>Appointment Request<br>Hr 0 min                                                                                                    | Contact<br>Test Contact10                                                              | Opportunity<br>Test Opportunity10                                                                                                    | Activity Owner<br>Admin                                                             | Start Time                       | End Time                   | Status<br>X                                  | Completed Date                               |
| Due Date<br>22:Apr-2006<br>Total Time = 0<br>Test100 (1 Re                                                                                                    | Activity Type<br>Appointment Request<br>Hr 0 min<br>cord)                                                                                                    | Contact<br>Test Contact10                                                              | Opportunity<br>Test Opportunity10                                                                                                    | Activity Owner<br>Admin                                                             | Start Time                       | End Time                   | Status<br>X                                  | Completed Date                               |
| Due Date<br>22:Apr-2006<br>Total Time = 0<br>Test100 (1 Re<br>Due Date                                                                                                    | Activity Type<br>Appointment Request<br>Hr 0 min<br>cord)<br>Activity Type                                                                                        | Contact<br>Test Contact10<br>Contact                                                   | Opportunity<br>Test Opportunity10<br>Opportunity                                                                                       | Activity Owner<br>Admin                                                             | Start Time                       | End Time                   | Status<br>X<br>Status                        | Completed Date                               |
| Due Date           22-Apr-2006           Total Time = 0           Test100 (1 Re           Due Date           22-Apr-2006                                                                                                    | Activity Type<br>Appointment Request<br>Hr 0 min<br>cord)<br>Activity Type<br>Appointment Request                                                                 | Contact<br>Test Contact10<br>Contact<br>Test Contact100                                | Opportunity<br>Test Opportunity10<br>Opportunity<br>Test Opportunity100                                                                | Activity Owner Admin Activity Owner Activity Owner Activity Owner                   | Start Time                       | End Time                   | Status<br>X<br>Status<br>X                   | Completed Date                               |
| Due Date           22:Apr-2006           Total Time = 0           Test100 (1 Re           Due Date           22:Apr-2006           Total Time = 0                                                                                                    | Activity Type<br>Appointment Request<br>Hr 0 min<br>cord)<br>Activity Type<br>Appointment Request<br>Hr 0 min                                                     | Contact<br>Test Contact10<br>Contact<br>Test Contact100                                | Opportunity<br>Test Opportunity10<br>Opportunity<br>Test Opportunity100                                                                | Activity Owner<br>Admin<br>Activity Owner<br>Admin                                  | Start Time                       | End Time                   | Status X Status X Status X                   | Completed Date                               |
| Due Date           22:Apr-2006           Total Time = 0           Test100 (1 Re           Due Date           22:Apr-2006           Total Time = 0           Total Time = 0           Total Time = 0           Test1000 (1 Re                                                                                                    | Activity Type<br>Appointment Request<br>Hr 0 min<br>Cord)<br>Activity Type<br>Appointment Request<br>Hr 0 min<br>Record)                                          | Contact<br>Test Contact10<br>Contact<br>Test Contact100                                | Opportunity<br>Test Opportunity10<br>Opportunity<br>Test Opportunity100                                                                | Activity Owner<br>Admin<br>Activity Owner<br>Admin                                  | Start Time                       | End Time                   | Status<br>X<br>Status<br>X                   | Completed Date                               |
| Due Date           22-Apr-2006           Total Time = 0           Test100 (1 Re           Due Date           22-Apr-2006           Total Time = 0           Total Time = 0           Test1000 (1 Fe           Due Date                                                                                                    | Activity Type<br>Appointment Request<br>Hr 0 min<br>Cord)<br>Activity Type<br>Appointment Request<br>Hr 0 min<br>Record)<br>Activity Type                         | Contact<br>Test Contact10<br>Contact<br>Test Contact100                                | Opportunity<br>Test Opportunity10<br>Opportunity<br>Test Opportunity100                                                                | Activity Owner Admin Activity Owner Admin Activity Owner Admin                      | Start Time Start Time Start Time | End Time End Time End Time | Status X Status X Status X Status            | Completed Date Completed Date Completed Date |
| Due Date           22-Apr-2006           Total Time = 0           Test100 (1 Re           Due Date           22-Apr-2006           Total Time = 0           Test1000 (1 F           Due Date           22-Apr-2006           Total Time = 0           Due Date           22-Apr-2006           Test1000 (1 F           Due Date           22-Apr-2006 | Activity Type<br>Appointment Request<br>Hr 0 min<br>Cord)<br>Activity Type<br>Appointment Request<br>Hr 0 min<br>Record)<br>Activity Type<br>Appointment Request  | Contact<br>Test Contact10<br>Contact<br>Test Contact100<br>Contact<br>Test Contact1000 | Opportunity       Test Opportunity10       Opportunity       Test Opportunity100       Opportunity       Test Opportunity100           | Activity Owner Admin Activity Owner Admin Activity Owner Admin Activity Owner Admin | Start Time Start Time Start Time | End Time End Time End Time | Status X Status X Status X Status X          | Completed Date Completed Date Completed Date |
| Due Date           22-Apr-2006           Total Time = 0           Test100 (1 Re           Due Date           22-Apr-2006           Total Time = 0           Test1000 (1 F           Due Date           22-Apr-2006           Total Time = 0           Due Date           22-Apr-2006           Total Time = 0                                         | Activity Type<br>Appointment Request<br>Hr 0 min<br>Cord)<br>Activity Type<br>Appointment Request<br>Hr 0 min<br>Activity Type<br>Appointment Request<br>Hr 0 min | Contact<br>Test Contact10<br>Contact<br>Test Contact100<br>Contact<br>Test Contact1000 | Opportunity         Test Opportunity10         Opportunity         Test Opportunity100         Opportunity         Test Opportunity100 | Activity Owner Admin Activity Owner Admin Activity Owner Admin Activity Owner Admin | Start Time Start Time Start Time | End Time End Time End Time | Status X Status X Status X Status X          | Completed Date Completed Date Completed Date |
| Due Date           22-Apr-2006           Total Time = 0           Test100 (1 Re           Due Date           22-Apr-2006           Total Time = 0           Test1000 (1 F           Due Date           22-Apr-2006           Total Time = 0           Due Date           22-Apr-2006           Total Time = 0                                         | Activity Type<br>Appointment Request<br>Hr 0 min<br>Cord)<br>Activity Type<br>Appointment Request<br>Hr 0 min<br>Activity Type<br>Appointment Request<br>Hr 0 min | Contact<br>Test Contact10<br>Contact<br>Test Contact100<br>Contact<br>Test Contact100  | Opportunity         Test Opportunity10         Opportunity         Test Opportunity100         Opportunity         Test Opportunity100 | Activity Owner Admin Activity Owner Admin Activity Owner Admin Activity Owner Admin | Start Time Start Time Start Time | End Time End Time End Time | Status X Status X Status X Status X          | Completed Date Completed Date Completed Date |
| Due Date           22-Apr-2006           Total Time = 0           Test100 (1 Re           Due Date           22-Apr-2006           Total Time = 0           Test1000 (1 F           Due Date           22-Apr-2006           Total Time = 0           Total Time = 0                                                                                  | Activity Type<br>Appointment Request<br>Hr 0 min<br>Cord)<br>Activity Type<br>Appointment Request<br>Hr 0 min<br>Activity Type<br>Appointment Request<br>Hr 0 min | Contact<br>Test Contact10<br>Contact<br>Test Contact100<br>Contact<br>Test Contact1000 | Opportunity         Test Opportunity10         Opportunity         Test Opportunity100         Opportunity         Test Opportunity100 | Activity Owner Admin Activity Owner Admin Activity Owner Admin Activity Owner Admin | Start Time Start Time Start Time | End Time End Time End Time | Status X Status X Status X Status X Status X | Completed Date Completed Date Completed Date |

Figure 47: Activities by Account Report Page

The above report can be generated based on filtering the categories like Account, Activity Type, Status, Interval and Date also.

#### 14.3.2. Lead Wise

This report displays the list of Due Date, Activity Type, Activity Owner, Start Time, End Time, Status and Completed Date of Activities for the selected Lead. The Lead Wise Reports page is shown as Figure 48.

|                                                                                                    |                                                                                          |                |                  |            | Search   |                                    |
|----------------------------------------------------------------------------------------------------|------------------------------------------------------------------------------------------|----------------|------------------|------------|----------|------------------------------------|
| Reports Activit                                                                                                    | ties by Lead                                                                             |                |                  |            | Accounts | Search 🗧                           |
| Report Options                                                                                                    |                                                                                          |                |                  |            |          |                                    |
| Select Lead                                                                                                    | Activity Type                                                                            | Status         | Interval         | Start Date | End Date |                                    |
| Test Lead10 - Test Ac<br>Test Lead100 - Test A<br>Test Lead1000 - Test A<br>Test Lead1000 - Test A<br>Test Lead1002 - Test A<br>Test Lead1003 - Test A<br>Test Lead1004 - Test A | 210 ▲ All<br>2c1000<br>Acc1000<br>Acc1000<br>Acc10002<br>Acc1003<br>Acc1003<br>Acc1005 ▼ | I AII          | Custom           |            | 8        | - <del>8</del>                     |
| 🗌 Show Graphical                                                                                                    | Report also.                                                                             |                |                  |            |          |                                    |
| 🗐 Generate Repo                                                                                                    | rt 🔣 Export to Excel                                                                     | •              |                  |            |          |                                    |
| Generated Repo                                                                                                    | rt.                                                                                      |                |                  |            |          | 📇 Print Report                     |
| Report Summarized L                                                                                                    | ov Leads                                                                                 |                |                  |            |          |                                    |
| Activity Type - All, S                                                                                                    | tatus - All                                                                              |                |                  |            |          |                                    |
| Test lead 10 Te                                                                                                    | at Apol 0 (0 Decend)                                                                     |                |                  |            | Status   | :: X - Not Completed 🖌 - Completed |
| Test Leadin - Te                                                                                                    | STACCTO (O Record)                                                                       |                |                  |            |          |                                    |
| Due Date                                                                                                    | Activity Type                                                                            | Activity Owner | Start Time       | End Time   | Status   | Completed Date                     |
| Test Lead1441 -                                                                                                    | Test Acc1441 (0 Record)                                                                  |                |                  |            |          |                                    |
| Due Date                                                                                                    | Activity Type                                                                            | Activity Owner | Start Time       | End Time   | Status   | Completed Date                     |
|                                                                                                    |                                                                                          |                | No records match | ed.        |          |                                    |
| Total Time = 0 Hr 0                                                                                                    | min                                                                                      |                |                  |            |          |                                    |
| Test Lead1442 -                                                                                                    | Test Acc1442 (0 Record)                                                                  |                |                  |            |          |                                    |
| Due Date                                                                                                    | Activity Type                                                                            | Activity Owner | Start Time       | End Time   | Status   | Completed Date                     |
|                                                                                                    |                                                                                          |                | No records match | ed.        |          |                                    |
| lotal lime = U Hr U                                                                                                    | min                                                                                      |                |                  |            |          |                                    |
| Test Lead1443 -                                                                                                    | Test Acc1443 (0 Record)                                                                  |                |                  |            |          |                                    |
| Due Date                                                                                                    | Activity Type                                                                            | Activity Owner | Start Time       | End Time   | Status   | Completed Date                     |
| T-1-1 T 0.11-0                                                                                                    | _•                                                                                       |                | No records match | ed.        |          |                                    |
| i otal i ime = U Hr U                                                                                                    | min                                                                                      |                |                  |            |          |                                    |
| Test Lead1444 -                                                                                                    | Test Acc1444 (0 Record)                                                                  |                |                  |            |          |                                    |
| Due Date                                                                                                    | Activity Type                                                                            | Activity Owner | Start Time       | End Time   | Status   | Completed Date                     |
| Total Time = 0 Hr 0                                                                                                    | min                                                                                      |                | No records match | ed.        |          |                                    |
|                                                                                                    | T 14 1445 (0 5                                                                           |                |                  |            |          |                                    |
| Test Lead 1445 -                                                                                                    | Test Acc1445 (U Record)                                                                  |                |                  |            |          |                                    |
| Due Date                                                                                                    | Activity Type                                                                            | Activity Owner | Start Time       | End Time   | Status   | Completed Date                     |
| Total Time = 0 Hr 0                                                                                                    | min                                                                                      |                | No records match | ed.        |          |                                    |

Figure 48: Lead Wise Report Page

The above report can be generated based on filtering the categories like Lead, Activity Type, Status, Interval and Date also.

#### 14.3.3. Opportunity Wise

This report displays the list of Due Date, Activity Type, Contact, Activity Owner, Start Time, End Time, Status and Completed Date of Activities for the selected Opportunity. The Opportunity Wise Reports page is shown as Figure 49.

| Reports     Ad       Report Option     Accounts     0       Test10     Image: Additional statement of the statement of the stateme | ctivities by Oppo<br>ons<br>portunities                                                           | Activity Type    | Status        | Interval         |            | Accoun         | ts 💌        | Search 🗧                |  |  |  |  |  |  |  |  |  |  |  |  |
|----------------------------------------------------------------------------------------------------|---------------------------------------------------------------------------------------------------|------------------|---------------|------------------|------------|----------------|-------------|-------------------------|--|--|--|--|--|--|--|--|--|--|--|--|
| Report Option<br>Accounts O<br>Test10 • A                                                                                                    | ons<br>pportunities<br>All<br>Fest Opportunity10                                                  | Activity Type    | Status        | Interval         |            |                |             |                         |  |  |  |  |  |  |  |  |  |  |  |  |
| Accounts 0                                                                                                    | pportunities                                                                                      | Activity Type    | Status        | Interval         |            | Report Options |             |                         |  |  |  |  |  |  |  |  |  |  |  |  |
| Test10 🔹 🛛                                                                                                    | All<br>Test Opportunity10                                                                         |                  |               | incorrer         | Start Date | End Dat        | e           |                         |  |  |  |  |  |  |  |  |  |  |  |  |
|                                                                                                    |                                                                                                   | A⊪               | All           | Custom 💆         |            | 8              |             |                         |  |  |  |  |  |  |  |  |  |  |  |  |
| Show Grap                                                                                                    | ohical Report also.                                                                               |                  |               |                  |            |                |             |                         |  |  |  |  |  |  |  |  |  |  |  |  |
| 📋 Generate F                                                                                                    | 圓 Generate Report                                                                                 |                  |               |                  |            |                |             |                         |  |  |  |  |  |  |  |  |  |  |  |  |
| Generated R                                                                                                    | leport.                                                                                           |                  |               |                  |            |                |             | 📇 Print Report          |  |  |  |  |  |  |  |  |  |  |  |  |
| Report Summari                                                                                                    | ized by Opportunity                                                                               |                  |               |                  |            |                |             |                         |  |  |  |  |  |  |  |  |  |  |  |  |
| Account - Test1                                                                                                    | IO, Activity Type - A                                                                             | II, Status - All |               |                  |            |                |             |                         |  |  |  |  |  |  |  |  |  |  |  |  |
|                                                                                                    |                                                                                                   |                  |               |                  |            | Stat           | us: X - Not | Completed 🗸 - Completed |  |  |  |  |  |  |  |  |  |  |  |  |
| Test Opportu                                                                                                    | inity10 (1 Record)                                                                                |                  |               |                  |            |                |             |                         |  |  |  |  |  |  |  |  |  |  |  |  |
| Due Date                                                                                                    | Activity Type                                                                                     | Contac           | ct Activ      | vity Owner Start | Time End   | Time           | Status      | Completed Date          |  |  |  |  |  |  |  |  |  |  |  |  |
| 22-Apr-2006                                                                                                    | Appointment Requ                                                                                  | iest Test Co     | ntact10 Admir | n                |            |                | x           |                         |  |  |  |  |  |  |  |  |  |  |  |  |
| Total Time = 0 I                                                                                                    | Hr O min                                                                                          |                  |               |                  |            |                |             |                         |  |  |  |  |  |  |  |  |  |  |  |  |
|                                                                                                    | Home   Accounts   Contacts   Opportunities   Activities   Campaigns   Leads   Forecasts   Reports |                  |               |                  |            |                |             |                         |  |  |  |  |  |  |  |  |  |  |  |  |

Figure 49: Opportunity Wise Report Page

The above report can be generated based on filtering the categories like Accounts, Opportunities, Activity Type, Status, Interval and Date also.

#### 14.3.4. User Wise

This report displays the list of Due Date, Account/Company, Contact, Opportunity, Start Time, End Time, Status and Completed Date of Activities for the selected User. The User Wise Reports page is shown as Figure 50.

|                                           |                      |                 |                                          |                             |                 |               |                     | Search   |         |                         |
|-------------------------------------------|----------------------|-----------------|------------------------------------------|-----------------------------|-----------------|---------------|---------------------|----------|---------|-------------------------|
| Reports                                   | Activities by User   |                 |                                          |                             |                 |               |                     | Accounts | •       | Search +                |
| Report Opt                                | ions                 |                 |                                          |                             |                 |               |                     |          |         |                         |
| Select User                               | Activity Type        | Status          | Interval                                 | Star                        | Date            | End Dat       | e                   |          |         |                         |
| Admin                                     |                      |                 | Custom                                   | _                           | ¥               | 8             |                     | 1        |         |                         |
| John Smith<br>Robert Smith<br>Sheila Jone |                      |                 | Custon                                   |                             |                 |               | ~                   |          |         |                         |
| 🗖 Show Gr                                 | aphical Report also. |                 |                                          |                             |                 |               |                     |          |         |                         |
| 🗐 Generate                                | e Report 🔣 Exp       | ort to Excel    |                                          |                             |                 |               |                     |          |         |                         |
| Generated                                 | Report.              |                 |                                          |                             |                 |               |                     |          |         | 📇 Print Report          |
| Report Summa                              | arized by User       |                 |                                          |                             |                 |               |                     |          |         |                         |
| Activity Type                             | - All, Status - All  |                 |                                          |                             |                 |               |                     |          |         |                         |
|                                           |                      |                 |                                          |                             |                 |               |                     | Status:  | X - Not | Completed 🗸 - Completed |
| John Smith                                | (0 Record)           |                 |                                          |                             |                 |               |                     |          |         |                         |
| Due Date                                  | Activity Type        | Account/Company | Contact                                  | Opportunit                  | y Sta           | rt Time       | End T               | ime S    | tatus   | Completed Date          |
|                                           |                      |                 | Nor                                      | ecords matcl                | ned.            |               |                     |          |         |                         |
| Total Time =                              | 0 Hr 0 min           |                 |                                          |                             |                 |               |                     |          |         |                         |
| Robert Smi                                | th (2 Records)       |                 |                                          |                             |                 |               |                     |          |         |                         |
| Due Date                                  | Activity Type        | Account/Company | Contact                                  | Opportu                     | inity           | Star          | Time                | End Time | Statu   | s Completed Date        |
| 02-May-2006                               | Administration       | Test1452        | Test Contact1452                         | Test Opp                    | ortunity1452    |               |                     |          | х       |                         |
| 28-Apr-2006                               | Administration       | Test1452        | Test Contact1452                         | Test Opp                    | ortunity1452    |               |                     |          | х       |                         |
| Total Time =                              | 0 Hr 0 min           |                 |                                          |                             |                 |               |                     |          |         |                         |
| Sheila Jone                               | e (0 Record)         |                 |                                          |                             |                 |               |                     |          |         |                         |
| Due Date                                  | Activity Type        | Account/Company | Contact                                  | Opportunit                  | y Sta           | rt Time       | End Ti              | me S     | tatus   | Completed Date          |
|                                           |                      |                 | Nor                                      | ecords matc                 | ned.            |               |                     | 1        |         | ,                       |
| Total Time =                              | 0 Hr 0 min           |                 |                                          |                             |                 |               |                     |          |         |                         |
|                                           |                      |                 |                                          |                             |                 |               |                     |          |         |                         |
|                                           |                      |                 |                                          |                             |                 |               |                     |          |         |                         |
|                                           |                      | Home Account    | ts   <u>Contacts</u>   <u>Opportunit</u> | ies   <u>Activities</u>   ] | Campaigns   Lea | ads   Forecas | ts   <u>Reports</u> |          |         |                         |
|                                           |                      |                 | Empowering e-Bu                          | siness hu ANGI              | EB Technologi   | 25            |                     |          |         |                         |

Figure 50: User Wise Report Page

The above report can be generated based on filtering the categories like User, Activity Type, Status, Interval and Date also.

## 14.4. Lead Reports

The data on the Leads are displayed in various categories as follows:

#### 14.4.1. Neglected Leads

This report displays the list of Name, Company, Job Title, Lead Source, Industry, Phone, Mobile, Fax, Email\_id, Status, Rating, Lead Owner, Created Date and Last activity of Neglected Leads. The Neglected Leads Reports page is shown as Figure 51.

|                      |                 |                 |                       |                          |              |              |                 |                          | Search      |          |            |                 |  |  |
|----------------------|-----------------|-----------------|-----------------------|--------------------------|--------------|--------------|-----------------|--------------------------|-------------|----------|------------|-----------------|--|--|
| Report               | s Negl          | ected Le        | eads                  |                          |              |              |                 |                          | Account     | · 8      | ]          | Search 🗧        |  |  |
| Report               | Options         |                 |                       |                          |              |              |                 |                          |             |          |            |                 |  |  |
| View                 |                 | Industry        |                       | Lead Sourc               | e Statu:     | s Ratin      | g No Activity   | since                    |             |          |            |                 |  |  |
| All Leads            | •               | All             | •                     | All                      | - All        | - All        | •               |                          |             |          |            |                 |  |  |
| 📋 Gene               | erate Rep       | ort 🖾           | Export to E           | хсеl                     |              |              |                 |                          |             |          |            |                 |  |  |
|                      |                 |                 |                       |                          |              |              |                 |                          |             |          |            |                 |  |  |
| Genera               | ted Repo        | ort.            |                       |                          |              |              |                 |                          |             |          |            | 📇 Print Report  |  |  |
| Neglect              | ed Lead         | s (9997 R       | ecords)               |                          |              |              |                 |                          |             |          |            |                 |  |  |
| Name                 | Company         | Job Title       | Lead Source           | Industry                 | Phone        | Mobile       | Fax             | Email                    | Status      | Rating   | Lead Owner | Created Date La |  |  |
| Mr. Test<br>Lead999  | Test<br>Acc999  | Test<br>Job999  | Advertisement         | Financial                | 912345566665 | 098765432322 | 987654343333333 | test999@angleritech.com  | Qualified   | Warm     | Mr. Admin  | 21-Apr-2006     |  |  |
| Mr. Test<br>Lead9990 | Test<br>Acc9990 | Test<br>Job9990 | Advertisement         | Financial                | 912345566665 | 098765432322 | 987654343333333 | test9990@angleritech.com | Open        | Hot      | Mr. Admin  | 21-Apr-2006     |  |  |
| Mr. Test<br>Lead9991 | Test<br>Acc9991 | Test<br>Job9991 | Direct Mailers        | Professional<br>Services | 912345566665 | 098765432322 | 987654343333333 | test9991@angleritech.com | Contacted   | Hot      | Mr. Admin  | 21-Apr-2006     |  |  |
| Mr. Test<br>Lead9992 | Test<br>Acc9992 | Test<br>Job9992 | Direct Sales<br>Visit | Software                 | 912345566665 | 098765432322 | 987654343333333 | test9992@angleritech.com | Unqualified | Cold     | Mr. Admin  | 21-Apr-2006     |  |  |
| Mr. Test<br>Lead9993 | Test<br>Acc9993 | Test<br>Job9993 | Advertisement         | Financial                | 912345566665 | 098765432322 | 987654343333333 | test9993@angleritech.com | Open        | Warm     | Mr. Admin  | 21-Apr-2006     |  |  |
| Mr. Test<br>Lead9994 | Test<br>Acc9994 | Test<br>Job9994 | Direct Mailers        | Professional<br>Services | 912345566665 | 098765432322 | 987654343333333 | test9994@angleritech.com | Unqualified | Inactive | Mr. Admin  | 21-Apr-2006     |  |  |
| Mr. Test<br>Lead9995 | Test<br>Acc9995 | Test<br>Job9995 | Direct Sales<br>Visit | Software                 | 912345566665 | 098765432322 | 987654343333333 | test9995@angleritech.com | Unqualified | Inactive | Mr. Admin  | 21-Apr-2006     |  |  |
| Mr. Test<br>Lead9996 | Test<br>Acc9996 | Test<br>Job9996 | Advertisement         | Financial                | 912345566665 | 098765432322 | 987654343333333 | test9996@angleritech.com | Unqualified | Hot      | Mr. Admin  | 21-Apr-2006     |  |  |
| Mr. Test<br>Lead9997 | Test<br>Acc9997 | Test<br>Job9997 | Direct Mailers        | Professional<br>Services | 912345566665 | 098765432322 | 987654343333333 | test9997@angleritech.com | Open        | Hot      | Mr. Admin  | 21-Apr-2006     |  |  |
| Mr. Test<br>Lead9998 | Test<br>Acc9998 | Test<br>Job9998 | Direct Sales<br>Visit | Software                 | 912345566665 | 098765432322 | 987654343333333 | test9998@angleritech.com | Qualified   | Hot      | Mr. Admin  | 21-Apr-2006     |  |  |
| Mr. Test<br>Lead9999 | Test<br>Acc9999 | Test<br>Job9999 | Advertisement         | Financial                | 912345566665 | 098765432322 | 987654343333333 | test9999@angleritech.com | Unqualified | Cold     | Mr. Admin  | 21-Apr-2006     |  |  |

Home | Accounts | Contacts | Opportunities | Activities | Campaigns | Leads | Forecasts | Reports Empowering e-Business by ANGLER Technologies

#### Figure 51: Neglected Leads Report Page

The above report can be generated based on filtering the categories like View, Industry, Lead Source, Status, Rating and Activities not taken from the particular date also.

#### 14.4.2. Leads by Source

This report displays the list of Name, Company, Job Title, Industry, Phone, Mobile, Fax, Email\_id, Status, Rating, Lead Owner, Created Date and Last activity of Leads for the selected Lead Source. The Leads by Source Reports page is shown as Figure 52.

|                                                     |                      |                 |            |               |             |                  |                      |                 |             | Sear     | ch         |                |               |
|-----------------------------------------------------|----------------------|-----------------|------------|---------------|-------------|------------------|----------------------|-----------------|-------------|----------|------------|----------------|---------------|
| Reports                                             | Leads by             | y Source        |            |               |             |                  |                      |                 |             | Acco     | unts 💌     |                | Search 🗧      |
| Report O                                            | ptions               |                 |            |               |             |                  |                      |                 |             |          |            |                |               |
| Lead Sourc                                          | ce Inde              | ustry           | ę          | itatus I      | Rating V    | iew              | Interval             |                 |             | 9        | itart Date | End Date       |               |
| All<br>Advertiseme<br>Direct Mailer<br>Direct Sales | ent<br>rs<br>: Visit |                 |            | Ali 💽         | All 💽 🖡     | All Leads 🔹      | Created              | Custom          |             | •        |            | 8              |               |
| ,<br>Show (                                         | Graphical Re         | eport also.     |            |               |             |                  |                      |                 |             |          |            |                |               |
| 🗐 Genera                                            | ate Report           | 🔣 Ехр           | ort to Ex  | cel           |             |                  |                      |                 |             |          |            |                |               |
| Generatin                                           | ng Report.           |                 |            |               |             |                  |                      |                 |             |          |            |                | Print Report  |
| Report Sum                                          | marized by L         | ead Source      | 2          |               |             |                  |                      |                 |             |          |            |                |               |
| Industry - A                                        | II, Status - A       | II, Rating      | All, Lead: | s - All Leads |             |                  |                      |                 |             |          |            |                |               |
| Advertise                                           | ment (3333           | Records)        |            |               |             |                  |                      |                 |             |          |            |                |               |
| Name                                                | Company              | Job Title       | Industry   | Phone         | Mobile      | Fax              | Email                |                 | Status      | Rating   | Lead Owner | r Created Date | Last Activity |
| Mr. Test<br>Lead9968                                | Test<br>Acc9968      | Test<br>Job9968 | Software   | 912345566665  | 09876543232 | 2 98765434333333 | 3 <u>test9968@</u> a | angleritech.com | Contacted   | Inactive | Mr. Admin  | 21-Apr-2006    |               |
| Mr. Test<br>Lead9971                                | Test<br>Acc9971      | Test<br>Job9971 | Software   | 912345566665  | 09876543232 | 2 98765434333333 | 3 <u>test9971@</u> a | angleritech.com | Qualified   | Hot      | Mr. Admin  | 21-Apr-2006    |               |
| Mr. Test<br>Lead9974                                | Test<br>Acc9974      | Test<br>Job9974 | Software   | 912345566665  | 09876543232 | 2 98765434333333 | 3 <u>test9974@a</u>  | angleritech.com | Qualified   | Inactive | Mr. Admin  | 21-Apr-2006    |               |
| Mr. Test<br>Lead9977                                | Test<br>Acc9977      | Test<br>Job9977 | Software   | 912345566665  | 09876543232 | 2 98765434333333 | 3 <u>test9977@</u> a | angleritech.com | Unqualified | Warm     | Mr. Admin  | 21-Apr-2006    |               |
| Mr. Test<br>Lead998                                 | Test<br>Acc998       | Test<br>Job998  | Software   | 912345566665  | 09876543232 | 2 98765434333333 | 3 <u>test998@ar</u>  | ngleritech.com  | Unqualified | Hot      | Mr. Admin  | 21-Apr-2006    |               |
| Mr. Test<br>Lead9980                                | Test<br>Acc9980      | Test<br>Job9980 | Software   | 912345566665  | 09876543232 | 2 98765434333333 | 3 <u>test9980@</u> a | angleritech.com | Contacted   | Warm     | Mr. Admin  | 21-Apr-2006    |               |
| Mr. Test<br>Lead9983                                | Test<br>Acc9983      | Test<br>Job9983 | Software   | 912345566665  | 09876543232 | 2 98765434333333 | 3 <u>test9983@</u> a | angleritech.com | Contacted   | Inactive | Mr. Admin  | 21-Apr-2006    |               |
| Mr. Test<br>Lead9986                                | Test<br>Acc9986      | Test<br>Job9986 | Software   | 912345566665  | 09876543232 | 2 98765434333333 | 3 <u>test9986@a</u>  | angleritech.com | Qualified   | Cold     | Mr. Admin  | 21-Apr-2006    |               |
| Mr. Test<br>Lead9989                                | Test<br>Acc9989      | Test<br>Job9989 | Software   | 912345566665  | 09876543232 | 2 98765434333333 | 3 <u>test9989@a</u>  | angleritech.com | Contacted   | Cold     | Mr. Admin  | 21-Apr-2006    |               |
| Mr. Test<br>Lead9992                                | Test<br>Acc9992      | Test<br>Job9992 | Software   | 912345566665  | 09876543232 | 2 98765434333333 | 3 <u>test9992@a</u>  | angleritech.com | Unqualified | Cold     | Mr. Admin  | 21-Apr-2006    |               |
| Mr. Test<br>Lead9995                                | Test<br>Acc9995      | Test<br>Job9995 | Software   | 912345566665  | 09876543232 | 2 98765434333333 | 3 <u>test9995@a</u>  | angleritech.com | Unqualified | Inactive | Mr. Admin  | 21-Apr-2006    |               |
| Mr. Test<br>Lead9998                                | Test<br>Acc9998      | Test<br>Job9998 | Software   | 912345566665  | 09876543232 | 2 98765434333333 | 3 <u>test9998@</u> a | angleritech.com | Qualified   | Hot      | Mr. Admin  | 21-Apr-2006    |               |

Home | Accounts | Contacts | Opportunities | Activities | Campaigns | Leads | Forecasts | Reports Empowering e-Business by ANGLER Technologies

Figure 52: Leads by Source Report Page

The above report can be generated based on filtering the categories like Lead Source, Industry, Status, Rating, View, Interval and date also.

#### 14.4.3. Leads by Status

This report displays the list of Name, Company, Job Title, Industry, Phone, Mobile, Fax, Email\_id, Status, Rating, Lead Owner, Created Date and Last activity of Leads for the selected Lead Status. The Leads by Status Reports page is shown as Figure 53.

|                                                                                                    |                                                                                                    |                                                                                                    |                                                                                                    |                                                                                                    |                                                                                                    |                                                                                                    |                                                                                                    |                                                                                                    | Sear                                                                               | ch                                                                                                    |                                                                                                    |               |  |  |  |
|----------------------------------------------------------------------------------------------------|----------------------------------------------------------------------------------------------------|----------------------------------------------------------------------------------------------------|----------------------------------------------------------------------------------------------------|----------------------------------------------------------------------------------------------------|----------------------------------------------------------------------------------------------------|----------------------------------------------------------------------------------------------------|----------------------------------------------------------------------------------------------------|----------------------------------------------------------------------------------------------------|------------------------------------------------------------------------------------|----------------------------------------------------------------------------------------------------|----------------------------------------------------------------------------------------------------|---------------|--|--|--|
| Report                                                                                                    | s Lead                                                                                                    | s by Stat                                                                                                    | us                                                                                                    |                                                                                                    |                                                                                                    |                                                                                                    |                                                                                                    |                                                                                                    | Acco                                                                               | unts 💽                                                                                                    |                                                                                                    | Search 🗧      |  |  |  |
| Report                                                                                                    | Options                                                                                                    |                                                                                                    |                                                                                                    |                                                                                                    |                                                                                                    |                                                                                                    |                                                                                                    |                                                                                                    |                                                                                    |                                                                                                    |                                                                                                    |               |  |  |  |
| Status                                                                                                    | Indu                                                                                                    | istry                                                                                                    |                                                                                                    | Lead Source                                                                                                    | Rating                                                                                                    | View                                                                                                    | Interval                                                                                                    |                                                                                                    | 9                                                                                  | Start Date                                                                                                    | End Date                                                                                                    |               |  |  |  |
| All<br>Open<br>Contacter<br>Qualified<br>Unqualifie                                                                                                    | all All All All All All All All All All                                                                                                    |                                                                                                    | •                                                                                                    | All                                                                                                    | r All 💌                                                                                                    | All Leads                                                                                                    | Created                                                                                                    | Custom                                                                                                    |                                                                                    |                                                                                                    | ] 😽 [                                                                                                    | •             |  |  |  |
| 🗌 Show                                                                                                    | □ Show Graphical Report also.                                                                                                    |                                                                                                    |                                                                                                    |                                                                                                    |                                                                                                    |                                                                                                    |                                                                                                    |                                                                                                    |                                                                                    |                                                                                                    |                                                                                                    |               |  |  |  |
| Genera                                                                                                    | ted Repo                                                                                                    | ort.                                                                                                    |                                                                                                    |                                                                                                    |                                                                                                    |                                                                                                    |                                                                                                    |                                                                                                    |                                                                                    |                                                                                                    |                                                                                                    | Print Report  |  |  |  |
| Report Su<br>Industry -                                                                                                    | ummarized<br>All, Lead                                                                                                    | <u>by Status</u><br>Source - A                                                                                                    | II, Rating                                                                                                    | - All, Leads - Al                                                                                                    | l Leads                                                                                                    |                                                                                                    |                                                                                                    |                                                                                                    |                                                                                    |                                                                                                    |                                                                                                    |               |  |  |  |
| Open (2                                                                                                    | 464 Recor                                                                                                    | ds)                                                                                                    |                                                                                                    |                                                                                                    |                                                                                                    |                                                                                                    |                                                                                                    |                                                                                                    |                                                                                    |                                                                                                    |                                                                                                    |               |  |  |  |
| Name                                                                                                    | Company                                                                                                    | Job Title                                                                                                    | Lead Sc                                                                                                    | urce Industry                                                                                                    | Phone                                                                                                    | Mobile                                                                                                    | Fax                                                                                                    | Email                                                                                                    | Rating                                                                             | Lead Owner                                                                                                    | r Created Date                                                                                                    | Last Activity |  |  |  |
| Mr. Test                                                                                                    | Test                                                                                                    | Test                                                                                                    | Direct Mr.                                                                                                    | lere Drefessional                                                                                                    | 010045500005                                                                                                    | 000705400000                                                                                                    | 00705404000000                                                                                                    |                                                                                                    |                                                                                    |                                                                                                    |                                                                                                    |               |  |  |  |
| Lead9961                                                                                                    | Acc9961                                                                                                    | Job9961                                                                                                    | Directime                                                                                                    | Services                                                                                                    | 312343366663                                                                                                    | 030703432322                                                                                                    | 367634343333333                                                                                                    | test9961@angleritech.com                                                                                                    | Inactive                                                                           | Mr. Admin                                                                                                    | 21-Apr-2006                                                                                                    |               |  |  |  |
| Lead9961<br>Mr. Test<br>Lead9977                                                                                                    | Acc9961<br>Test<br>Acc9977                                                                                                    | Job9961<br>Test<br>Job9977                                                                                                    | Direct Sa<br>Visit                                                                                                    | es Software                                                                                                    | 912345566665                                                                                                    | 098765432322                                                                                                    | 987654343333333<br>9876543433333333                                                                                                    | test9951@angleritech.com<br>test9977@angleritech.com                                                                                                    | Inactive<br>Warm                                                                   | Mr. Admin<br>Mr. Admin                                                                                                    | 21-Apr-2006<br>21-Apr-2006                                                                                                    |               |  |  |  |
| Lead9961<br>Mr. Test<br>Lead9977<br>Mr. Test<br>Lead998                                                                                                    | Acc9961<br>Test<br>Acc9977<br>Test<br>Acc998                                                                                                    | Job9961<br>Test<br>Job9977<br>Test<br>Job998                                                                                                    | Direct Sa<br>Visit<br>Direct Sa<br>Visit                                                                                                    | es Software                                                                                                    | 912345566665<br>912345566665                                                                                                    | 098765432322<br>098765432322                                                                                                    | 987654343333333<br>987654343333333<br>987654343333333                                                                                                    | test9957@angleritech.com<br>test9977@angleritech.com<br>test998@angleritech.com                                                                                                    | Inactive<br>Warm<br>Hot                                                            | Mr. Admin<br>Mr. Admin<br>Mr. Admin                                                                                                    | 21-Apr-2006<br>21-Apr-2006<br>21-Apr-2006                                                                                                    |               |  |  |  |
| Lead9961<br>Mr. Test<br>Lead9977<br>Mr. Test<br>Lead998<br>Mr. Test<br>Lead9981                                                                                                    | Acc9961<br>Test<br>Acc9977<br>Test<br>Acc998<br>Test<br>Acc9981                                                                                                    | Job9961<br>Test<br>Job9977<br>Test<br>Job998<br>Test<br>Job9981                                                                                                    | Direct Ma<br>Visit<br>Direct Sa<br>Visit<br>Advertise                                                                                                    | es Software<br>nent Financial                                                                                                    | 912345566665<br>912345566665<br>912345566665                                                                                                    | 098765432322<br>098765432322<br>098765432322<br>098765432322                                                                                                 | 987654343333333<br>987654343333333<br>987654343333333<br>987654343333333                                                                                                    | test9951@angleritech.com<br>test9977@angleritech.com<br>test998@angleritech.com<br>test9981@angleritech.com                                                                                                    | Inactive<br>Warm<br>Hot<br>Cold                                                    | Mr. Admin<br>Mr. Admin<br>Mr. Admin<br>Mr. Admin                                                                                            | 21-Apr-2006<br>21-Apr-2006<br>21-Apr-2006<br>21-Apr-2006                                                                                                    |               |  |  |  |
| Lead9961<br>Mr. Test<br>Lead9977<br>Mr. Test<br>Lead998<br>Mr. Test<br>Lead9981<br>Mr. Test<br>Lead9982                                                                                                    | Acc9961<br>Test<br>Acc9977<br>Test<br>Acc998<br>Test<br>Acc9981<br>Test<br>Acc9982                                                                                                    | Job9961<br>Test<br>Job9977<br>Test<br>Job998<br>Test<br>Job9981<br>Test<br>Job9982                                                                                                    | Direct Ma<br>Visit<br>Direct Sa<br>Visit<br>Advertise<br>Direct Ma                                                                                             | es Software<br>es Software<br>nent Financial<br>Services                                                                                                    | 912345566665<br>912345566665<br>912345566665<br>912345566665<br>912345566665                                                                                 | 098765432322<br>098765432322<br>098765432322<br>098765432322<br>098765432322                                                                                 | 987654343333333<br>987654343333333<br>987654343333333<br>987654343333333<br>987654343333333                                                                                      | test9951@angleritech.com<br>test9977@angleritech.com<br>test9988@angleritech.com<br>test9981@angleritech.com<br>test9982@angleritech.com                                                                                                    | Inactive<br>Warm<br>Hot<br>Cold<br>Cold                                            | Mr. Admin<br>Mr. Admin<br>Mr. Admin<br>Mr. Admin<br>Mr. Admin                                                                               | 21-Apr-2006<br>21-Apr-2006<br>21-Apr-2006<br>21-Apr-2006<br>21-Apr-2006                                                                                           |               |  |  |  |
| Lead9961<br>Mr. Test<br>Lead9977<br>Mr. Test<br>Lead998<br>Mr. Test<br>Lead9981<br>Mr. Test<br>Lead9982<br>Mr. Test<br>Lead9985                                                                                                    | Acc9961<br>Test<br>Acc9977<br>Test<br>Acc998<br>Test<br>Acc9981<br>Test<br>Acc9982<br>Test<br>Acc9985                                                                                                 | Job9961<br>Test<br>Job9977<br>Test<br>Job998<br>Test<br>Job9981<br>Test<br>Job9982<br>Test<br>Job9985                                                                                                    | Direct Ma<br>Visit<br>Direct Sa<br>Visit<br>Advertise<br>Direct Ma<br>Direct Ma                                                                                | es Software<br>es Software<br>ment Financial<br>illers Professional<br>Services                                                                                                    | 912345566665<br>912345566665<br>912345566665<br>912345566665<br>912345566665                                                                                 | 098765432322<br>098765432322<br>098765432322<br>098765432322<br>098765432322                                                                                 | 987654343333333<br>987654343333333<br>987654343333333<br>987654343333333<br>987654343333333<br>987654343333333                                                                   | test9951@angleritech.com<br>test9997@angleritech.com<br>test998@angleritech.com<br>test9981@angleritech.com<br>test9982@angleritech.com<br>test9985@angleritech.com                                                                                     | Inactive<br>Warm<br>Hot<br>Cold<br>Cold<br>Inactive                                | Mr. Admin<br>Mr. Admin<br>Mr. Admin<br>Mr. Admin<br>Mr. Admin<br>Mr. Admin                                                                  | 21-Apr-2006<br>21-Apr-2006<br>21-Apr-2006<br>21-Apr-2006<br>21-Apr-2006<br>21-Apr-2006                                                                            |               |  |  |  |
| Lead9961<br>Mr. Test<br>Lead9977<br>Mr. Test<br>Lead9980<br>Mr. Test<br>Lead9982<br>Mr. Test<br>Lead9985<br>Mr. Test<br>Lead9987                                                                                                    | Acc9961<br>Test<br>Acc9977<br>Test<br>Acc998<br>Test<br>Acc9981<br>Test<br>Acc9982<br>Test<br>Acc9985<br>Test<br>Acc9985                                                                              | Job9961<br>Job9961<br>Job9977<br>Test<br>Job998<br>Test<br>Job9981<br>Test<br>Job9982<br>Test<br>Job9985<br>Test<br>Job9987                                                                                                    | Direct Ma<br>Visit<br>Direct Sa<br>Visit<br>Advertise<br>Direct Ma<br>Direct Ma<br>Advertise                                                                   | services<br>software<br>es Software<br>ment Financial<br>ilers Professional<br>Services<br>ment Financial                                                                             | 312345566665<br>312345566665<br>312345566665<br>312345566665<br>312345566665<br>312345566665<br>312345566665                                                 | 096765432322<br>096765432322<br>096765432322<br>096765432322<br>096765432322<br>096765432322<br>096765432322                                                 | 98765434333333<br>98765434333333<br>98765434333333<br>98765434333333<br>98765434333333<br>98765434333333<br>98765434333333                                                       | test9951@angleritech.com<br>test9977@angleritech.com<br>test998@angleritech.com<br>test9981@angleritech.com<br>test9982@angleritech.com<br>test9985@angleritech.com                                                                                     | Inactive<br>Warm<br>Hot<br>Cold<br>Inactive<br>Hot                                 | Mr. Admin<br>Mr. Admin<br>Mr. Admin<br>Mr. Admin<br>Mr. Admin<br>Mr. Admin<br>Mr. Admin                                                     | 21-Apr-2006<br>21-Apr-2006<br>21-Apr-2006<br>21-Apr-2006<br>21-Apr-2006<br>21-Apr-2006<br>21-Apr-2006                                                             |               |  |  |  |
| Lead9961<br>Mr. Test<br>Lead9977<br>Mr. Test<br>Lead9980<br>Mr. Test<br>Lead9981<br>Mr. Test<br>Lead9982<br>Mr. Test<br>Lead9982<br>Mr. Test<br>Lead9987<br>Mr. Test<br>Lead9987<br>Mr. Test<br>Lead9982                                                 | Acc9961<br>Test<br>Acc9977<br>Test<br>Acc9981<br>Test<br>Acc9981<br>Test<br>Acc9982<br>Test<br>Acc9985<br>Test<br>Acc9987<br>Test<br>Acc9987                                                          | Test<br>Job9981<br>Test<br>Job9977<br>Test<br>Job998<br>Test<br>Job9982<br>Test<br>Job9985<br>Test<br>Job9985<br>Test<br>Job9987<br>Test<br>Job9987<br>Test<br>Job9987                                                                                                    | Direct Ma<br>Visit<br>Direct Sa<br>Visit<br>Advertise<br>Direct Ma<br>Advertise<br>Direct Sa<br>Visit                                                          | services<br>software<br>es Software<br>ment Financial<br>ilers Professional<br>Services<br>ment Financial<br>services<br>ent Financial                                                | 912345566665<br>912345566665<br>912345566665<br>912345566665<br>912345566665<br>912345566665<br>912345566665                                                 | 098765432322<br>098765432322<br>098765432322<br>098765432322<br>098765432322<br>098765432322<br>098765432322                                                 | 98765434333333<br>98765434333333<br>98765434333333<br>98765434333333<br>98765434333333<br>987654343333333<br>987654343333333<br>987654343333333                                  | test9951@angleritech.com<br>test9997@angleritech.com<br>test998@angleritech.com<br>test9982@angleritech.com<br>test9985@angleritech.com<br>test9985@angleritech.com<br>test9992@angleritech.com                                                         | Inactive<br>Warm<br>Hot<br>Cold<br>Inactive<br>Hot<br>Cold                         | Mr. Admin<br>Mr. Admin<br>Mr. Admin<br>Mr. Admin<br>Mr. Admin<br>Mr. Admin<br>Mr. Admin                                                     | 21-Apr-2006<br>21-Apr-2006<br>21-Apr-2006<br>21-Apr-2006<br>21-Apr-2006<br>21-Apr-2006<br>21-Apr-2006<br>21-Apr-2006                                              |               |  |  |  |
| Lead9961<br>Mr. Test<br>Lead9977<br>Mr. Test<br>Lead9980<br>Mr. Test<br>Lead9981<br>Mr. Test<br>Lead9985<br>Mr. Test<br>Lead9985<br>Mr. Test<br>Lead9982<br>Mr. Test<br>Lead9922<br>Mr. Test<br>Lead9932<br>Mr. Test<br>Lead9934                         | Acc9961<br>Test<br>Acc997<br>Test<br>Acc998<br>Test<br>Acc9980<br>Test<br>Acc9985<br>Test<br>Acc9987<br>Test<br>Acc9987<br>Test<br>Acc9982<br>Test<br>Acc9982<br>Test<br>Acc9982                      | Test<br>Job9961<br>Test<br>Job9977<br>Test<br>Job9981<br>Test<br>Job9982<br>Test<br>Job9985<br>Test<br>Job9987<br>Test<br>Job9987<br>Test<br>Job9987<br>Test<br>Job9994                                                                                                    | Direct Ma<br>Direct Sa<br>Visit<br>Direct Sa<br>Visit<br>Advertise<br>Direct Ma<br>Advertise<br>Direct Sa<br>Visit<br>Direct Sa<br>Visit                       | services<br>software<br>es Software<br>nent Financial<br>ilers Professional<br>Services<br>nent Financial<br>es Software<br>es Software<br>ilers Professional                         | 912345566665<br>912345566665<br>912345566665<br>912345566665<br>912345566665<br>912345566665<br>912345566665<br>912345566665                                 | 098765432322<br>098765432322<br>098765432322<br>098765432322<br>098765432322<br>098765432322<br>098765432322<br>098765432322                                 | 98765434333333<br>98765434333333<br>98765434333333<br>98765434333333<br>98765434333333<br>98765434333333<br>98765434333333<br>98765434333333<br>98765434333333                   | test9951@angleritech.com<br>test9997@angleritech.com<br>test9987@angleritech.com<br>test9982@angleritech.com<br>test9985@angleritech.com<br>test9987@angleritech.com<br>test9992@angleritech.com                                                        | Inactive<br>Warm<br>Hot<br>Cold<br>Inactive<br>Hot<br>Cold<br>Inactive             | Mr. Admin<br>Mr. Admin<br>Mr. Admin<br>Mr. Admin<br>Mr. Admin<br>Mr. Admin<br>Mr. Admin<br>Mr. Admin                                        | 21-Apr-2006<br>21-Apr-2006<br>21-Apr-2006<br>21-Apr-2006<br>21-Apr-2006<br>21-Apr-2006<br>21-Apr-2006<br>21-Apr-2006<br>21-Apr-2006                               |               |  |  |  |
| Lead9961<br>Mr. Test<br>Lead937<br>Mr. Test<br>Lead938<br>Mr. Test<br>Lead9382<br>Mr. Test<br>Lead9932<br>Mr. Test<br>Lead9932<br>Mr. Test<br>Lead9932<br>Mr. Test<br>Lead99392<br>Mr. Test<br>Lead9992                                                  | Acc9961<br>Test<br>Acc9977<br>Test<br>Acc998<br>Test<br>Acc9982<br>Test<br>Acc9985<br>Test<br>Acc9997<br>Test<br>Acc9992<br>Test<br>Acc9994<br>Test<br>Acc9994<br>Test<br>Acc995                      | Test           Job9961           Test           Job998           Test           Job998           Test           Job998           Test           Job998           Test           Job998           Test           Job9982           Test           Job9982           Test           Job9987           Test           Job9992           Test           Job9992           Test           Job9994           Job9995                                                          | Direct Ma<br>Direct Sa<br>Visit<br>Advertise<br>Direct Ma<br>Direct Ma<br>Advertise<br>Direct Sa<br>Visit<br>Direct Sa<br>Visit                                | services<br>software<br>es Software<br>ment Financial<br>ilers Professional<br>Services<br>ment Financial<br>es Software<br>ilers Professional<br>Services<br>es Software<br>services | 912345566665<br>912345566665<br>912345566665<br>912345566665<br>912345566665<br>912345566665<br>912345566665<br>912345566665<br>912345566665                 | 098765432322<br>098765432322<br>098765432322<br>098765432322<br>098765432322<br>098765432322<br>098765432322<br>098765432322<br>098765432322                 | 98765434333333<br>98765434333333<br>98765434333333<br>98765434333333<br>98765434333333<br>98765434333333<br>98765434333333<br>98765434333333<br>98765434333333                   | test9951@angleritech.com<br>test9997@angleritech.com<br>test998@angleritech.com<br>test9982@angleritech.com<br>test9982@angleritech.com<br>test9982@angleritech.com<br>test9992@angleritech.com<br>test9992@angleritech.com                             | Inactive<br>Warm<br>Hot<br>Cold<br>Inactive<br>Hot<br>Cold<br>Inactive<br>Inactive | Mr. Admin<br>Mr. Admin<br>Mr. Admin<br>Mr. Admin<br>Mr. Admin<br>Mr. Admin<br>Mr. Admin<br>Mr. Admin<br>Mr. Admin<br>Mr. Admin              | 21-Apr-2006<br>21-Apr-2006<br>21-Apr-2006<br>21-Apr-2006<br>21-Apr-2006<br>21-Apr-2006<br>21-Apr-2006<br>21-Apr-2006<br>21-Apr-2006<br>21-Apr-2006                |               |  |  |  |
| Lead9961<br>Mr. Test<br>Lead997<br>Mr. Test<br>Lead9980<br>Mr. Test<br>Lead9981<br>Mr. Test<br>Lead9982<br>Mr. Test<br>Lead9982<br>Mr. Test<br>Lead9982<br>Mr. Test<br>Lead9992<br>Mr. Test<br>Lead9992<br>Mr. Test<br>Lead99995<br>Mr. Test<br>Lead9995 | Acc9961<br>Test<br>Acc9977<br>Test<br>Acc9981<br>Test<br>Acc9982<br>Test<br>Acc9982<br>Test<br>Acc9985<br>Test<br>Acc9987<br>Test<br>Acc9997<br>Test<br>Acc9994<br>Test<br>Acc9994<br>Test<br>Acc9995 | Test         Job9961           Job9961         Test           Job998         Test           Job998         Test           Job9980         Test           Job9982         Test           Job9985         Test           Job9985         Test           Job9987         Test           Job99898         Test           Job99895         Test           Job99894         Test           Job9995         Test           Job9995         Test           Job9995         Test | Direct Ma<br>Visit<br>Direct Sa<br>Visit<br>Advertise<br>Direct Ma<br>Direct Ma<br>Advertise<br>Direct Sa<br>Visit<br>Direct Sa<br>Visit<br>Direct Sa<br>Visit | services<br>software<br>es Software<br>nent Financial<br>ilers Professional<br>Services<br>nent Financial<br>es Software<br>es Software<br>es Software<br>es Software<br>es Software  | 912345566665<br>912345566665<br>912345566665<br>912345566665<br>912345566665<br>912345566665<br>912345566665<br>912345566665<br>912345566665<br>912345566665 | 098765432322<br>098765432322<br>098765432322<br>098765432322<br>098765432322<br>098765432322<br>098765432322<br>098765432322<br>098765432322<br>098765432322 | 98765434333333<br>98765434333333<br>98765434333333<br>98765434333333<br>98765434333333<br>98765434333333<br>98765434333333<br>98765434333333<br>98765434333333<br>98765434333333 | test9951@angleritech.com<br>test9997@angleritech.com<br>test998@angleritech.com<br>test9982@angleritech.com<br>test9982@angleritech.com<br>test9982@angleritech.com<br>test9992@angleritech.com<br>test9992@angleritech.com<br>test9995@angleritech.com | Inactive<br>Warm<br>Hot<br>Cold<br>Inactive<br>Hot<br>Inactive<br>Hot              | Mr. Admin<br>Mr. Admin<br>Mr. Admin<br>Mr. Admin<br>Mr. Admin<br>Mr. Admin<br>Mr. Admin<br>Mr. Admin<br>Mr. Admin<br>Mr. Admin<br>Mr. Admin | 21-Apr-2006<br>21-Apr-2006<br>21-Apr-2006<br>21-Apr-2006<br>21-Apr-2006<br>21-Apr-2006<br>21-Apr-2006<br>21-Apr-2006<br>21-Apr-2006<br>21-Apr-2006<br>21-Apr-2006 |               |  |  |  |

Home | Accounts | Contacts | Opportunities | Activities | Campaigns | Leads | Forecasts | Reports Empowering e-Business by ANGLER Technologies

Figure 53: Leads by Status Report Page

The above report can be generated based on filtering the categories like Lead Status, Industry, Lead Source, Rating, View, Interval and date also.

#### 14.4.4. Leads by Users

This report displays the list of Name, Company, Job Title, Lead Source, Industry, Phone, Mobile, Fax, Email\_id, Status, Rating, Created Date and Last activity of Leads for the selected Lead Users. The Leads by Users Reports page is shown as Figure 54.

|                                             | _                                     |                 |                             |                          |                         |                   |                             |                    |                      | Searc          | h            |                 |  |  |  |
|---------------------------------------------|---------------------------------------|-----------------|-----------------------------|--------------------------|-------------------------|-------------------|-----------------------------|--------------------|----------------------|----------------|--------------|-----------------|--|--|--|
| Report                                      | s Leads                               | by User         |                             |                          |                         |                   |                             |                    |                      | Accou          | nts 🗾        |                 |  |  |  |
| Report                                      | Options                               |                 |                             |                          | o                       |                   |                             |                    |                      |                | 0 D .        | E 10            |  |  |  |
| Users                                       | Lea                                   | d Source        | Industry                    |                          | Status                  | Hating            | View                        | Interval           |                      |                | Start Date   | End Da          |  |  |  |
| Admin<br>John Smi<br>Robert St<br>Sheila Jo | h<br>nith<br>ne                       |                 | ▲ All                       | ×                        | AI                      | All 💽             | All Leads 💽                 | Created            | Custom               | ×              |              | - <del>10</del> |  |  |  |
| 🗆 Sho                                       | Show Graphical Report also.           |                 |                             |                          |                         |                   |                             |                    |                      |                |              |                 |  |  |  |
| 🗐 Gene                                      | 🛢 Generate Report 🛛 🖾 Export to Excel |                 |                             |                          |                         |                   |                             |                    |                      |                |              |                 |  |  |  |
| Genera                                      | ted Repo                              | rt.             |                             |                          |                         |                   |                             |                    |                      |                |              | Print Report    |  |  |  |
| Report St                                   | ummarized b                           | vy Lead Ov      | iner                        |                          |                         |                   |                             |                    |                      |                |              |                 |  |  |  |
| Lead Sou                                    | rce - <mark>All</mark> , In           | dustry - All    | , Status - <mark>All</mark> | Rating - All, I          | .eads - All Lead        | ls                |                             |                    |                      |                |              |                 |  |  |  |
| Admin                                       | 9997 Reco                             | rds)            |                             |                          |                         |                   |                             |                    |                      |                |              |                 |  |  |  |
| Name                                        | Company                               | Job Title       | Lead Sourc                  | e Industry               | Phone                   | Mobile            | Fax                         | Email              | Status               | Rating         | Created Date | e Last Activity |  |  |  |
| Mr. Test<br>Lead9993                        | Test<br>Acc9993                       | Test<br>Job9993 | Advertisemen                | : Financial              | 912345566665            | 098765432322      | 987654343333333             | test9993@anglerite | <u>ech.com</u> Open  | Warm           | 21-Apr-2006  |                 |  |  |  |
| Mr. Test<br>Lead9994                        | Test<br>Acc9994                       | Test<br>Job9994 | Direct Mailers              | Professional<br>Services | 912345566665            | 098765432322      | 987654343333333             | test9994@anglerit  | <u>ech.com</u> Unqua | ified Inactive | 21-Apr-2006  |                 |  |  |  |
| Mr. Test<br>Lead9995                        | Test<br>Acc9995                       | Test<br>Job9995 | Direct Sales<br>Visit       | Software                 | 912345566665            | 098765432322      | 987654343333333             | test9995@anglerite | <u>ech.com</u> Unqua | ified Inactive | 21-Apr-2006  |                 |  |  |  |
| Mr. Test<br>Lead9996                        | Test<br>Acc9996                       | Test<br>Job9996 | Advertisemen                | Financial                | 912345566665            | 098765432322      | 987654343333333             | test9996@angleriti | <u>ech.com</u> Unqua | ified Hot      | 21-Apr-2006  |                 |  |  |  |
| Mr. Test<br>Lead9997                        | Test<br>Acc9997                       | Test<br>Job9997 | Direct Mailers              | Professional<br>Services | 912345566665            | 098765432322      | 987654343333333             | test9997@angleriti | <u>ech.com</u> Open  | Hot            | 21-Apr-2006  |                 |  |  |  |
| Mr. Test<br>Lead9998                        | Test<br>Acc9998                       | Test<br>Job9998 | Direct Sales<br>Visit       | Software                 | 912345566665            | 098765432322      | 987654343333333             | test9998@angleriti | ech.com Qualifie     | ed Hot         | 21-Apr-2006  |                 |  |  |  |
| Mr. Test<br>Lead9999                        | Test<br>Acc9999                       | Test<br>Job9999 | Advertisemen                | Financial                | 912345566665            | 098765432322      | 987654343333333             | test9999@angleriti | <u>ech.com</u> Unqua | ified Cold     | 21-Apr-2006  |                 |  |  |  |
| John Sr                                     | nith (0 Rec                           | ord)            |                             |                          |                         |                   |                             |                    |                      |                |              |                 |  |  |  |
| Name                                        | Company                               | Job Ti          | itle Lea                    | d Source                 | Industry                | Phone M           | lobile Fax E                | mail Status        | Rating               | Created Date   | e Last       | Activity        |  |  |  |
|                                             |                                       |                 |                             |                          |                         | No reco           | ds matched.                 |                    |                      |                |              |                 |  |  |  |
| Robert                                      | Smith (0 R                            | ecord)          |                             |                          |                         |                   |                             |                    |                      |                |              |                 |  |  |  |
| Name                                        | Company                               | Job Ti          | itle Lea                    | d Source                 | Industry                | Phone No record   | lobile Fax E<br>ds.matched. | Email Status       | Rating               | Created Date   | e Last       | Activity        |  |  |  |
| Sheila .                                    | Jone (0 Re                            | cord)           |                             |                          |                         |                   |                             |                    |                      |                |              |                 |  |  |  |
| Namo                                        | Company                               | lob Ti          | itle Lea                    | 1 Source                 | Industru                | Phone I           | tobile Eav E                | mail Statue        | Bating               | Created Date   | o last       | Activitu        |  |  |  |
| Traille                                     | company                               | 300.1           | Lea                         | - Source                 | muusuy                  | No reco           | ds matched.                 | man status         | mauny                | Greated Date   | Last         | Activity        |  |  |  |
|                                             |                                       |                 |                             |                          |                         |                   |                             |                    |                      |                |              |                 |  |  |  |
|                                             |                                       |                 |                             |                          |                         |                   |                             |                    |                      |                |              |                 |  |  |  |
|                                             |                                       |                 |                             | Home   Acc               | ounts   <u>Contacts</u> | Opportunities   4 | Activities   Campaigns      | Leads   Forecasts  | Reports              |                |              |                 |  |  |  |

Figure 54: Leads by Users Report Page

The above report can be generated based on filtering the categories like Users, Lead Source, Industry, Status, Rating, View, Interval and date also.

## 15. Logout

When you are finished working with ANGLER CONNECT, you should always log out of the system rather than just closing the web browser. When a user logs out, the application performs several 'clean-up' procedures like session management, and then automatically returns the web browser window to the Login screen.